### **VEILIG DIGITAAL MAGAZINE**

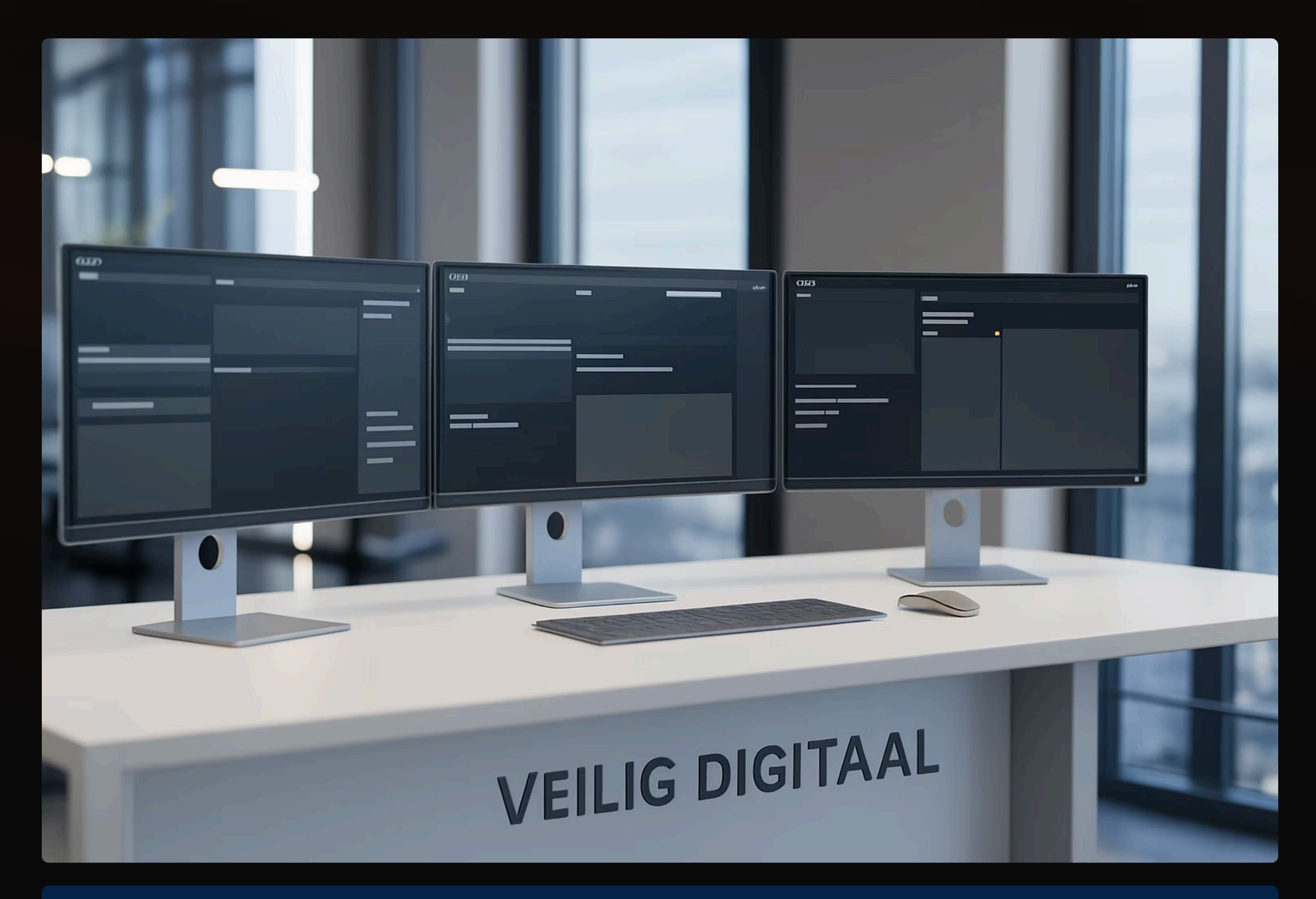

In dit magazine zijn artikelen bijeengebracht welke onder andere in een eerder stadium zijn gepubliceerd op de website veiligdigitaal.com Dit magazine verschijnt met onregelmatige tussenpozen meerdere keren per jaar.

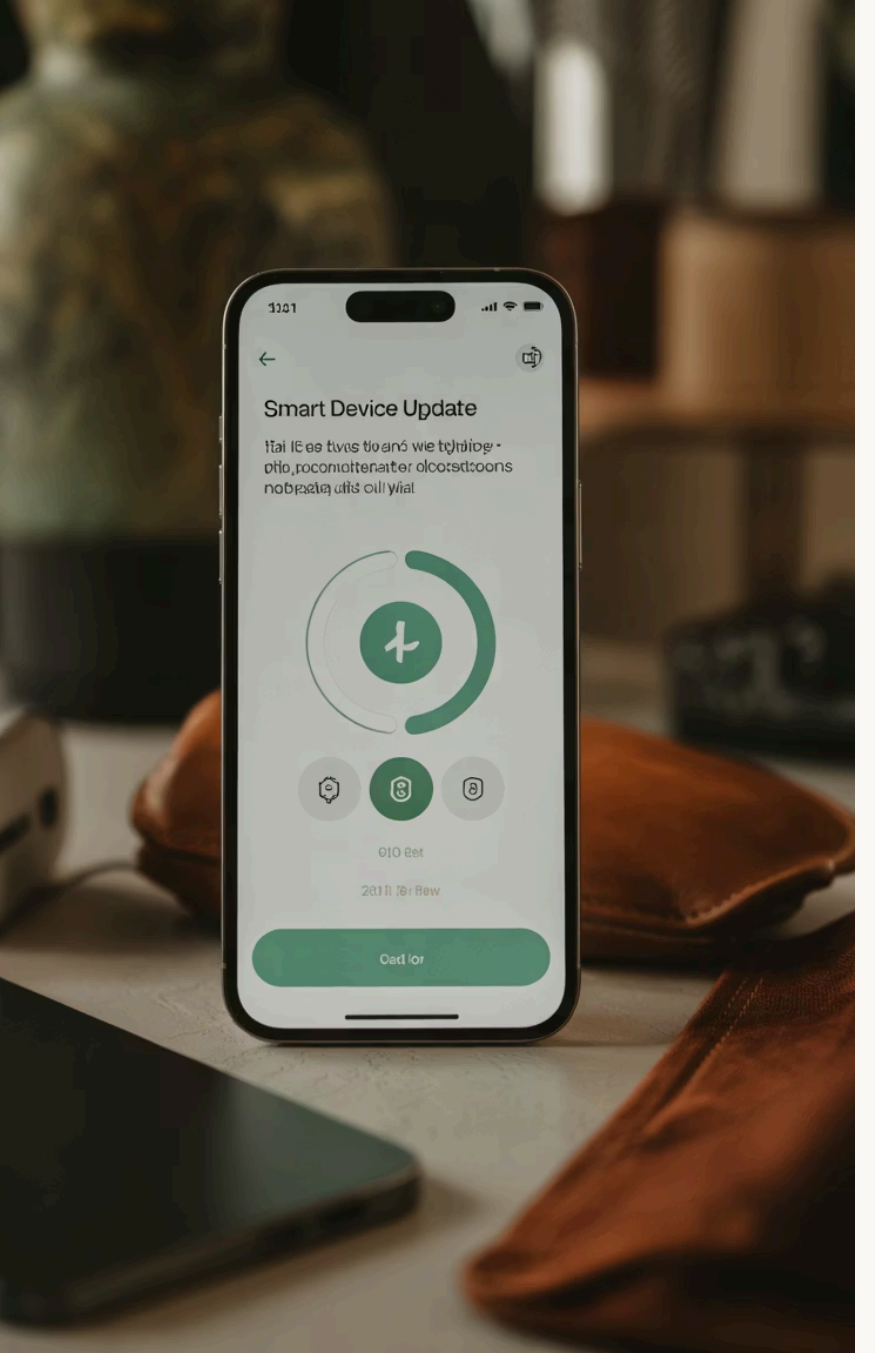

### Zo update je slimme apparaten

#### Open de app

Start de app van je slimme apparaat.

#### Instellingen

Ga naar het instellingenmenu.

#### Updaten

¢ ¢

Ø

 $\hookrightarrow_+^+$ 

Klik op de optie 'Updaten'.

#### Automatisch updaten

Stel indien mogelijk 'Automatisch updaten' in.

# Seasonal Update

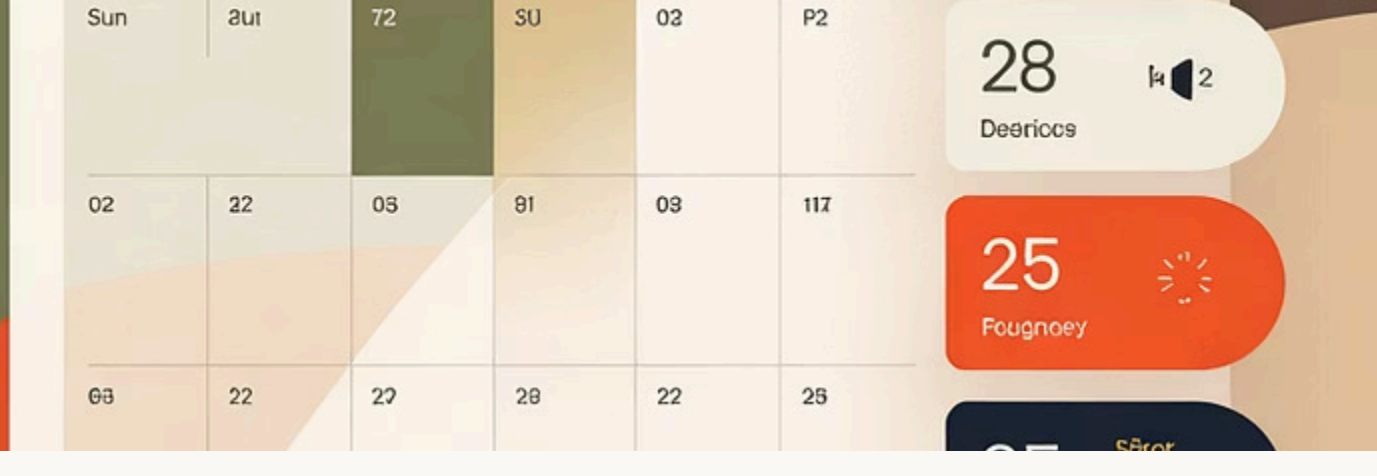

### Handmatig updaten

Plan updates

Zet een herinnering in je agenda als automatisch updaten

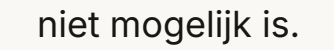

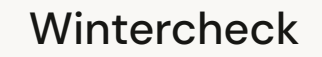

Controleer updates op de eerste dag van de winter.

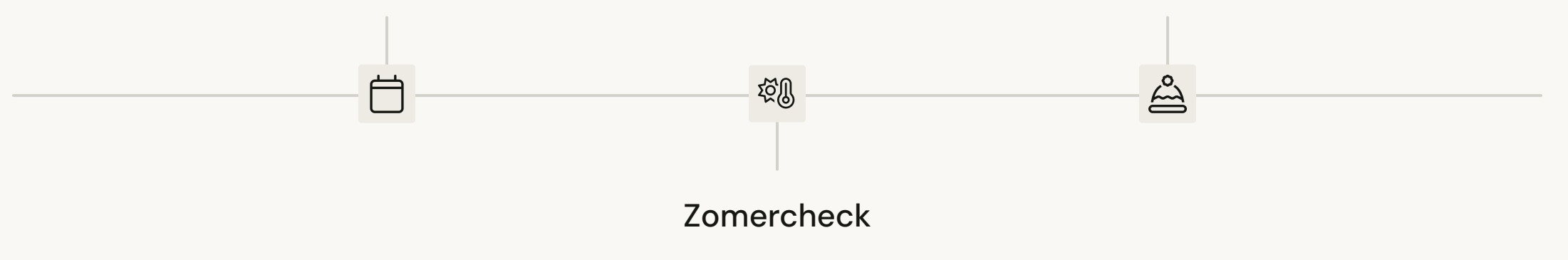

Controleer updates op de eerste dag van de zomer.

Minimaal twee keer per jaar je updates checken is voldoende als automatisch updaten niet mogelijk is.

### Veilig en slim

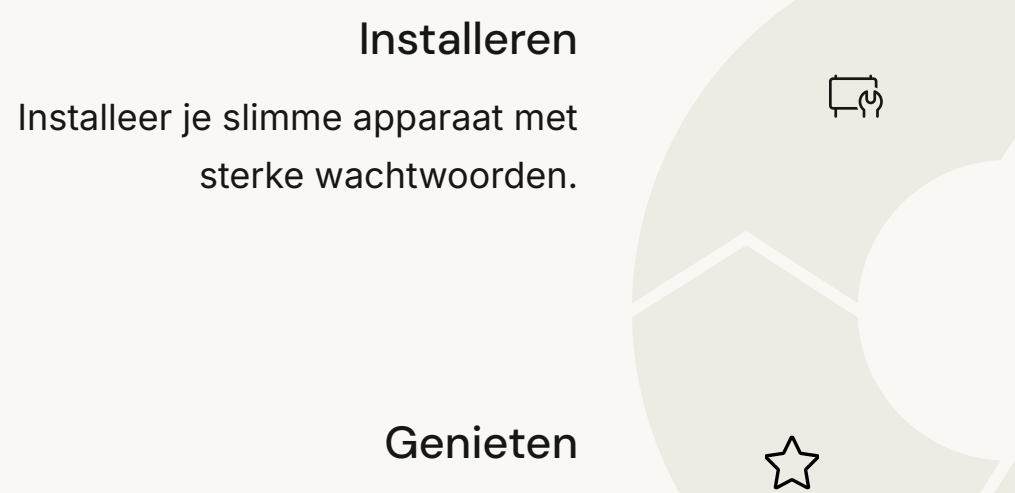

Profiteer zorgeloos van je slimme apparaten.

**Controleren** Controleer regelmatig de

Controleer regelmatig de instellingen en toegang.

#### Updaten

 $\mathcal{O}$ 

 $\checkmark$ 

Houd je apparaat up-to-date met de nieuwste software.

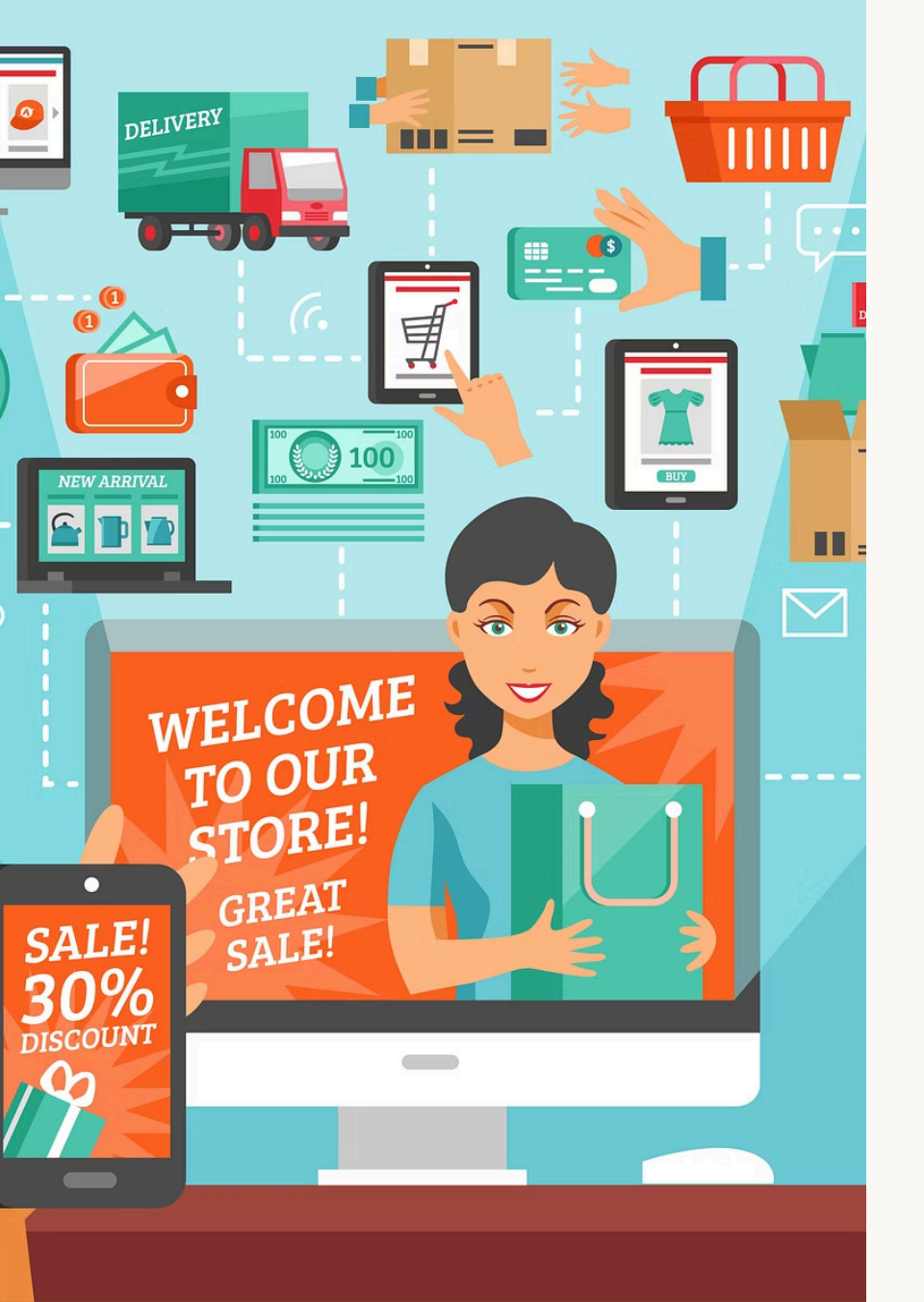

### Nep Verkoopwebsites Herkennen en Vermijden

Het internet is een veelzijdig platform waarop we steeds meer producten en diensten kopen. Echter, met de groei van e-commerce zijn er ook steeds meer nep verkoopwebsites die proberen om consumenten te misleiden.

Deze frauduleuze sites gebruiken slimme trucs om klanten te verleiden tot het verstrekken van persoonlijke gegevens of om hen te laten betalen voor goederen die ze nooit ontvangen. In dit artikel lees je hoe je nep verkoopwebsites kunt herkennen, waar je op moet letten en hoe je jezelf kunt beschermen tegen deze vorm van cybercriminaliteit.

We gaan ook dieper in op de bestaande keurmerken die consumenten kunnen helpen bij het maken van veilige keuzes.

VEILIGDIGITAAL.COM

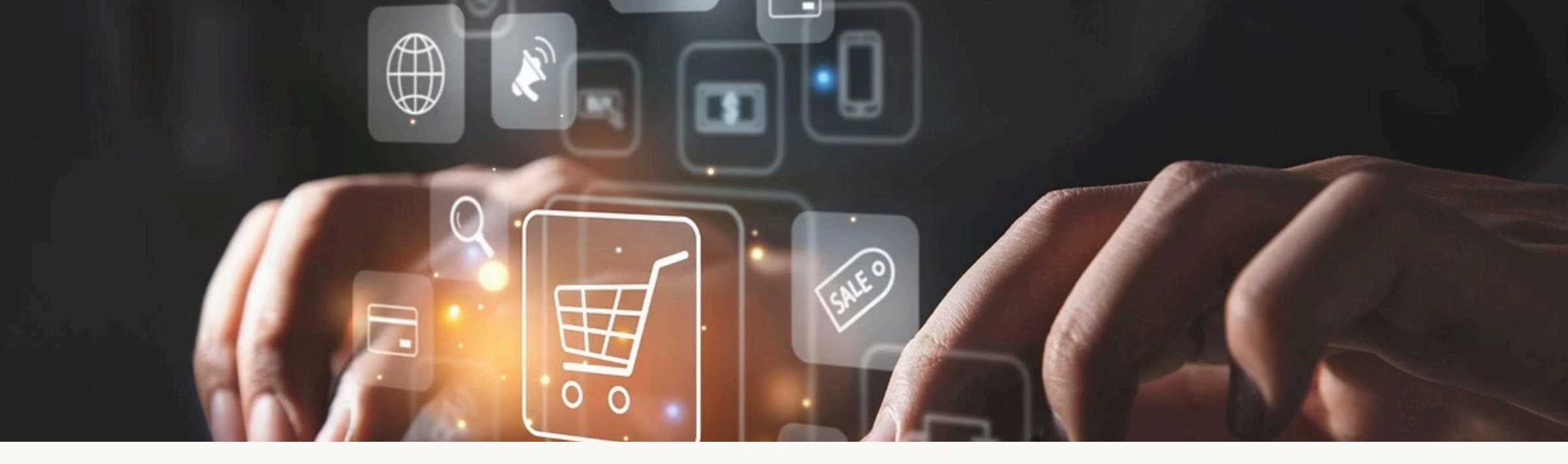

### Wat zijn Nep Verkoopwebsites?

#### Definitie

Nep verkoopwebsites, ook wel 'phishing websites' of 'scam websites' genoemd, zijn websites die zich voordoen als legitieme ecommerceplatforms om consumenten te misleiden.

#### Doel

Deze websites zijn vaak goed ontworpen en lijken in eerste instantie betrouwbaar, maar hun doel is meestal om geld of gevoelige informatie te stelen.

#### Risico's

Dit kan gaan van het verkopen van nepproducten tot het eenvoudigweg proberen te stelen van je creditcardgegevens of persoonlijke informatie.

### **Onprofessionele Website-ontwerpen**

#### Visuele Signalen

Hoewel nep websites soms indrukwekkend lijken, kun je vaak zien dat er iets mis is aan de lay-out of de visuele uitstraling. Onprofessionele ontwerpen, slechte afbeeldingen, onjuiste spellings- en grammaticafouten, en vreemde kleurnuances kunnen allemaal aanwijzingen zijn dat je te maken hebt met een onbetrouwbare website.

#### Professionele Standaard

Goede e-commercebedrijven besteden veel aandacht aan het ontwerp van hun websites om een betrouwbare en professionele indruk te maken.

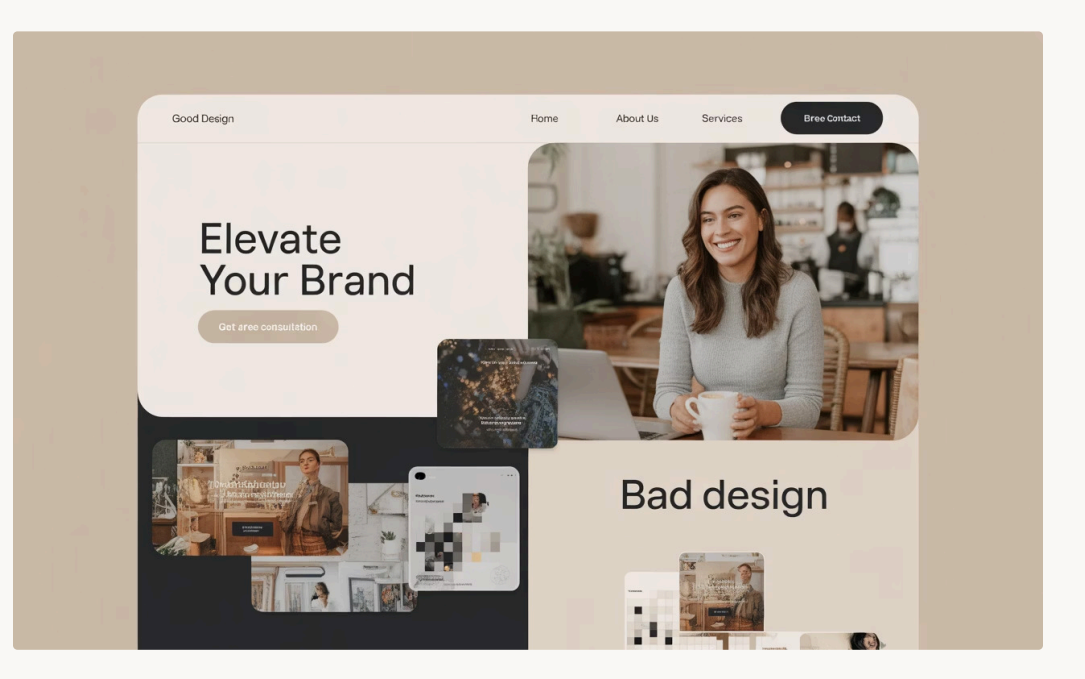

### Gebrek aan Contactinformatie en Verdachte Betaalmogelijkheden

Herken de belangrijkste waarschuwingssignalen bij online winkelen:

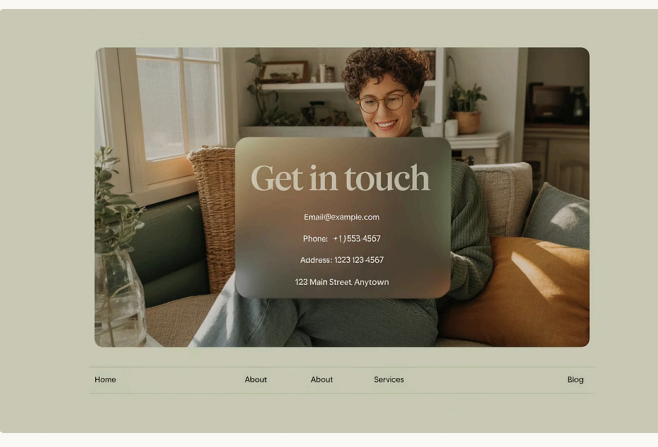

#### Gebrek aan Contactinformatie

Legitieme bedrijven bieden duidelijke contactinformatie zoals een fysiek adres en telefoonnummer. Nep websites hebben vaak alleen een contactformulier of een nietverifieerbaar e-mailadres.

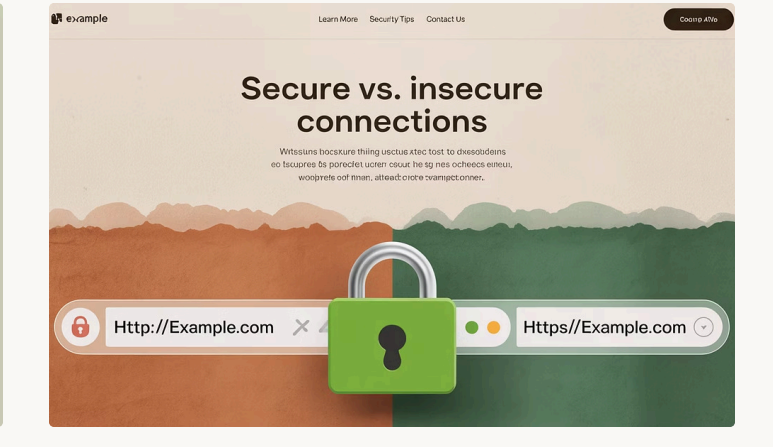

# <complex-block>

#### Onveilige URL en HTTPS

Controleer of de website een beveiligde verbinding heeft ("https" in plaats van "http"). Let ook op URL's die lijken op bekende merken maar subtiele variaties bevatten.

#### Geen Reviews of Slechte Reviews

Legitieme webshops hebben gevarieerde klantbeoordelingen. Wees voorzichtig met sites zonder reviews of met alleen ongeloofwaardig positieve beoordelingen.

### Te Goed Om Waar Te Zijn Aanbiedingen

| $\bigcirc$ | <b>Onrealistische kortingen</b><br>Nep websites maken vaak gebruik van onrealistische kortingen of deals |                                                                                                    |  |  |
|------------|----------------------------------------------------------------------------------------------------|----------------------------------------------------------------------------------------------------|--|--|
|            | 9                                                                                                    | Druk om snel te kopen<br>Consumenten worden overgehaald snel een aankoop te doen                            |  |  |
|            | $\bigcirc$                                                                                               | <b>Vertrouw op je intuïtie</b><br>Als een aanbieding te goed lijkt om waar te zijn, doe<br>verder onderzoek |  |  |

Wanneer een aanbieding te mooi lijkt om waar te zijn, is het dat vaak ook. Dit kunnen bijvoorbeeld producten zijn die tegen extreem lage prijzen worden aangeboden, maar waarvan je weet dat ze normaal gesproken veel duurder zijn.

### Verdachte Betaalmogelijkheden en Onveilige URL

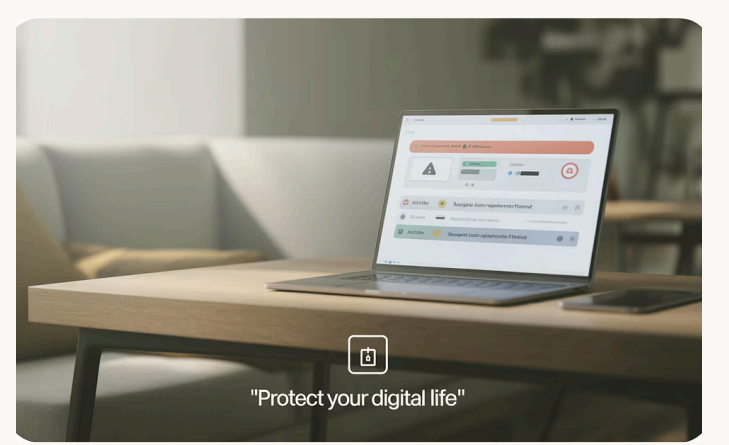

#### Verdachte Betaalmethoden

Een andere indicatie dat een website nep kan zijn, is het aanbod van vreemde of onveilige betaalmethoden. Bijvoorbeeld, als je gevraagd wordt om via een onbekend betaalplatform, of via bankoverschrijvingen aan een niettraceerbare naam te betalen, is dit een sterk teken dat de website niet betrouwbaar is.

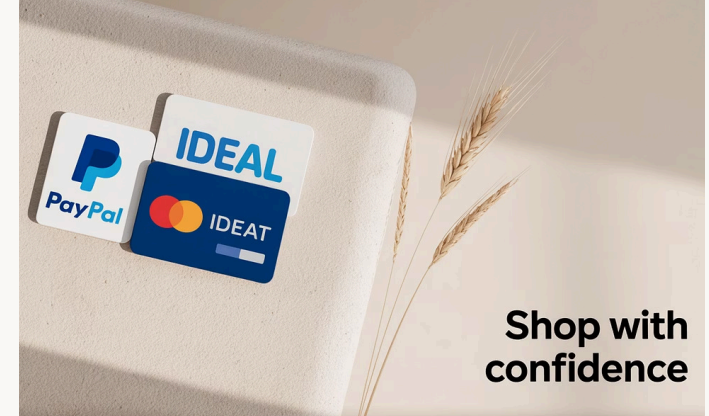

#### Veilige Betaalmethoden

Betalingen via veilige en gangbare platforms zoals iDEAL, PayPal, of een creditcard bieden vaak betere bescherming tegen fraude.

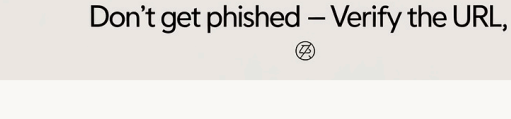

#### **URL Verificatie**

Let ook op of de URL er legitiem uitziet. Vaak proberen fraudeurs websites te creëren met een naam die sterk lijkt op die van een bekend bedrijf, maar met subtiele variaties zoals extra tekens of verkeerde domeinextensies (.com in plaats van .nl).

### **Geen Reviews of Slechte Reviews**

#### Legitieme webshops

Een legitieme webshop zal doorgaans goede klantbeoordelingen hebben, en zelfs als er negatieve beoordelingen zijn, kunnen deze een authentieke indruk maken.

#### Nep websites

50

20

Nep websites bieden vaak helemaal geen klantbeoordelingen, of ze hebben allemaal zeer positieve, vaak ongeloofwaardige beoordelingen.

#### **Externe verificatie**

Kijk altijd naar recensies van andere klanten buiten de website zelf, bijvoorbeeld op onafhankelijke beoordelingssites of sociale media.

#### Nepbeoordelingen

Bij nader inzien komen positieve reviews vaak uit op gesponsorde of nepbeoordelingen.

### Gebruik Vertrouwde Websites en Keurmerken

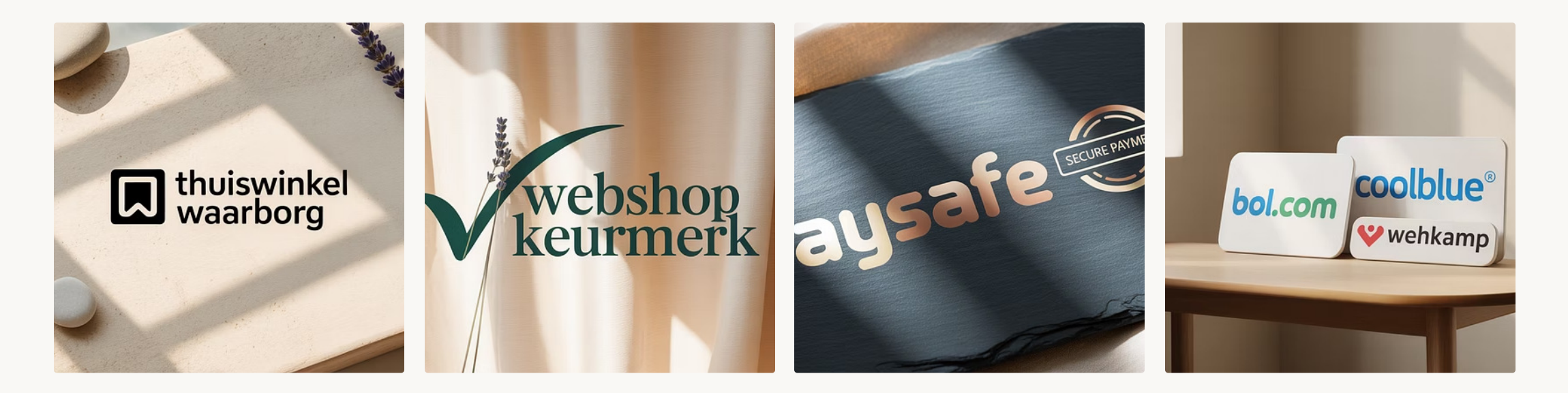

#### J. Vertrouwde Platforms

Koop altijd bij betrouwbare en goed gevestigde webshops. Grote platforms zoals Bol.com, Coolblue en Wehkamp hebben een solide reputatie en nemen veel maatregelen om te zorgen voor een veilige winkelervaring.

#### 3 Keurmerken

In Nederland zijn er verschillende keurmerken en certificaten die aangeven dat een webshop betrouwbaar is, zoals Thuiswinkel Waarborg, Webshop Keurmerk en PaySafe.

### Bescherm Jezelf tegen Nep Verkoopwebsites

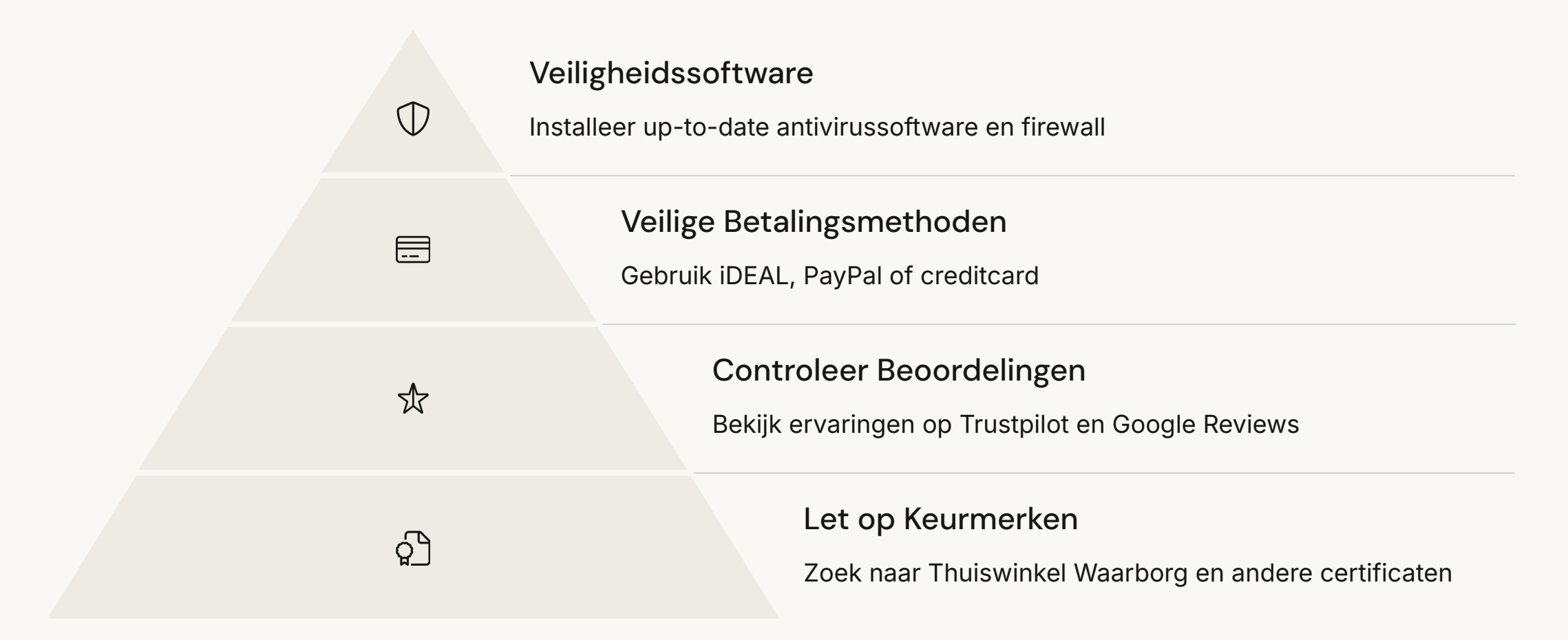

Zorg ervoor dat je altijd up-to-date antivirussoftware en een firewall op je computer hebt staan. Moderne beveiligingssoftware kan verdachte websites detecteren en je waarschuwen voor risico's. Dit kan je helpen om niet per ongeluk een nepwebsite te bezoeken.

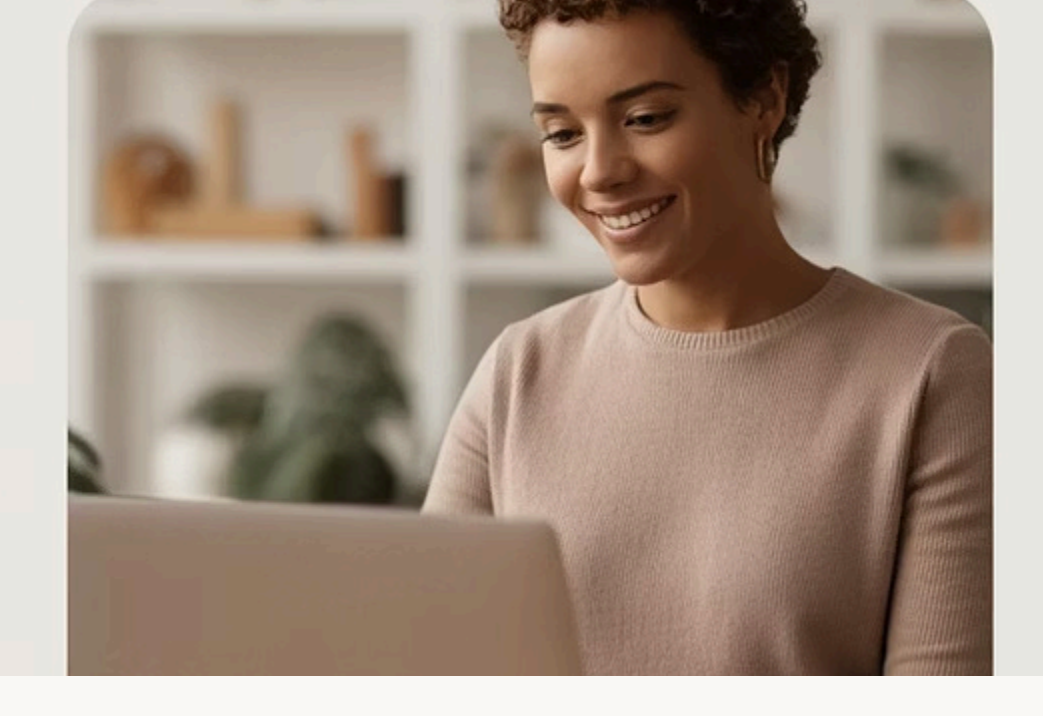

## Your Secure Checkout

PROCEED TO CHECKOUT

### **Conclusie: Wees Voorzichtig en Wees Kritisch**

#### **Blijf Alert**

Het herkennen van nep verkoopwebsites vereist oplettendheid en gezonde wantrouwen. Door goed te letten op onprofessionele ontwerpen, verdachte betaalmethoden, gebrekkige contactinformatie en andere tekenen van fraude kun je jezelf beschermen tegen online oplichting.

#### Gebruik Keurmerken

Het gebruik van keurmerken zoals Thuiswinkel Waarborg en Webshop Keurmerk biedt extra zekerheid, maar het is belangrijk om altijd kritisch te blijven. Wees voorzichtig met aanbiedingen die te mooi zijn om waar te zijn en betaal altijd via veilige betaalmethoden.

#### Veilig Online Winkelen

Door bewust te zijn van de risico's en de nodige voorzorgsmaatregelen te nemen, kun je veilig en zonder zorgen online winkelen.

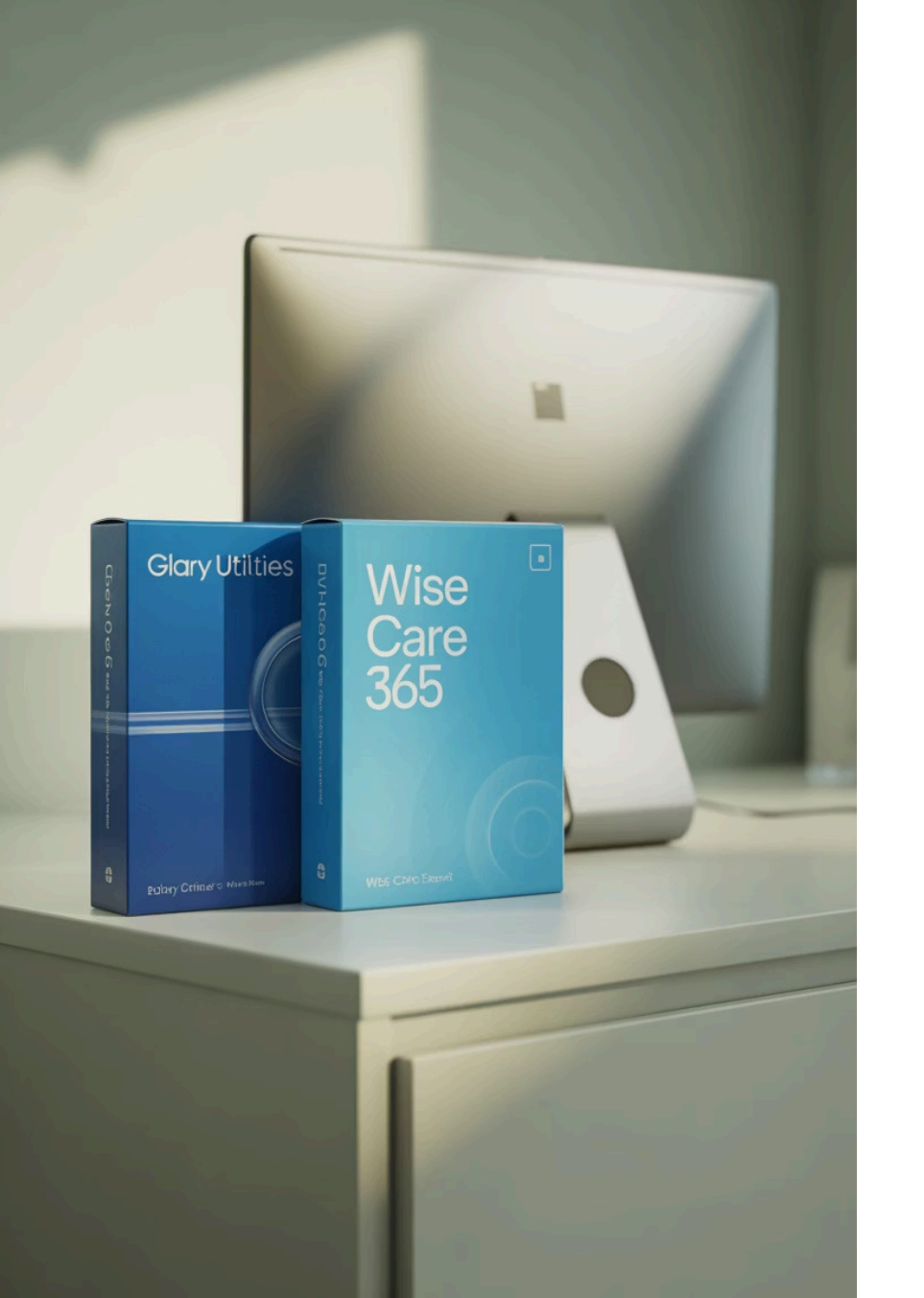

### Welke gratis software is beter: Glary Utilities of Wise Care 365?

Beide programma's beloven je Windows-computer te optimaliseren. Maar welke levert de beste resultaten?

We vergelijken de gratis versies op functies, gebruiksgemak en prestaties.

VEILIGDIGITAAL.COM

### Overzicht van de programma's

#### **Glary Utilities**

Een bekend onderhoudspakket dat al jaren bestaat.

Richt zich op essentiële optimalisatie-tools.

Beschikbaar in gratis en Pro-versie.

#### Wise Care 365

Populair pakket met modern design.

Biedt extra functies naast standaard onderhoud.

Ook verkrijgbaar als gratis en Pro-variant.

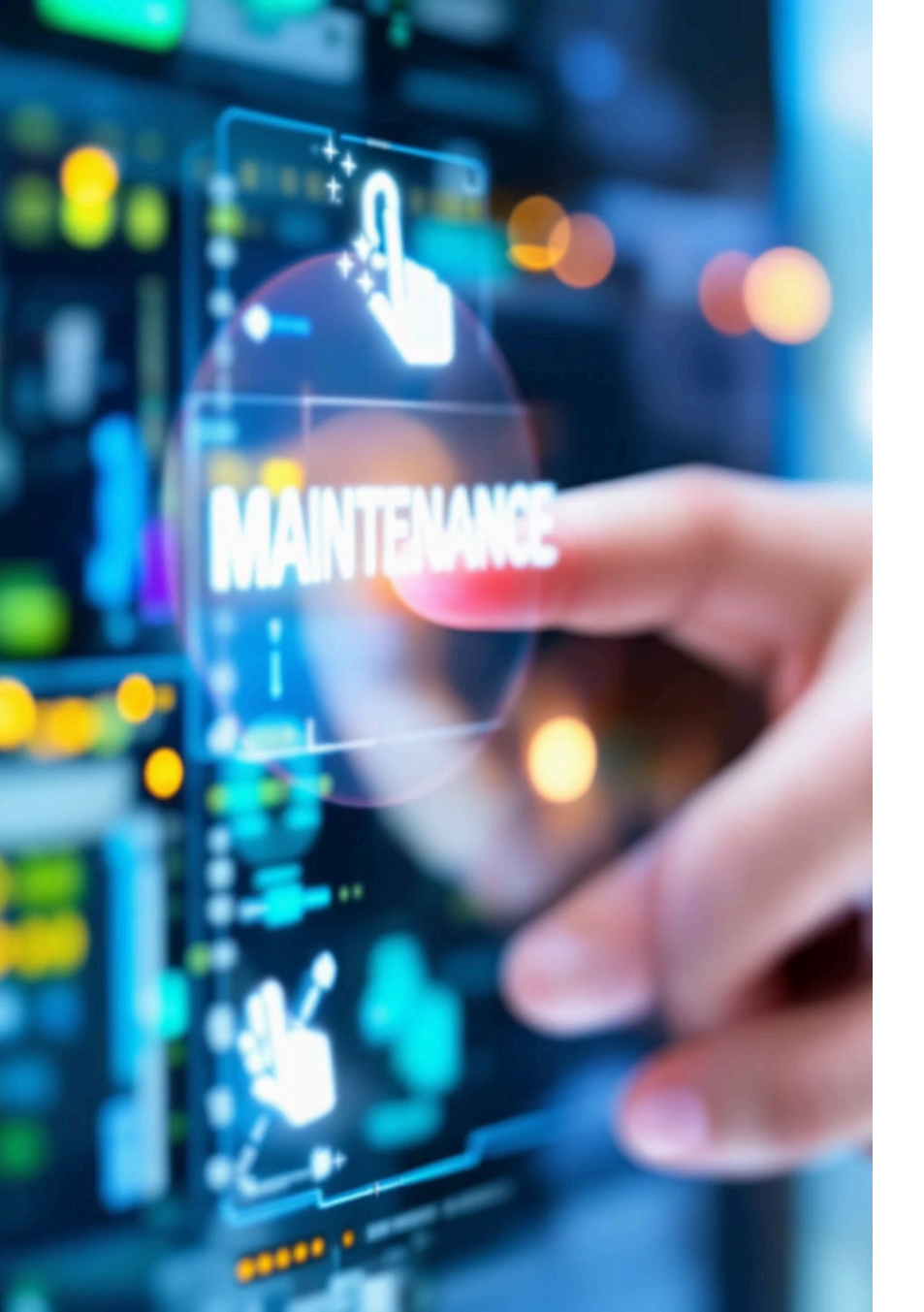

# Belangrijkste functies (gratis versies)

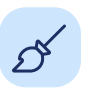

Gemeenschappelijke functies

Beide bieden register opschonen, privacytools en schijfruimte vrijmaken.

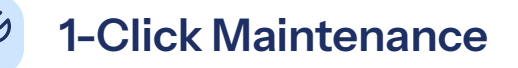

Glary en Wise bieden allebei één-klik oplossingen voor snel onderhoud.

#### Veilige veranderingen

Back-up functionaliteit beschermt tegen ongewenste wijzigingen.

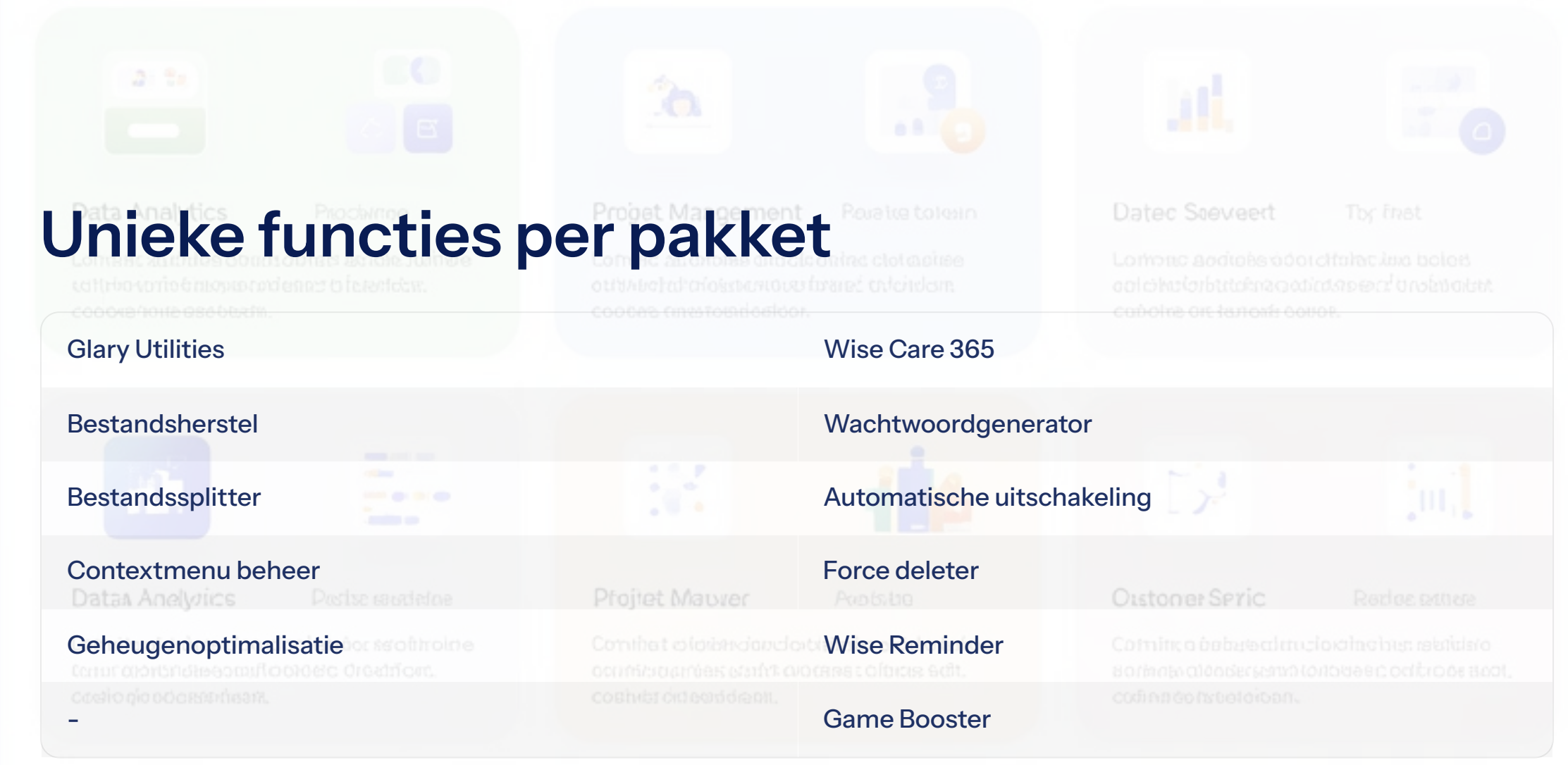

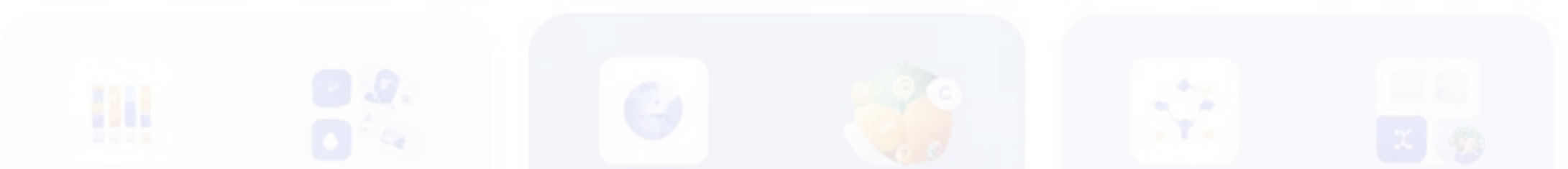

### Gebruiksgemak en automatisering

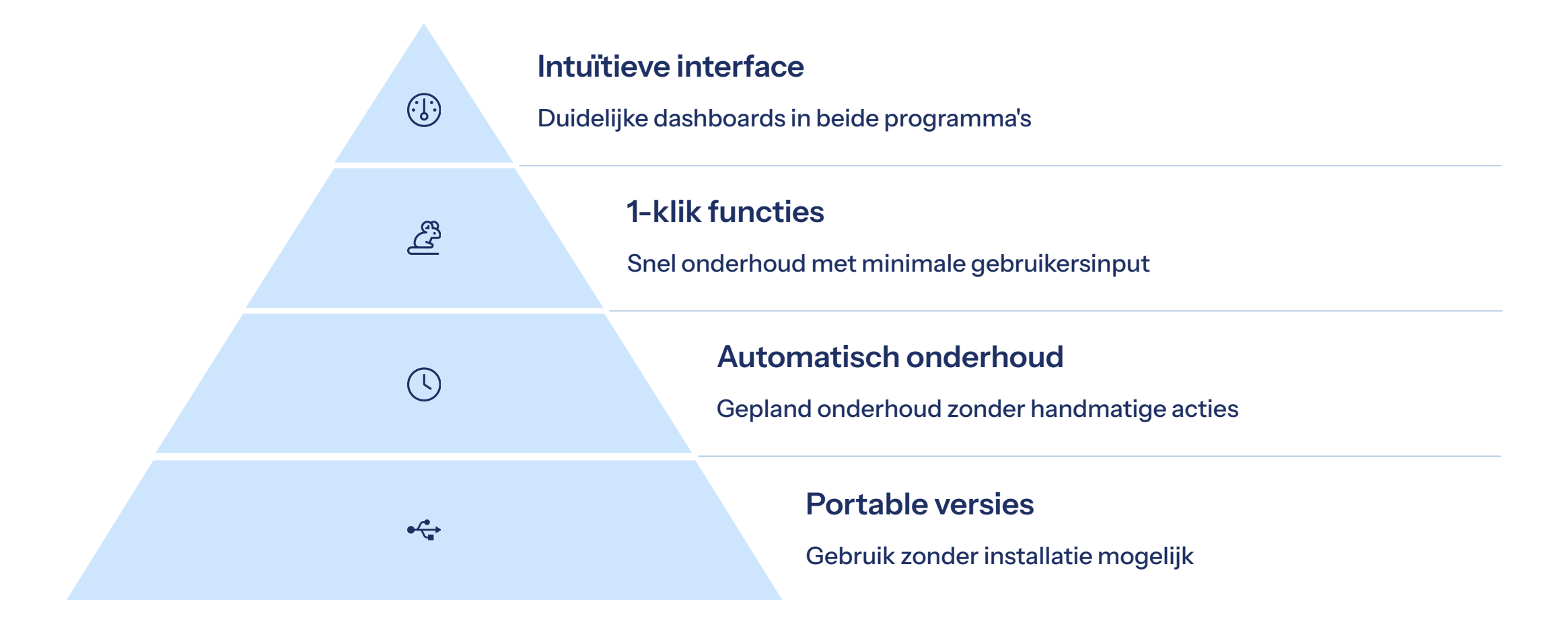

### Veiligheid & Betrouwbaarheid

#### Backup & herstel

Beide programma's maken back-ups voordat wijzigingen worden uitgevoerd.

Dit voorkomt onherstelbare schade aan je systeem.

#### Veilige reputatie

Niet gemarkeerd als PUP door Windows Defender of Malwarebytes.

Je computer blijft veilig tijdens gebruik.

#### **Regelmatige updates**

Beide ontwikkelaars brengen regelmatig verbeteringen uit. Dit zorgt voor betere prestaties en beveiliging.

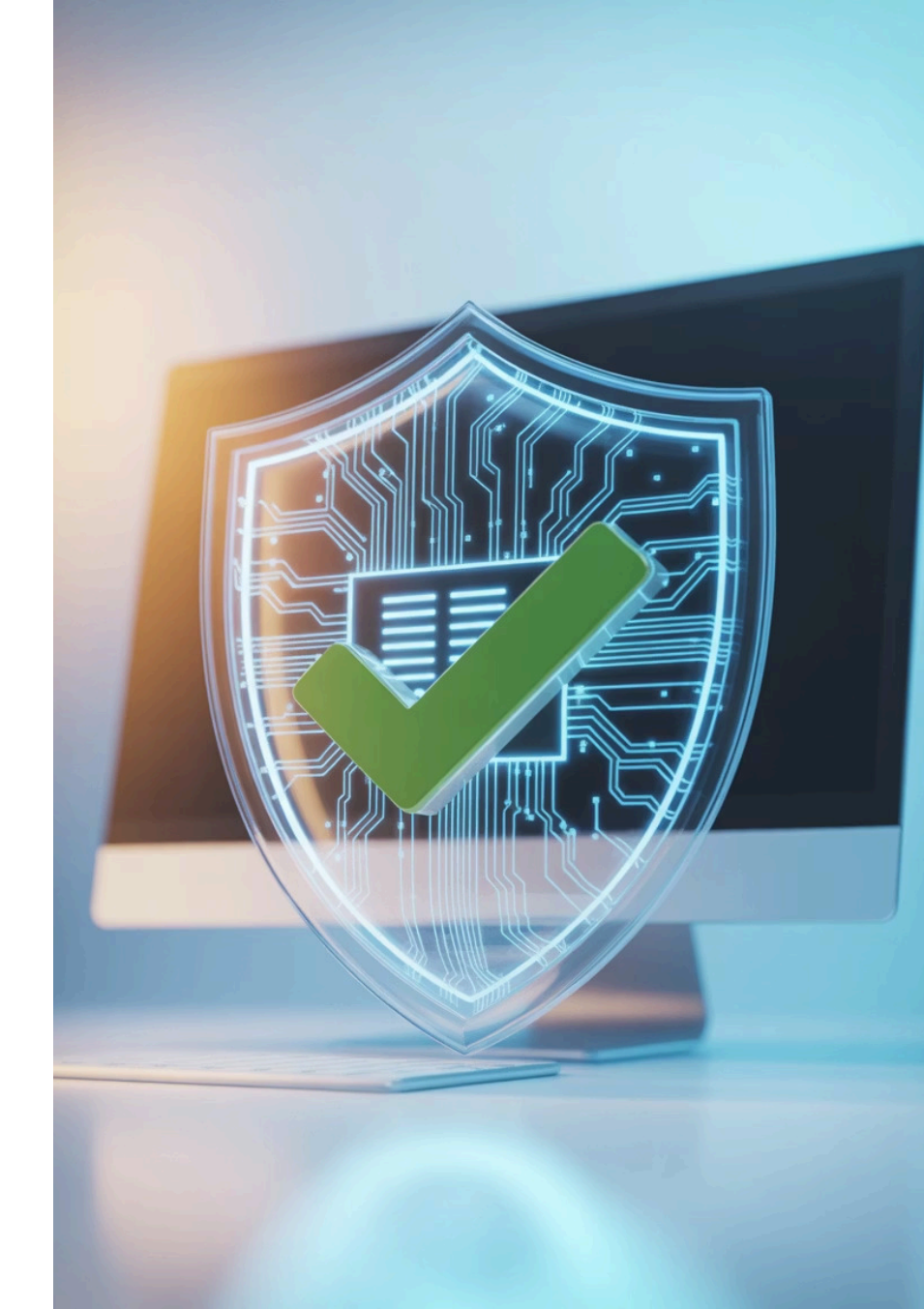

### Gebruikerservaringen en prestaties

#### **Positieve reviews**

Beide programma's worden gewaardeerd om effectiviteit.

#### Wise: uitgebreider

Meer extra's en geavanceerde tools beschikbaar.

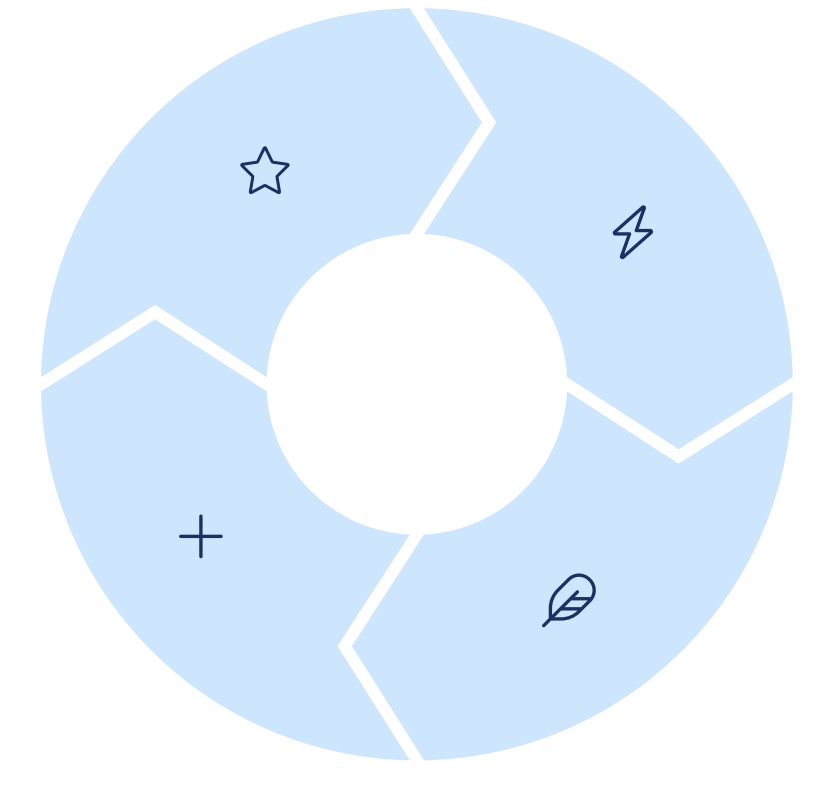

#### **Snelle werking**

Geen vertragingen of conflicten tijdens normaal gebruik.

#### **Glary: lichter**

Minder systeembronnen nodig voor basisfuncties.

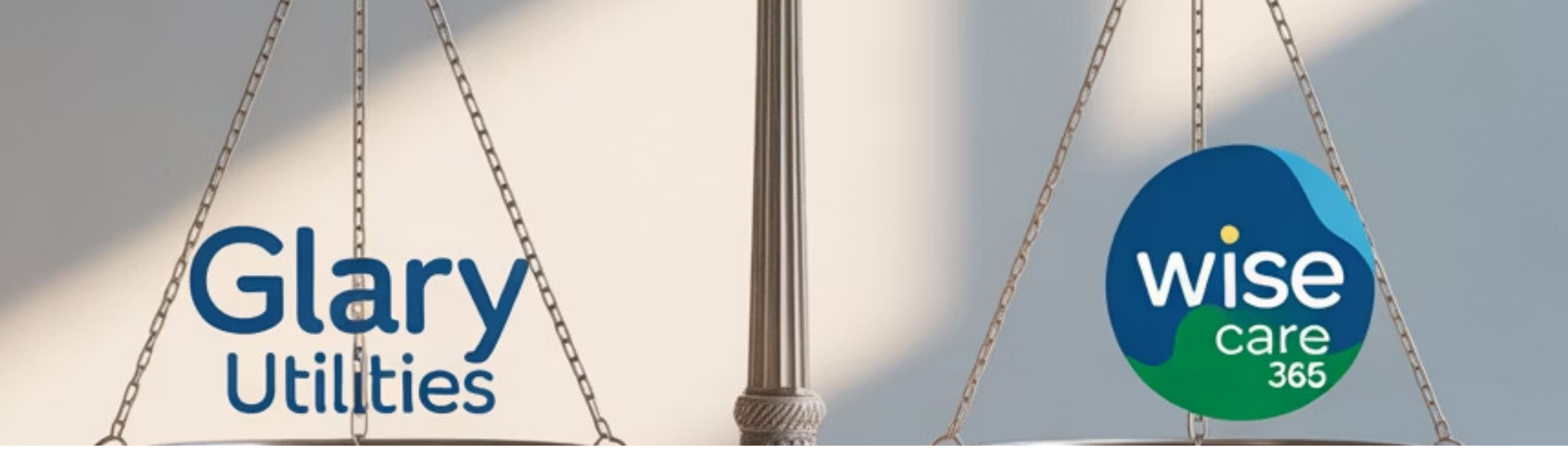

### **Conclusie: welke is het beste?**

#### **Glary Utilities**

Ideaal voor basisoptimalisatie en eenvoud.

Licht programma dat weinig systeembronnen gebruikt.

Perfect voor beginnende of occasionele gebruikers.

#### Wise Care 365

Meer extra tools in de gratis versie.

Beter voor geavanceerde gebruikers met specifieke behoeften.

Moderne interface met uitgebreide mogelijkheden.

#### Eindoordeel

Beide zijn veilige, effectieve keuzes.

Kies op basis van gewenste functies en ervaring.

Voor extra opties: Wise. Voor eenvoud: Glary.

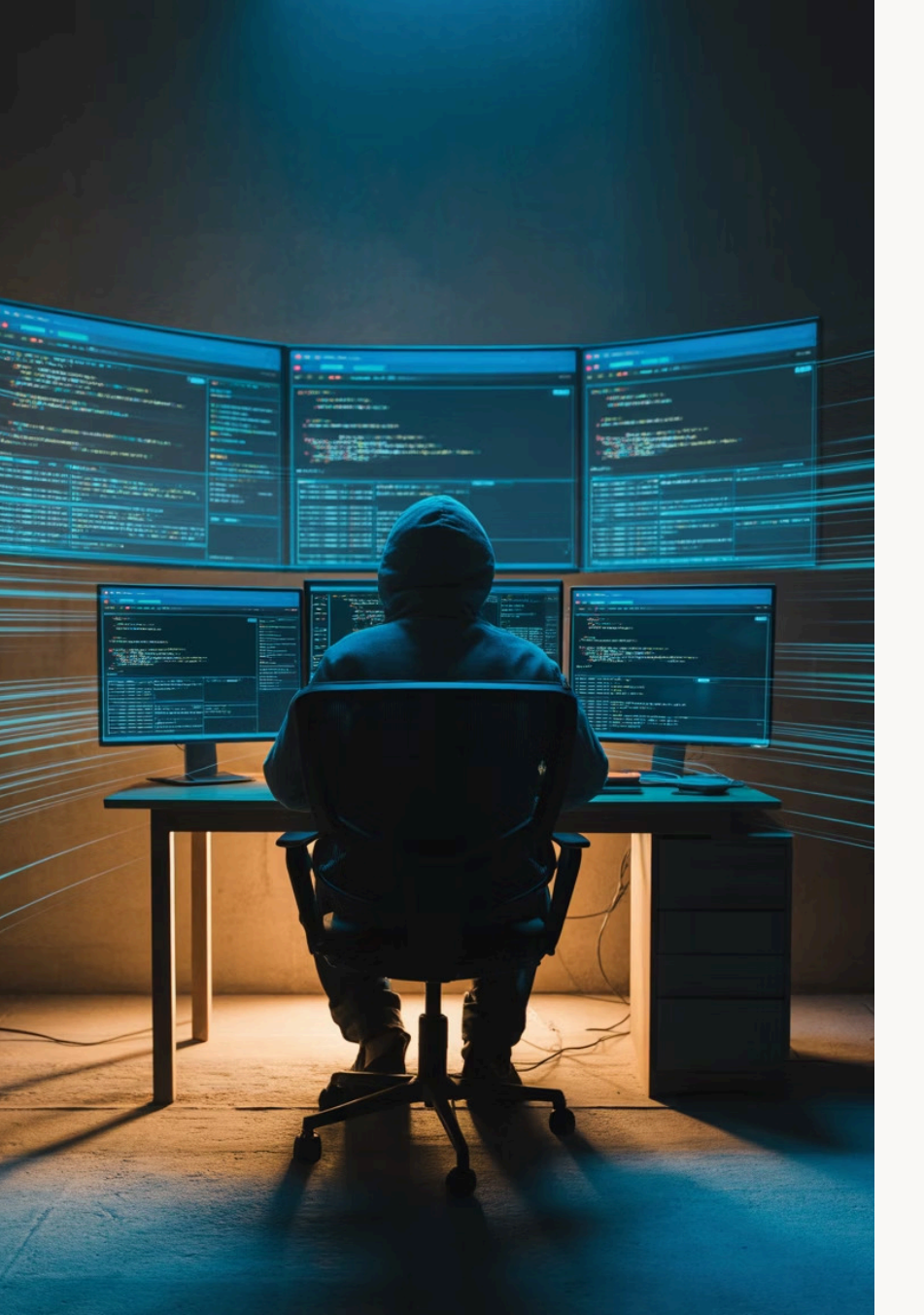

### Syncjacking: Een Groeiende Cyberdreiging

In de steeds evoluerende wereld van cyberbeveiliging duiken voortdurend nieuwe bedreigingen op die de integriteit en veiligheid van onze digitale omgevingen in gevaar brengen. Een van deze recente bedreigingen is "browser syncjacking".

Dit artikel beschrijft wat syncjacking inhoudt, waarom het gevaarlijk is, en welke maatregelen u kunt nemen om uzelf hiertegen te beschermen. Als burger met interesse in cybercrime is het essentieel om op de hoogte te blijven van deze nieuwe tactieken die cybercriminelen gebruiken.

VEILIGDIGITAAL.COM

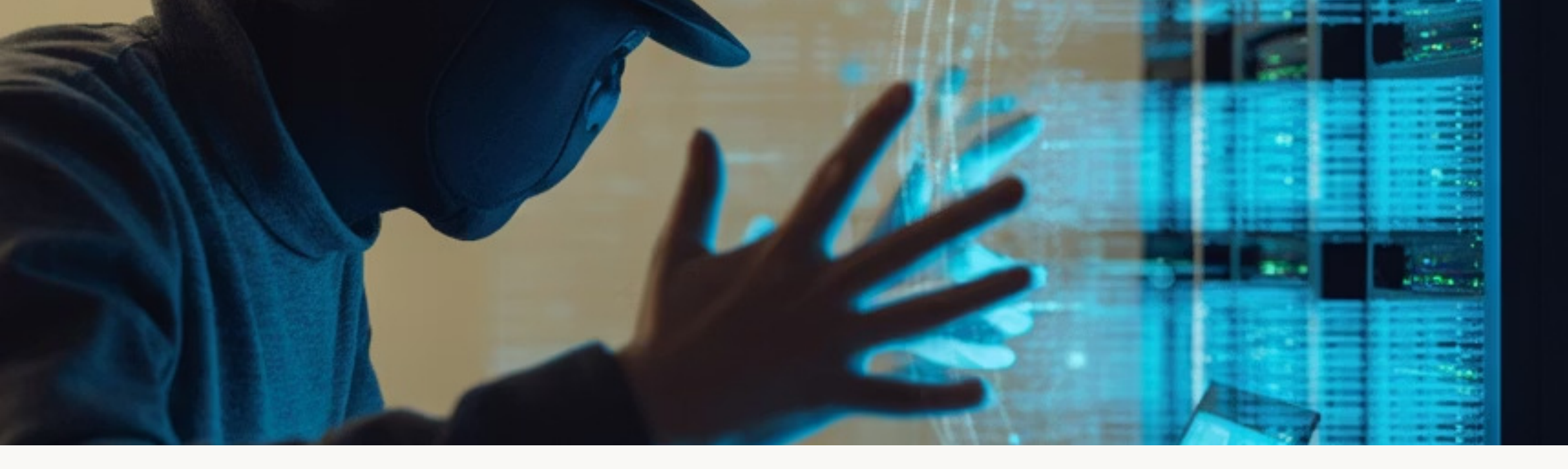

### Wat is Syncjacking?

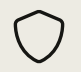

#### Definitie

Syncjacking is een aanvalstechniek waarbij kwaadwillenden misbruik maken van synchronisatieprocessen om ongeautoriseerde toegang te krijgen tot accounts of systemen.

#### **Browser Focus**

Bij browser syncjacking maken aanvallers gebruik van kwaadaardige browserextensies om de synchronisatiefunctie van browsers, zoals Google Chrome, te kapen.

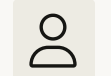

#### Gevolgen

Door een ogenschijnlijk legitieme extensie te installeren, kunnen aanvallers de browsergegevens van het slachtoffer synchroniseren met hun eigen account, wat uiteindelijk kan leiden tot volledige controle.

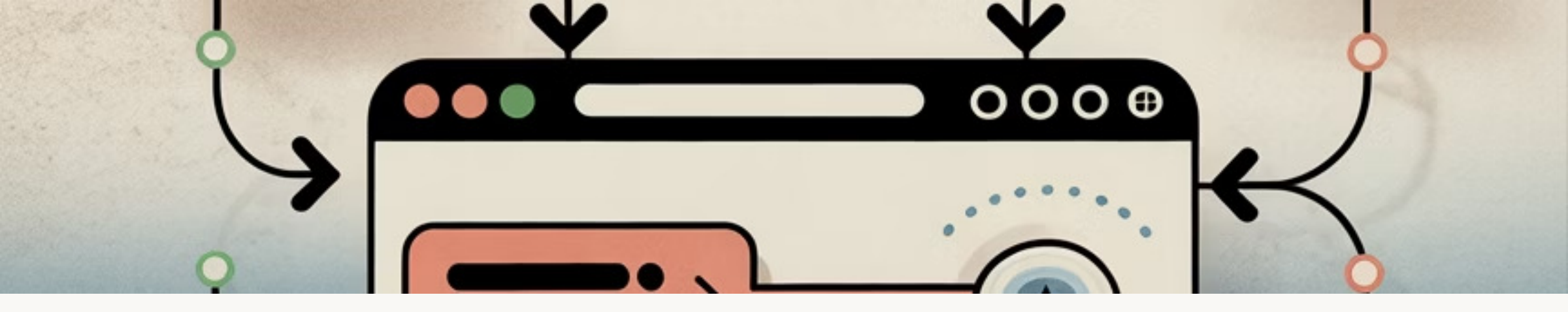

### Hoe Werkt Browser Syncjacking?

#### Malafide Extensie Installatie

Het slachtoffer installeert een kwaadaardige browserextensie die er legitiem uitziet.

#### Synchronisatie Kaping

De extensie kapert de synchronisatiefunctie van de browser en verbindt deze met het account van de aanvaller.

#### Gegevensdiefstal

Ŀ,

 $\mathcal{S}$ 

Aanvaller krijgt toegang tot opgeslagen wachtwoorden, bladwijzers, geschiedenis en andere gevoelige browsergerelateerde informatie.

#### Apparaat Overname

In ernstige gevallen kan de aanvaller volledige controle over het apparaat van het slachtoffer verkrijgen.

### Waarom is Syncjacking Gevaarlijk?

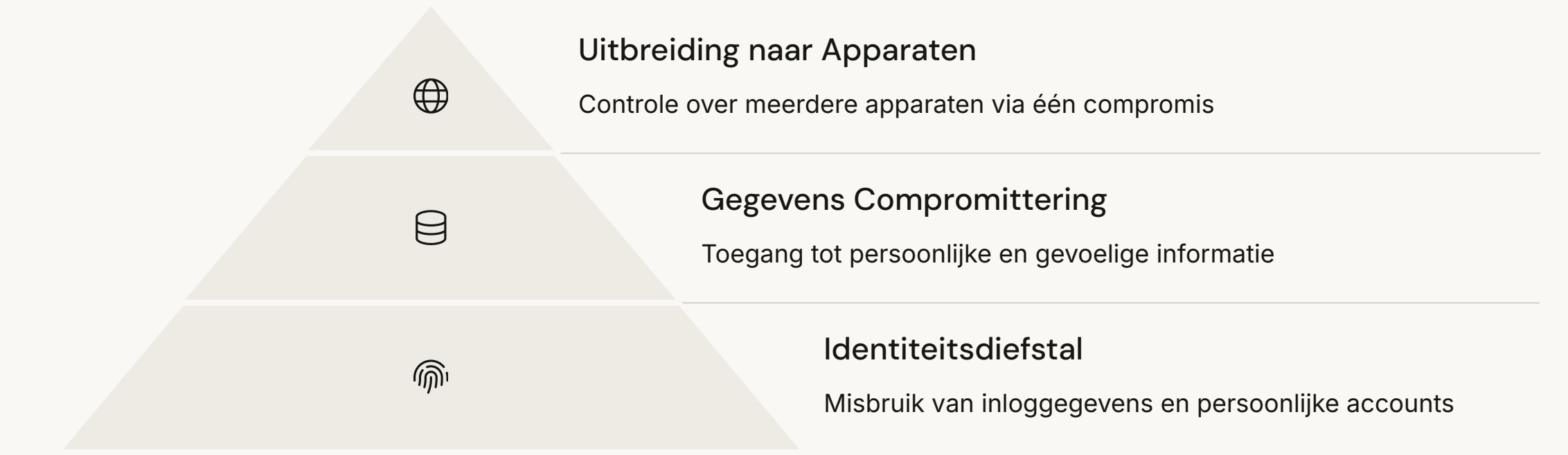

Browser syncjacking is bijzonder verraderlijk omdat het gebruik maakt van een functie die ontworpen is om gebruiksgemak te bieden. Wanneer aanvallers de browsersynchronisatie kapen, krijgen ze niet alleen toegang tot uw browsergegevens op één apparaat, maar potentieel tot alle apparaten waarop u dezelfde browser gebruikt.

### Risicogroepen & Kwetsbaarheden

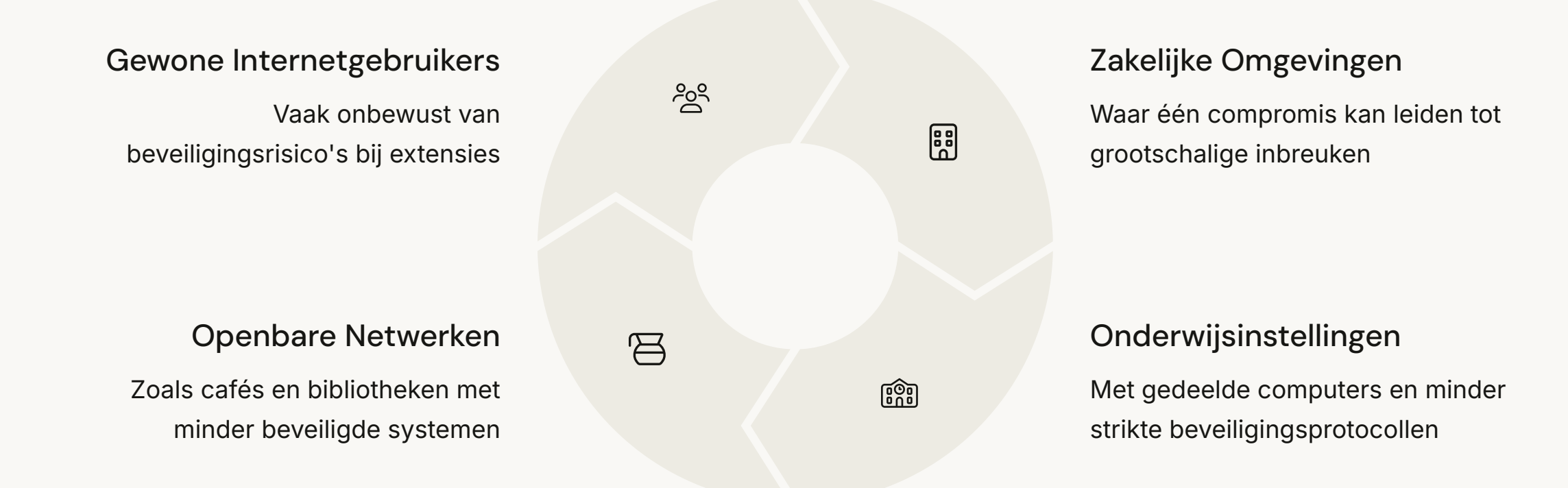

De kwetsbaarheid voor syncjacking neemt toe wanneer gebruikers regelmatig nieuwe browserextensies installeren zonder de legitimiteit ervan te controleren. Dit risico wordt versterkt in omgevingen waar meerdere gebruikers toegang hebben tot dezelfde apparaten of waar beveiligingsrichtlijnen niet strikt worden nageleefd.

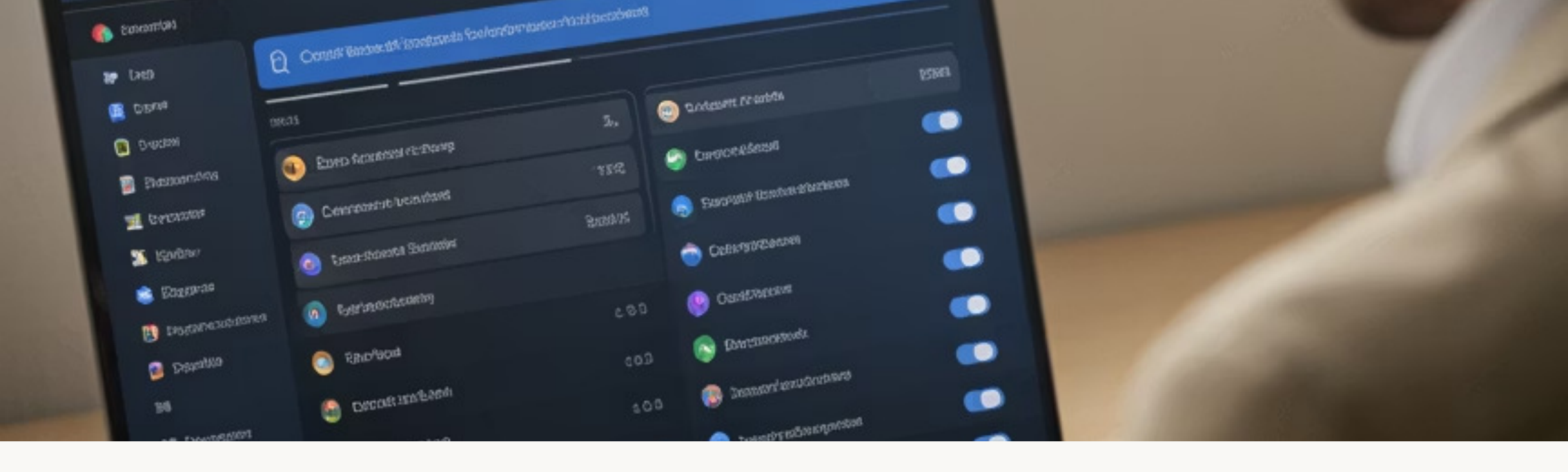

### **Beveiliging van Browsers**

#### **Controleer Browserextensies**

- Installeer alleen extensies uit officiële stores
- Controleer beoordelingen en aantal downloads
- Verifieer de ontwikkelaar van de extensie

#### Beperk Synchronisatie

- Schakel browsersynchronisatie uit waar niet nodig
- Vermijd synchronisatie op openbare computers
- Kies welke gegevens u synchroniseert

#### Regelmatige Controle

- Controleer regelmatig
  geïnstalleerde extensies
- Verwijder ongebruikte of verdachte extensies
- Houd uw browser up-to-date

Door deze browserspecifieke beveiligingsmaatregelen te implementeren, kunt u het risico op syncjacking aanzienlijk verminderen. Wees vooral voorzichtig met extensies die uitgebreide rechten vragen om uw browsergegevens te lezen of te wijzigen.

### Algemene Beveiligingsmaatregelen

| Ø | Regelmatige Updates<br>Houd systemen en applicaties bijgewerkt |                                                                                |                                                                               |  |
|---|----------------------------------------------------------------|--------------------------------------------------------------------------------|-------------------------------------------------------------------------------|--|
| 6 |                                                                | Multi–Factor Authenticatie<br>Implementeer MFA voor een extra beveiligingslaag |                                                                               |  |
|   |                                                                |                                                                                | Incident Response Plan<br>Ontwikkel een actieplan voor beveiligingsincidenten |  |

Naast browserspecifieke maatregelen is het essentieel om algemene beveiligingspraktijken toe te passen. Regelmatige updates zorgen ervoor dat bekende kwetsbaarheden worden gepatcht. Multi-factor authenticatie vormt een cruciale barrière, zelfs als inloggegevens zijn gecompromitteerd. Een goed voorbereid incident response plan stelt u in staat snel te reageren als er toch een inbreuk plaatsvindt.

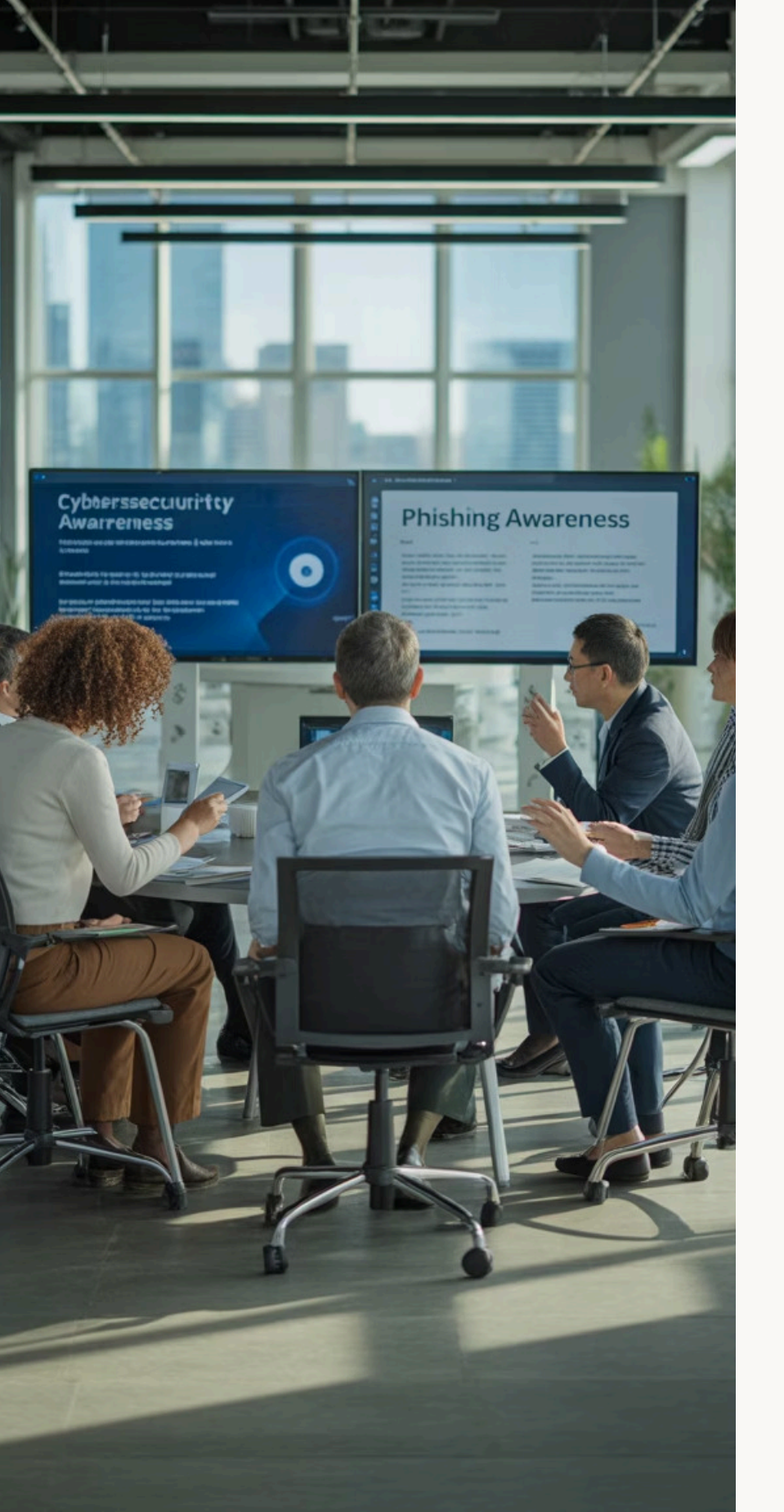

### Educatie en Bewustwording

#### Herken Verdachte Extensies

 $\bigcirc$ 

Leer de waarschuwingssignalen herkennen van potentieel kwaadaardige browserextensies, zoals overmatige rechten of verdachte beoordelingen.

#### Blijf Alert bij Synchronisatie

Wees bewust van welke gegevens u synchroniseert tussen apparaten en controleer regelmatig uw gesynchroniseerde apparaten.

#### Blijf Geïnformeerd

Houd uzelf op de hoogte van de nieuwste cyberbeveiligingsdreigingen en best practices via betrouwbare bronnen.

#### Deel Kennis

Informeer familie, vrienden en collega's over de risico's van syncjacking en hoe ze zichzelf kunnen beschermen.

Educatie is een van de meest effectieve verdedigingsmiddelen tegen cyberdreigingen. Door uzelf en anderen te informeren over de risico's van syncjacking, creëert u een bredere basis van bewustzijn die iedereen helpt veiliger te blijven in de digitale wereld.

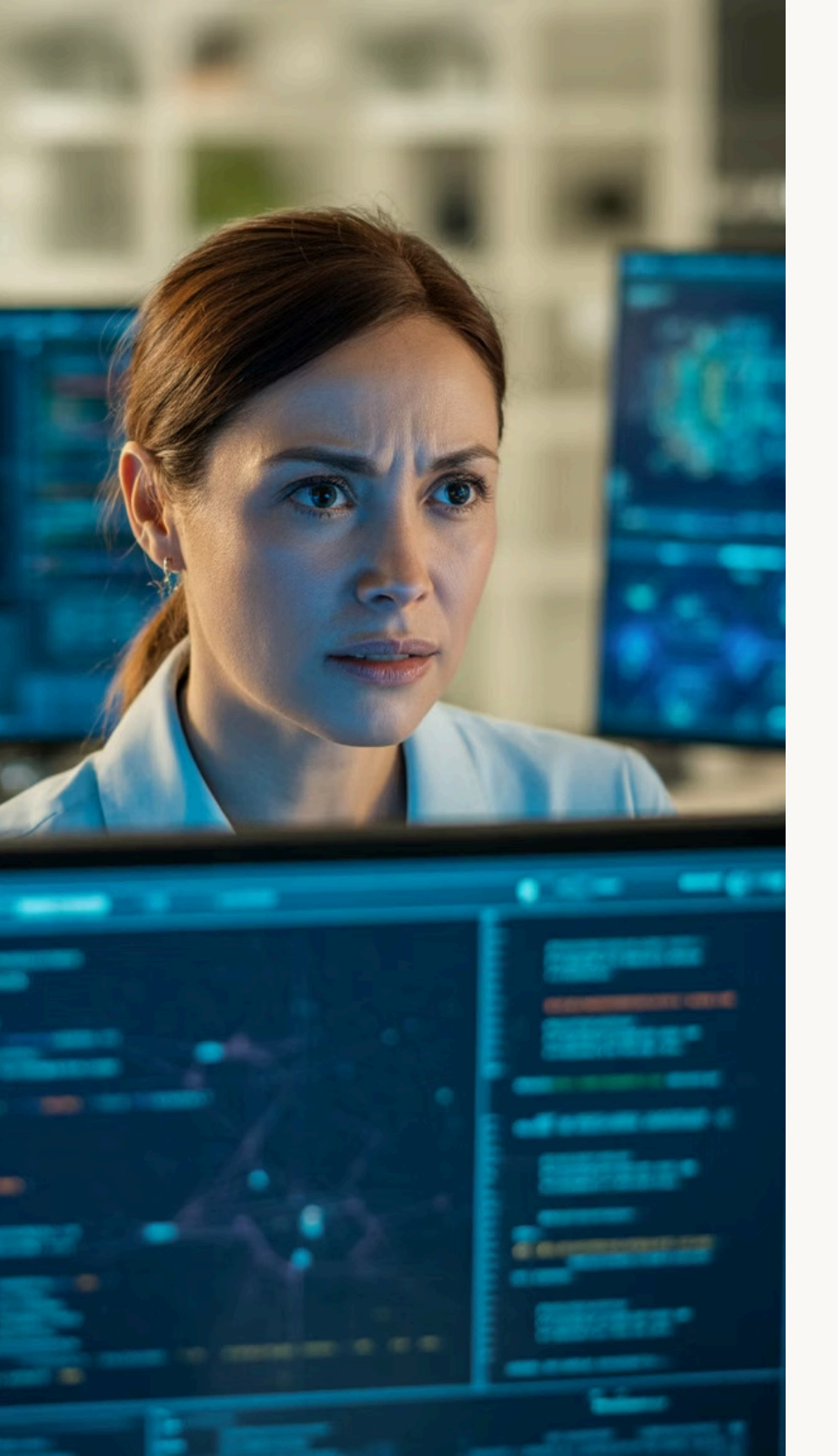

### Wat Te Doen Bij Een Syncjacking Incident

#### **Directe Actie**

Verbreek internetverbinding, verwijder verdachte extensies en wijzig onmiddellijk belangrijke wachtwoorden vanaf een ander, veilig apparaat.

#### Beoordeel de Schade

Controleer uw accounts op ongeautoriseerde activiteit, bekijk welke gegevens mogelijk zijn gecompromitteerd en inventariseer potentieel getroffen apparaten.

#### Herstel en Rapporteer

Reset uw browser of apparaat indien nodig, meld het incident bij relevante instanties zoals de Fraudehelpdesk en informeer betrokken dienstverleners.

Snel handelen is cruciaal bij een vermoedelijk syncjacking incident. Door deze stappen te volgen kunt u de schade beperken en bijdragen aan het opsporen van de daders. Vergeet niet om bewijs te verzamelen als screenshots of logbestanden, die kunnen helpen bij het onderzoek door autoriteiten.

### Toekomstige Ontwikkelingen en Conclusie

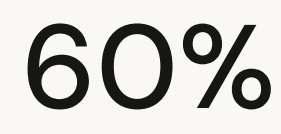

Toename Browseraanvallen

Verwachte stijging in browsergerelateerde aanvallen de komende jaren

### 78%

Bewustwording Percentage gebruikers dat baat heeft bij cybersecurity educatie

### **3**x

#### Verbeterde Beveiliging

Verhoogde weerstand tegen aanvallen door implementatie van aanbevolen maatregelen

Syncjacking vertegenwoordigt een groeiende bedreiging in het cyberbeveiligingslandschap. Naarmate browsers evolueren en synchronisatiefuncties uitbreiden, zullen aanvalstechnieken zich blijven aanpassen. Door proactief te blijven en de besproken beveiligingsmaatregelen te implementeren, kunt u uzelf aanzienlijk beter beschermen.

Onthoud dat cyberveiligheid een gedeelde verantwoordelijkheid is. Door uw kennis te delen en alert te blijven, draagt u bij aan een veiligere digitale omgeving voor iedereen. Blijf geïnformeerd, blijf alert, en bescherm uw digitale identiteit.

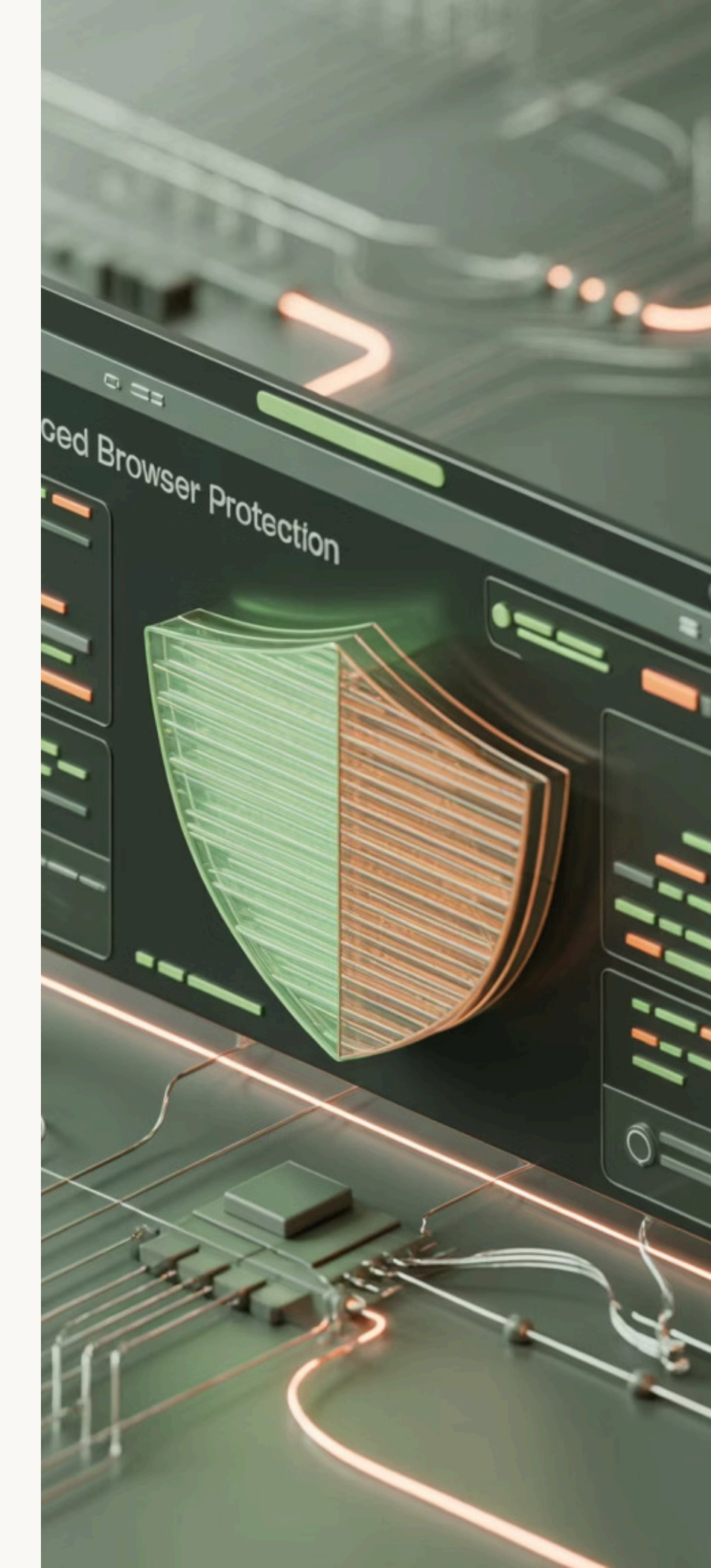

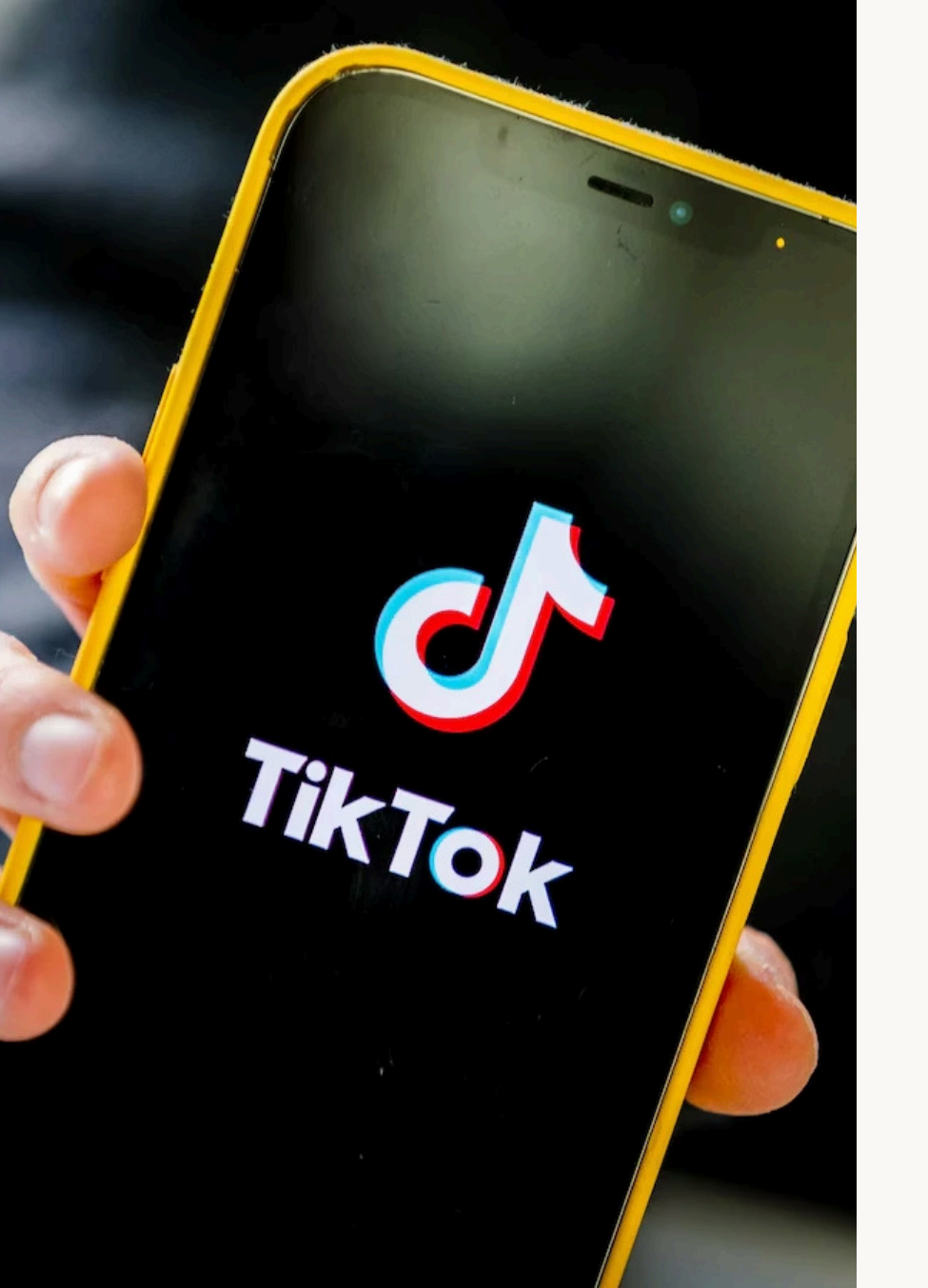

### TikTok Beveiligingscontrole Dashboard

TikTok heeft een nieuw beveiligingshulpmiddel gelanceerd. Dit maakt het beschermen van je account eenvoudiger dan ooit.

Met deze gids leer je hoe je jouw TikTok-account in vijf simpele stappen veiliger maakt.

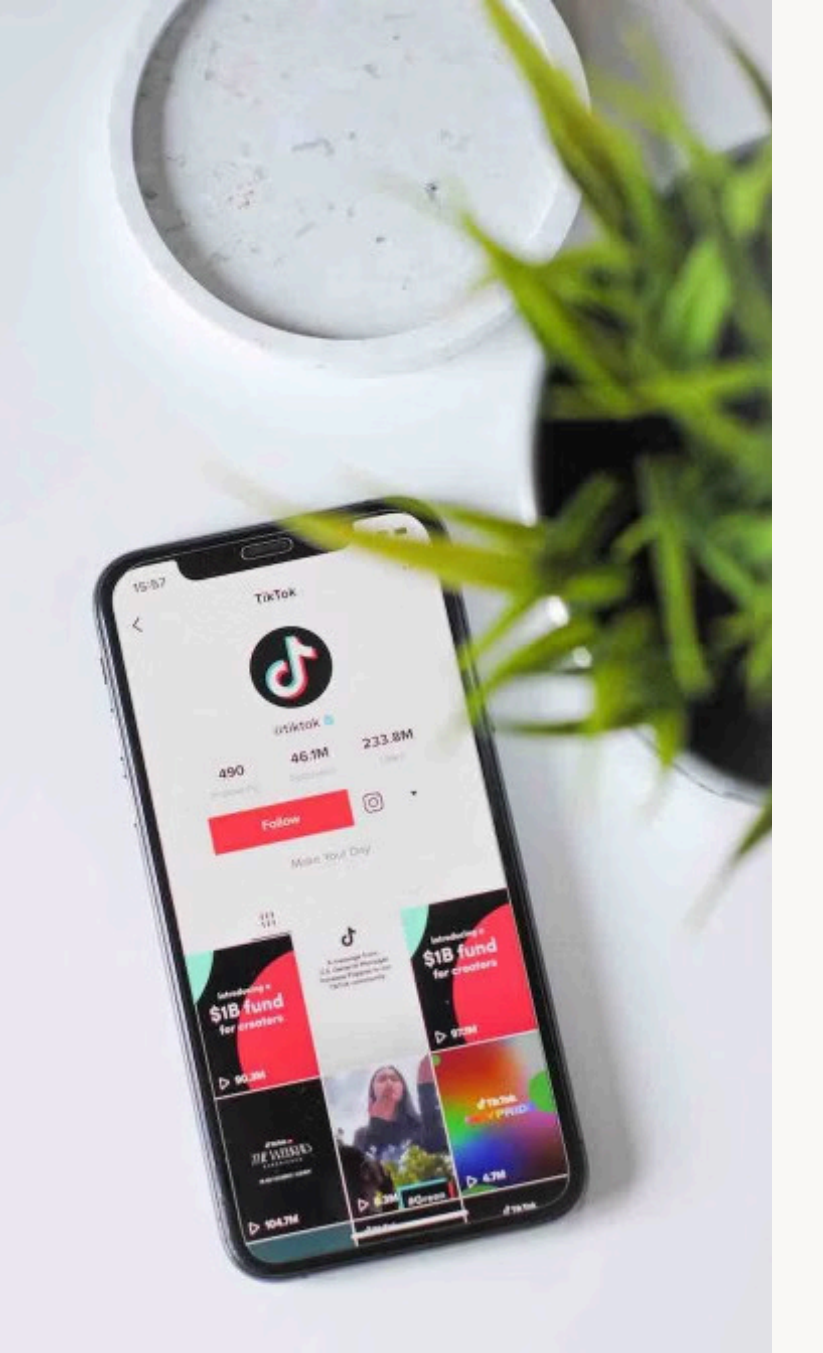

### Zo vind je de Beveiligingscontrole

#### Open je profiel

Tik op het profielicoon rechtsonder in de TikTok-app.

#### Ga naar instellingen

Tik op de drie streepjes rechtsboven en kies 'Instellingen en privacy'.

#### Beveiligingsopties

Selecteer 'Beveiliging en machtigingen' om de nieuwe functies te vinden.

### Essentiële beveiligingsfuncties

#### Beveilig je inloggegevens

B

 $\bigcirc$ 

Koppel zowel een telefoonnummer als e-mailadres aan je account.

#### Verdubbel je bescherming

Schakel verificatie in twee stappen in voor extra veiligheid.

#### Controleer je apparaten

Bekijk welke apparaten toegang hebben tot je account.

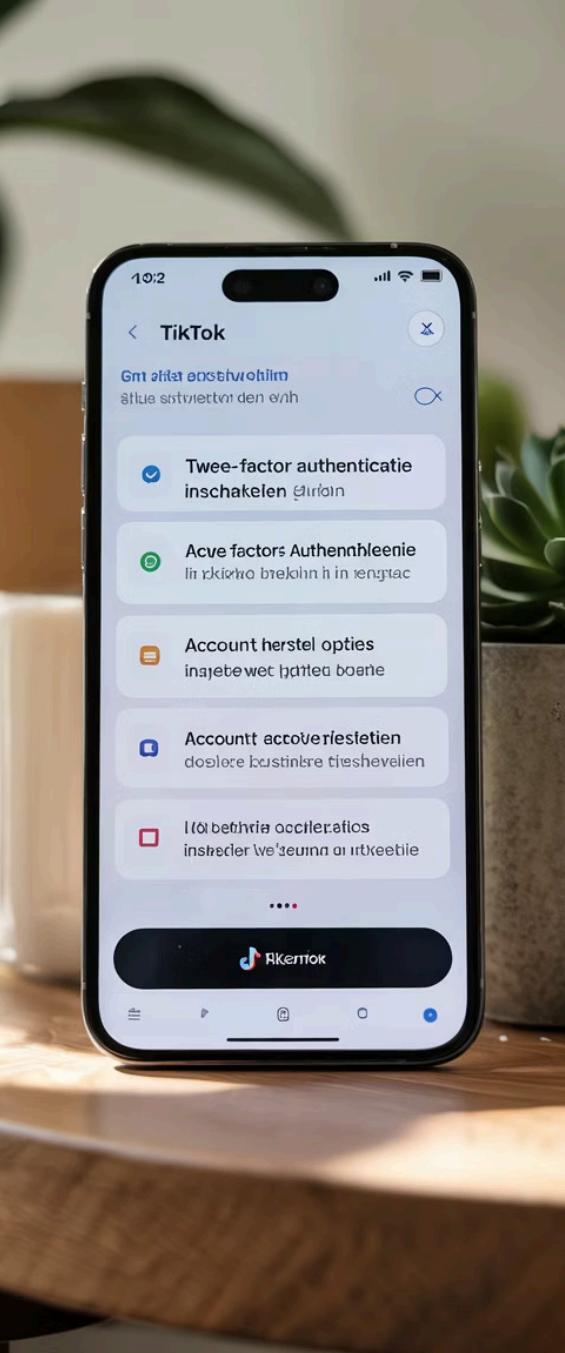
### Verdachte activiteiten herkennen

#### Automatische detectie

TikTok herkent ongebruikelijk gedrag en waarschuwt je meteen.

#### Beveiligingsmeldingen

Je krijgt notificaties bij verdachte inlogpogingen.

#### Regelmatige controles

Controleer je beveiligingsstatus regelmatig via het dashboard.

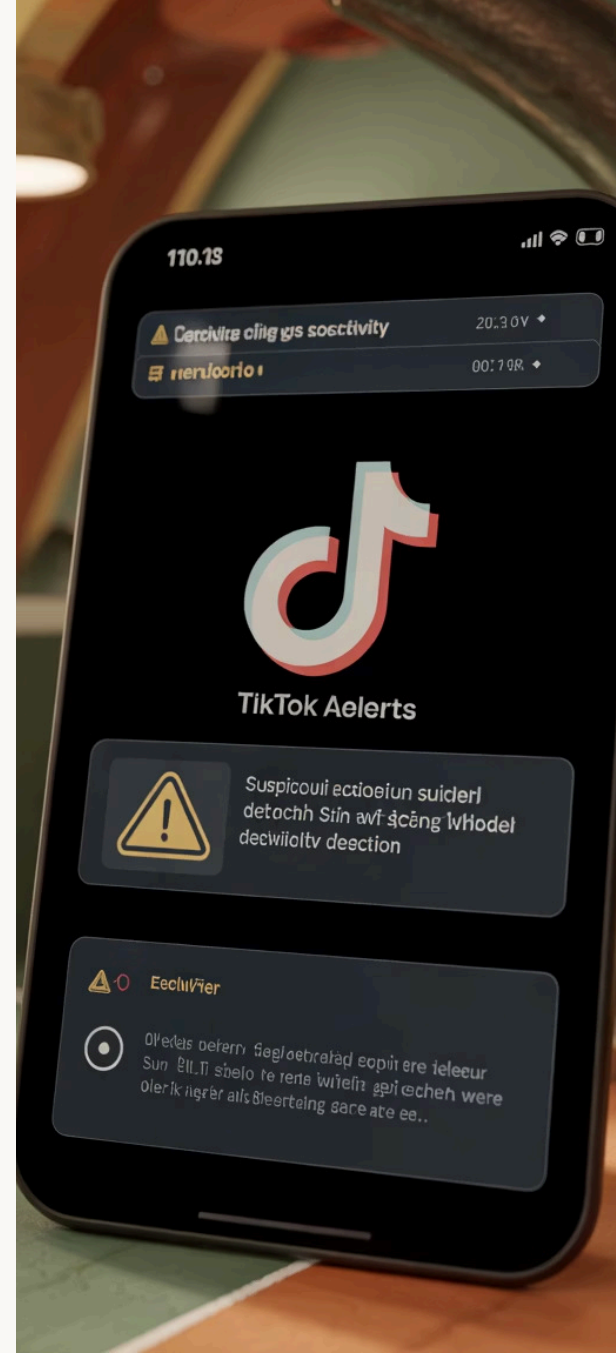

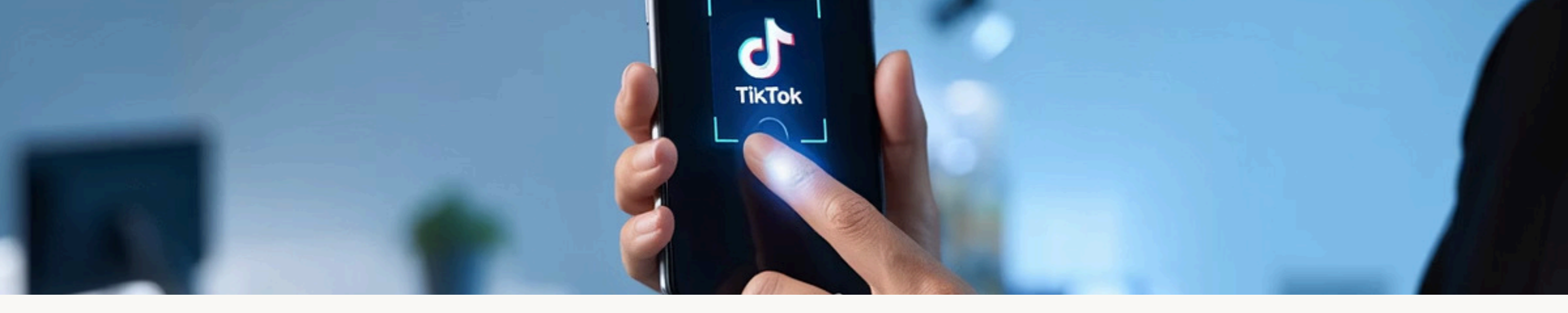

### Wachtwoordvrij inloggen met passkeys

#### Wat zijn passkeys?

Moderne inlogmethode die je gezicht of vingerafdruk gebruikt in plaats van wachtwoorden.

#### Voordelen

Sneller en veiliger inloggen zonder wachtwoorden te onthouden.

#### Hoe instellen

Ga naar 'Beveiliging en machtigingen' en kies voor passkey-inloggen.

### Vergelijking van Browsers: Chrome, Edge, Firefox, Brave, Opera & Vivaldi

Een overzicht van de zes populairste browsers in 2025. We vergelijken ze op snelheid, privacy, functies en extensies.

Deze vergelijking helpt je kiezen welke browser het beste bij jouw behoeften past.

VEILIGDIGITAAL.COM

Compare

Analyze

Resources

Contact Us

Download report

### Prestaties & Snelheid

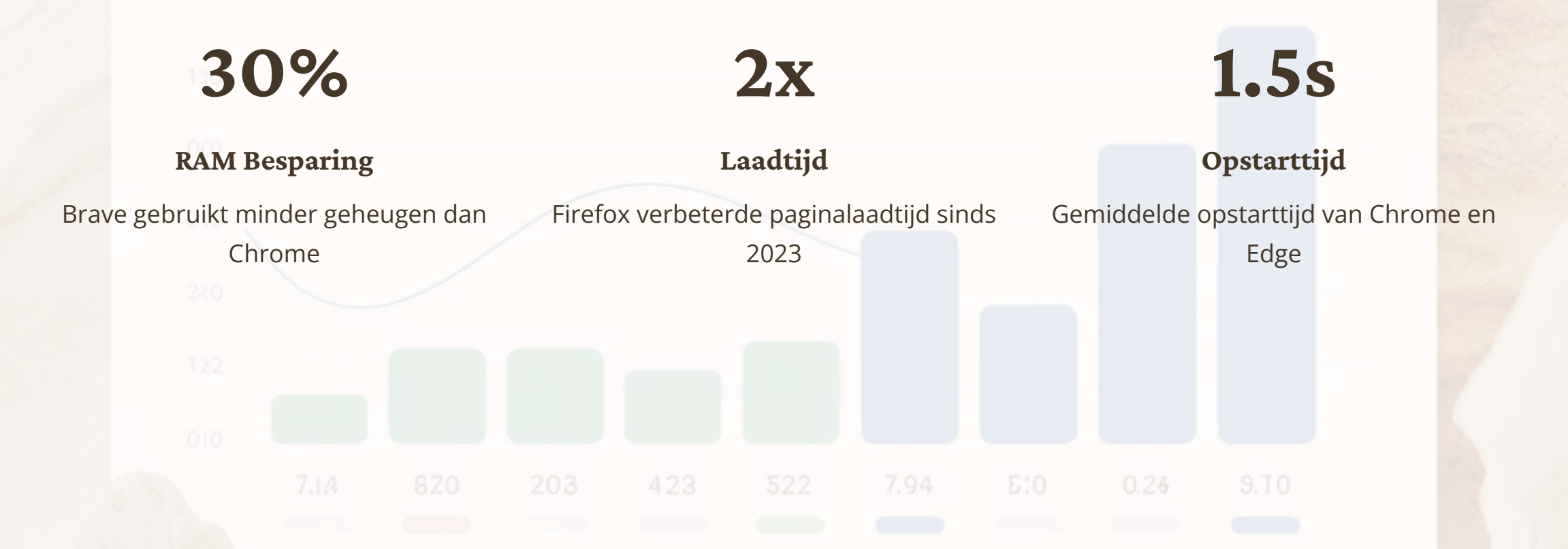

### Privacy & Veiligheid

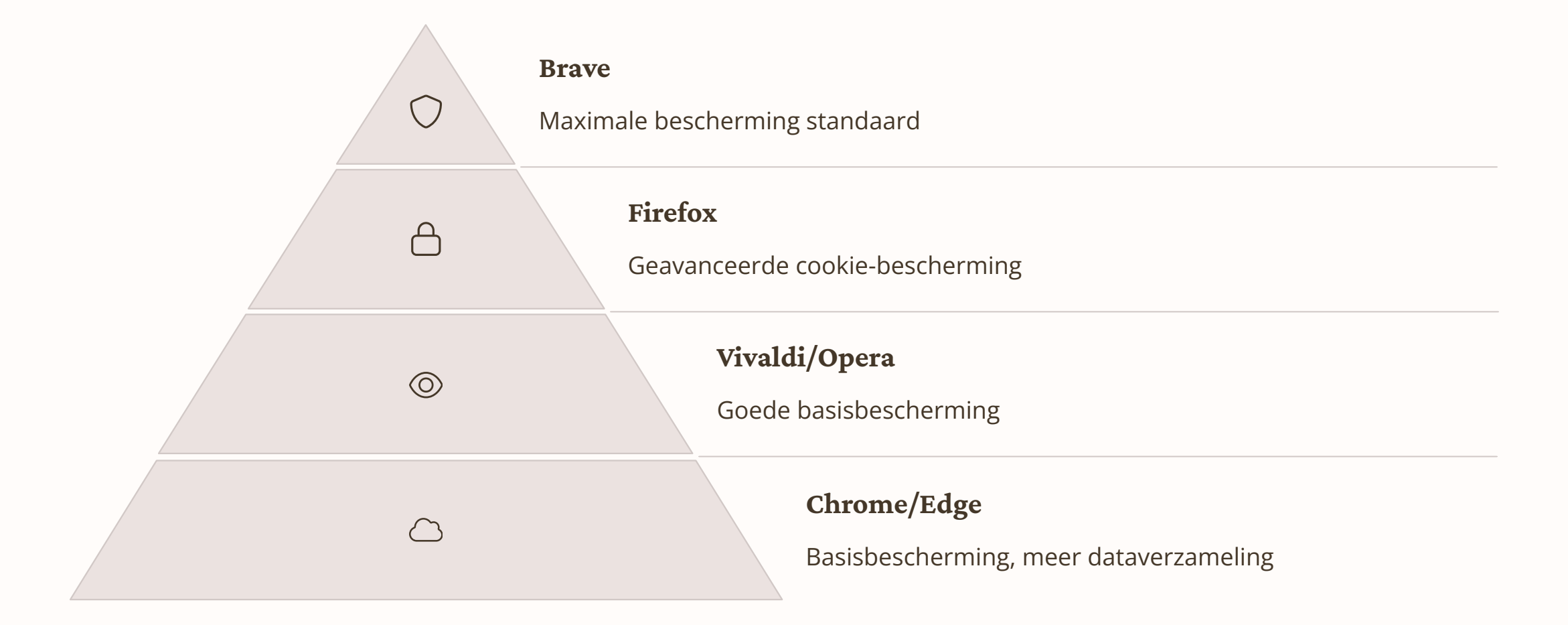

### Extensie-ondersteuning & Ecosysteem

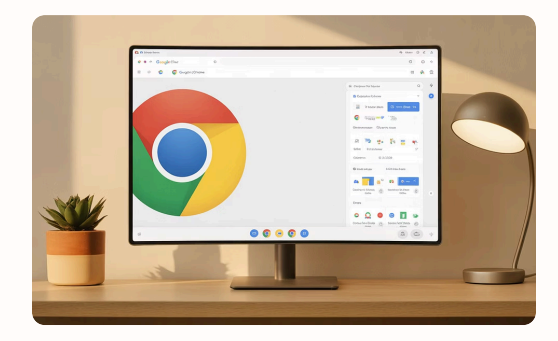

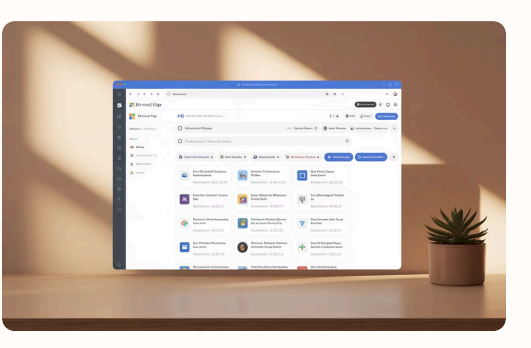

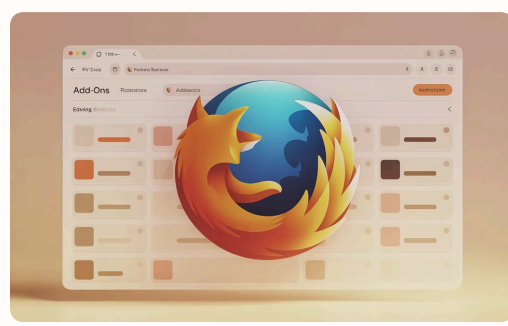

#### Chrome

Volledige Chrome Web Storetoegang

Grootste extensie-bibliotheek beschikbaar **Edge** Volledige Chrome Web Storetoegang Compatibel met Chrome-

extensies

**Firefox** Eigen add-on platform PDF-editor ingebouwd

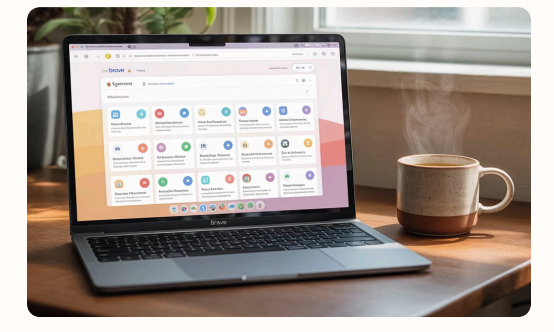

#### Brave

Volledige Chrome Web Storetoegang

Werkt met alle Chromeextensies

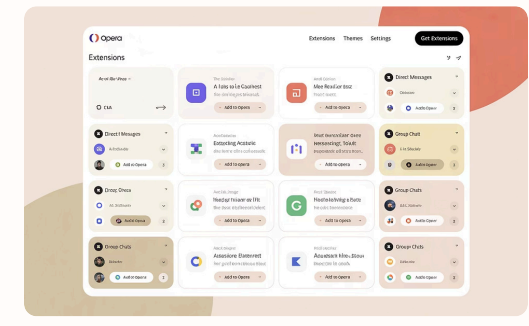

#### Opera

Chrome-extensies via add-on Ingebouwde messaging-tools

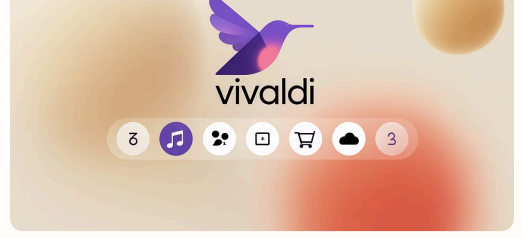

#### Vivaldi

Diep geïntegreerde eigen extensies

Ook compatibel met Chrome Web Store

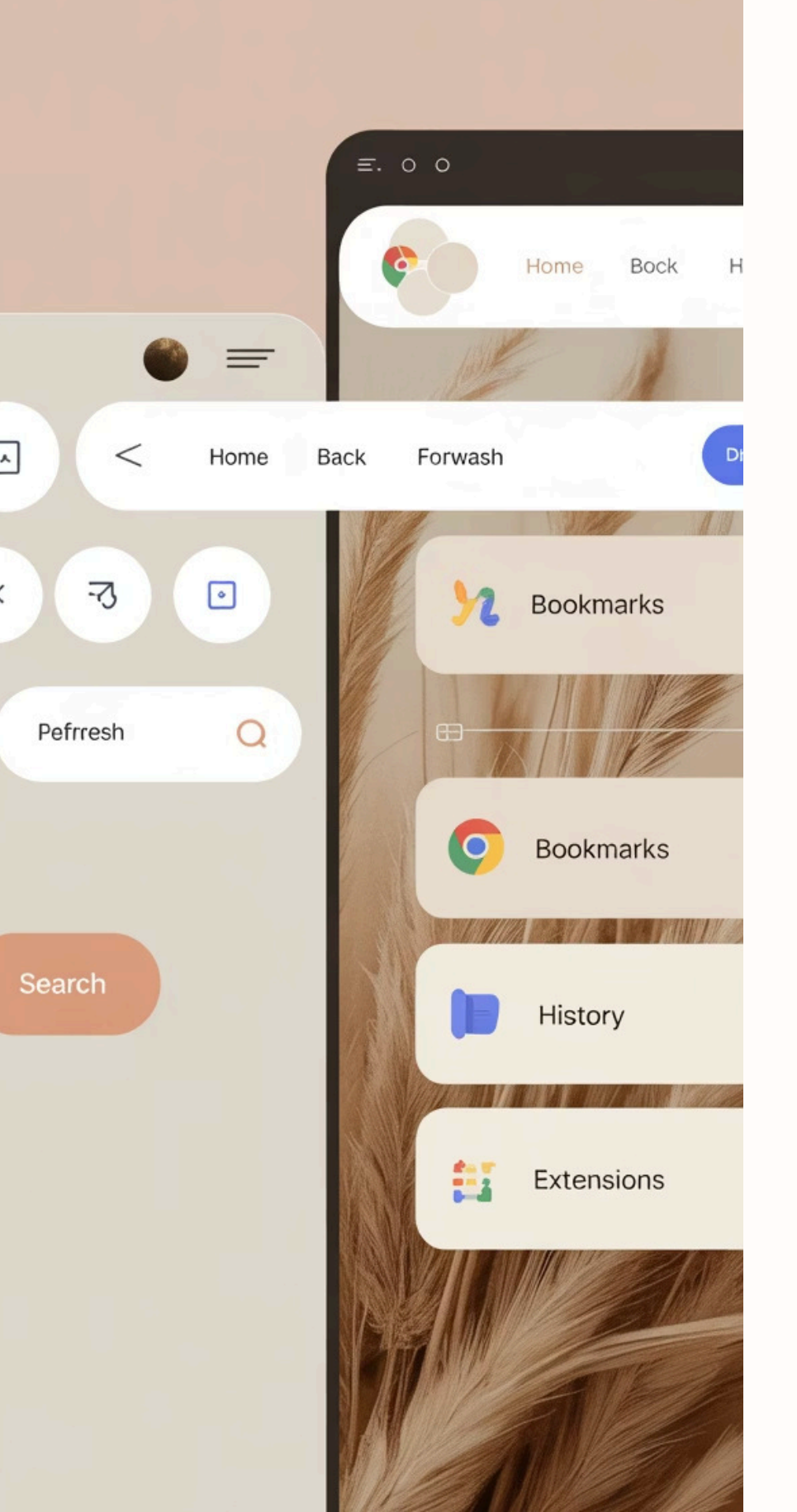

### Functies & Gebruiksgemak

#### Vivaldi

- Tab-tegels
- Command chains
- Ingebouwde mail & kalender

#### Brave

- Ingebouwde VPN
- Crypto-wallet
- IPFS-ondersteuning

#### Opera

- Ingebouwde messengers
- Pop-out video
- Gratis VPN

#### Firefox

- Containers
- Reader mode
- Pocket-integratie

### Personaliseerbaarheid & Aanpasbaarheid

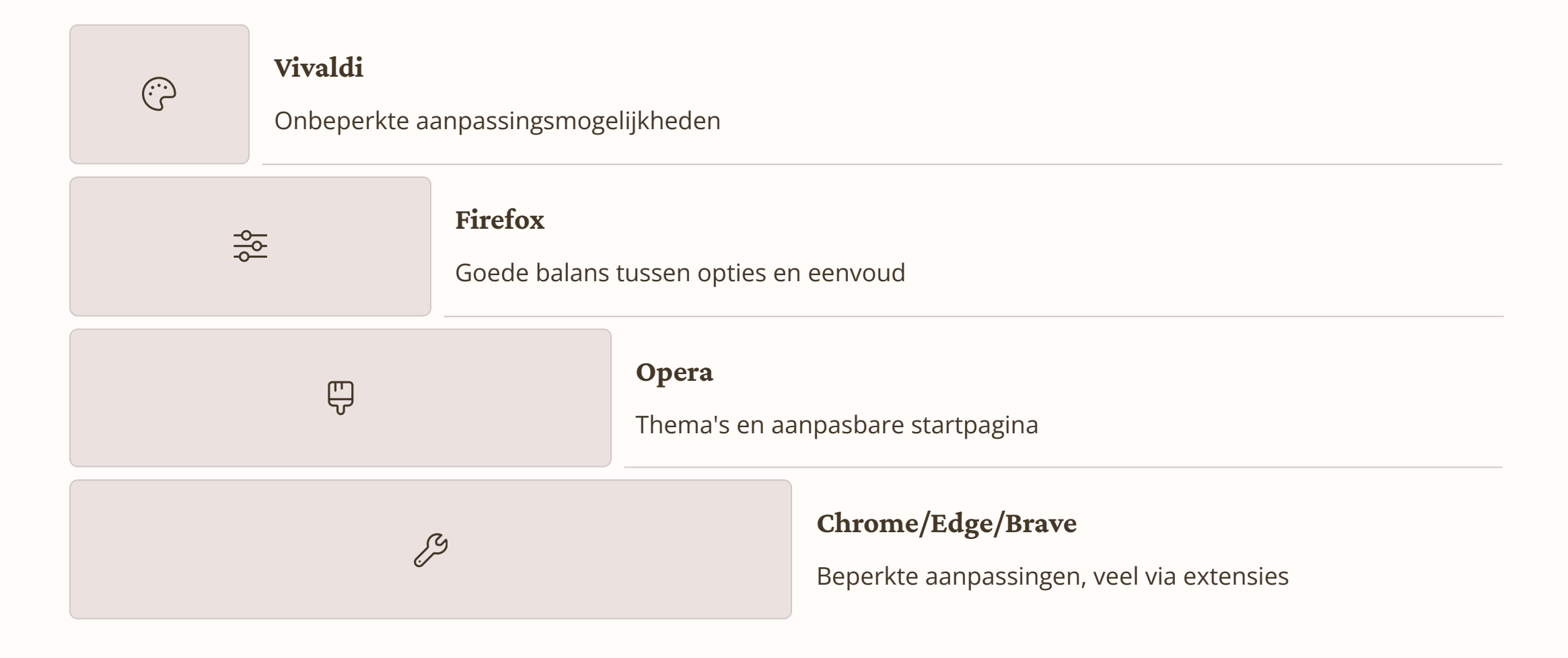

## Your

Conncirng

## Platformondersteuning & Mobiel

| Browser | Windows      | Мас          | Linux        | Android      | iOS          |
|---------|--------------|--------------|--------------|--------------|--------------|
| Chrome  |              | ζι e         | $\checkmark$ | ✓            | $\checkmark$ |
| Edge    | $\checkmark$ | $\checkmark$ | ✓ CO         | 1711ect      | .¢a          |
| Firefox | $\checkmark$ | $\checkmark$ | $\checkmark$ | $\checkmark$ | $\checkmark$ |
| Brave   | $\checkmark$ | $\checkmark$ | $\checkmark$ | $\checkmark$ | $\checkmark$ |
| Opera   | $\checkmark$ | $\checkmark$ | $\checkmark$ | $\checkmark$ | $\checkmark$ |
| Vivaldi |              | $\checkmark$ | $\checkmark$ | $\checkmark$ |              |
|         |              |              |              |              |              |
|         |              |              |              |              |              |

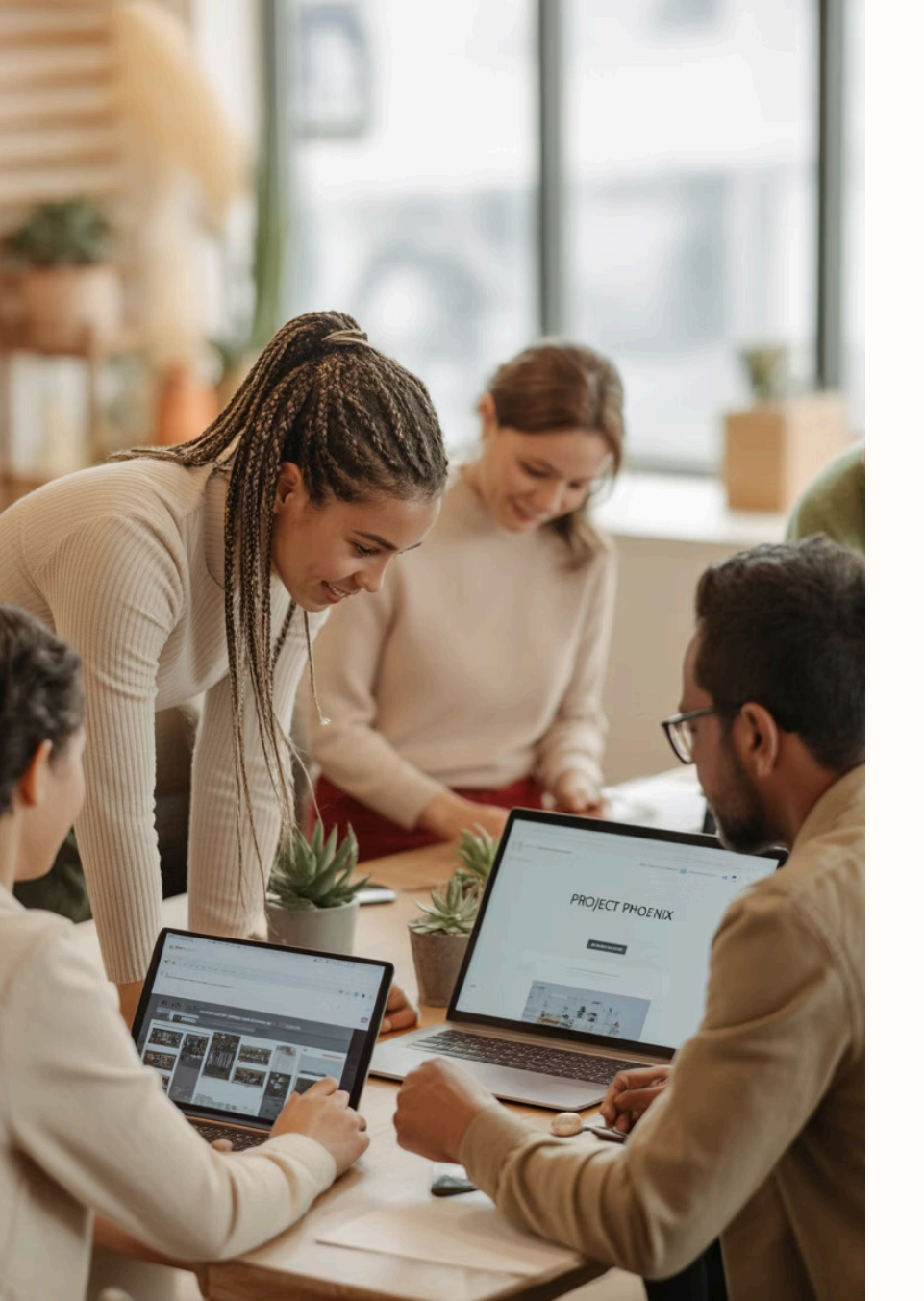

# **Conclusie: Welke browser voor wie?**

# (ලි

#### Voor privacybewusten

Firefox of Brave bieden de beste bescherming.

#### Voor snelheid

Brave presteert het beste op oudere hardware.

#### Voor power users

Vivaldi biedt ongeëvenaarde aanpassingsmogelijkheden.

#### Voor ecosysteem-integratie

Chrome en Edge sluiten naadloos aan bij Google/Microsoft.

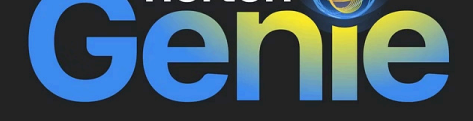

### Your personal Al-powered scam detector

Extracting text

### Wat is Norton Genie?

Norton Genie is een gratis Al-gestuurde scam detector.

De app beschermt gebruikers tegen phishing, financiële fraude en identiteitsdiefstal. Je kunt het gebruiken via een mobiele app of webinterface.

VEILIGDIGITAAL.COM

### De noodzaak van scam detectie

### **3.4**B

Phishing e-mails Dagelijks wereldwijd verzonden Verdachte berichten Gemiddeld per gebruiker per week

5+

Verkeerde klik

Kan leiden tot ernstige gevolgen

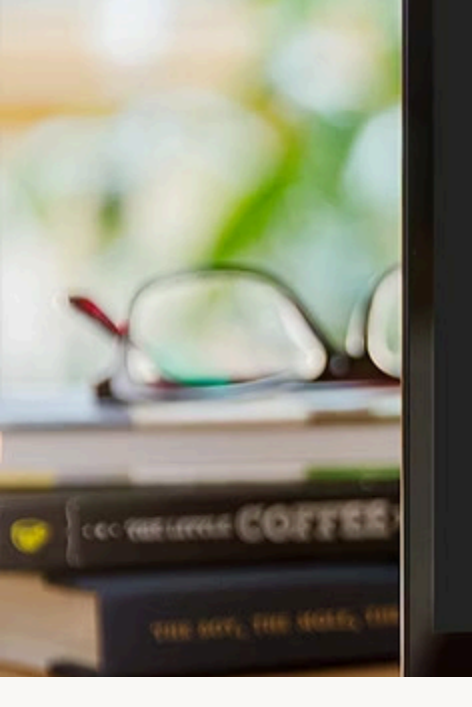

# Your free Al-powered scam detector

Think your texts, emails, or social media messages are scams? Are the websites you're visiting risky? Just ask Norton Genie and you'll know instantly—your wish is our command!

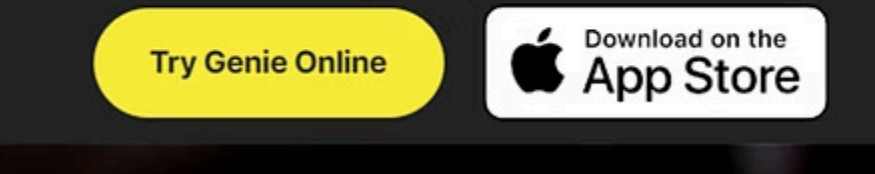

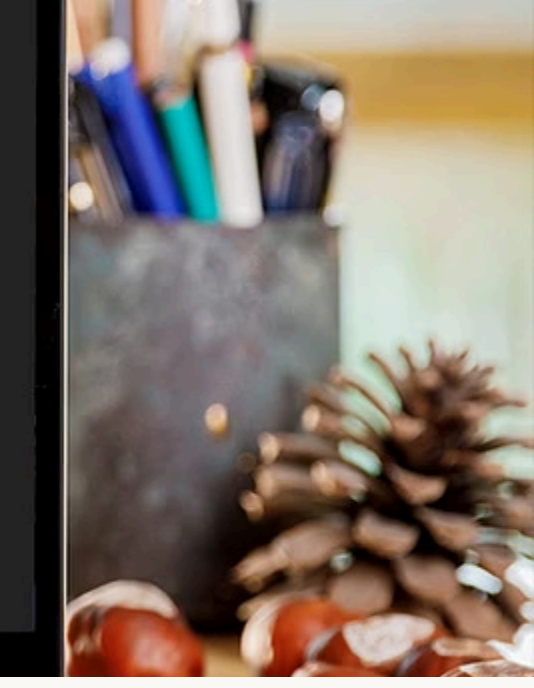

### Hoe werkt Norton Genie?

#### Uploaden

Gebruiker deelt verdachte berichten of links

#### Analyse

Al analyseert content op basis van miljoenen bekende scams

#### Resultaat

Directe beoordeling van potentiële dreigingen

0

⚠

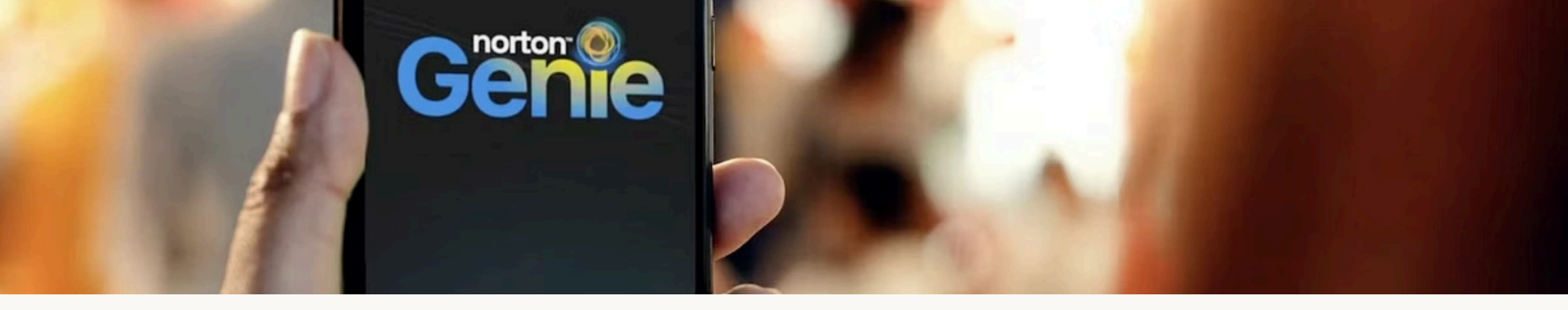

### Gebruiksvriendelijkheid

Eenvoudig uploaden

Screenshots of tekst direct delen met de app

Snelle resultaten

Binnen seconden weten of een bericht betrouwbaar is

Copy-paste functie

Verdachte inhoud snel analyseren zonder extra stappen

Multi-platform

Werkt op iOS, Chrome, Safari, Edge en Firefox

### Al-technologie achter Norton Genie

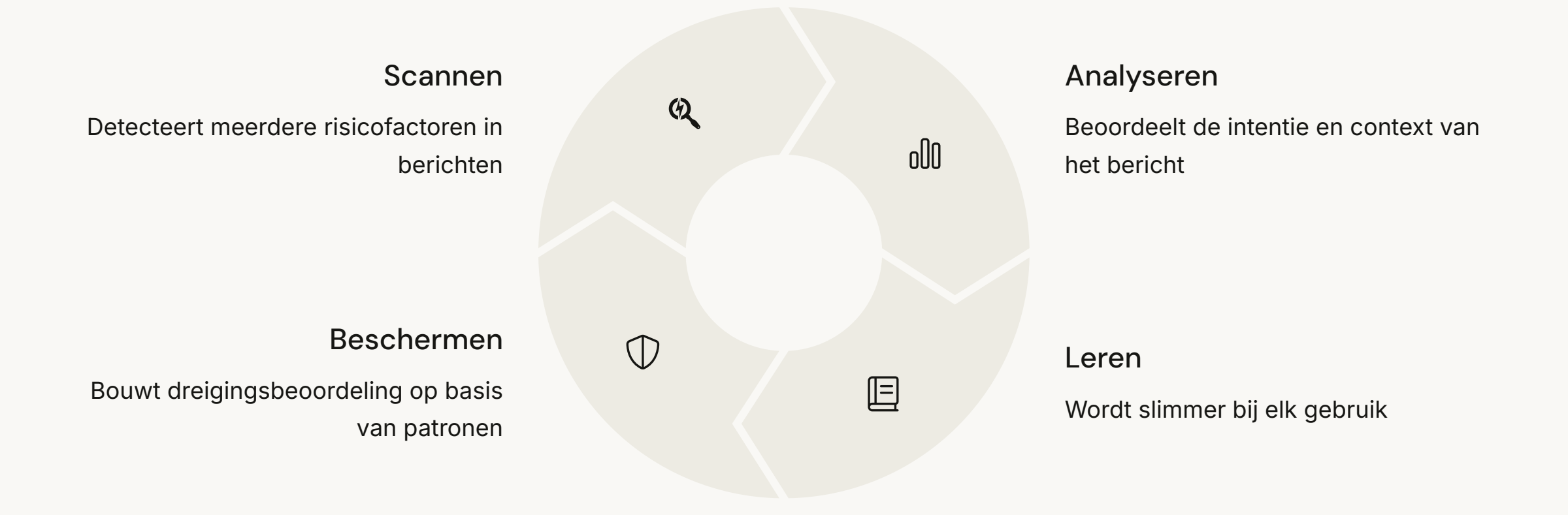

### Beschikbaarheid en platformondersteuning

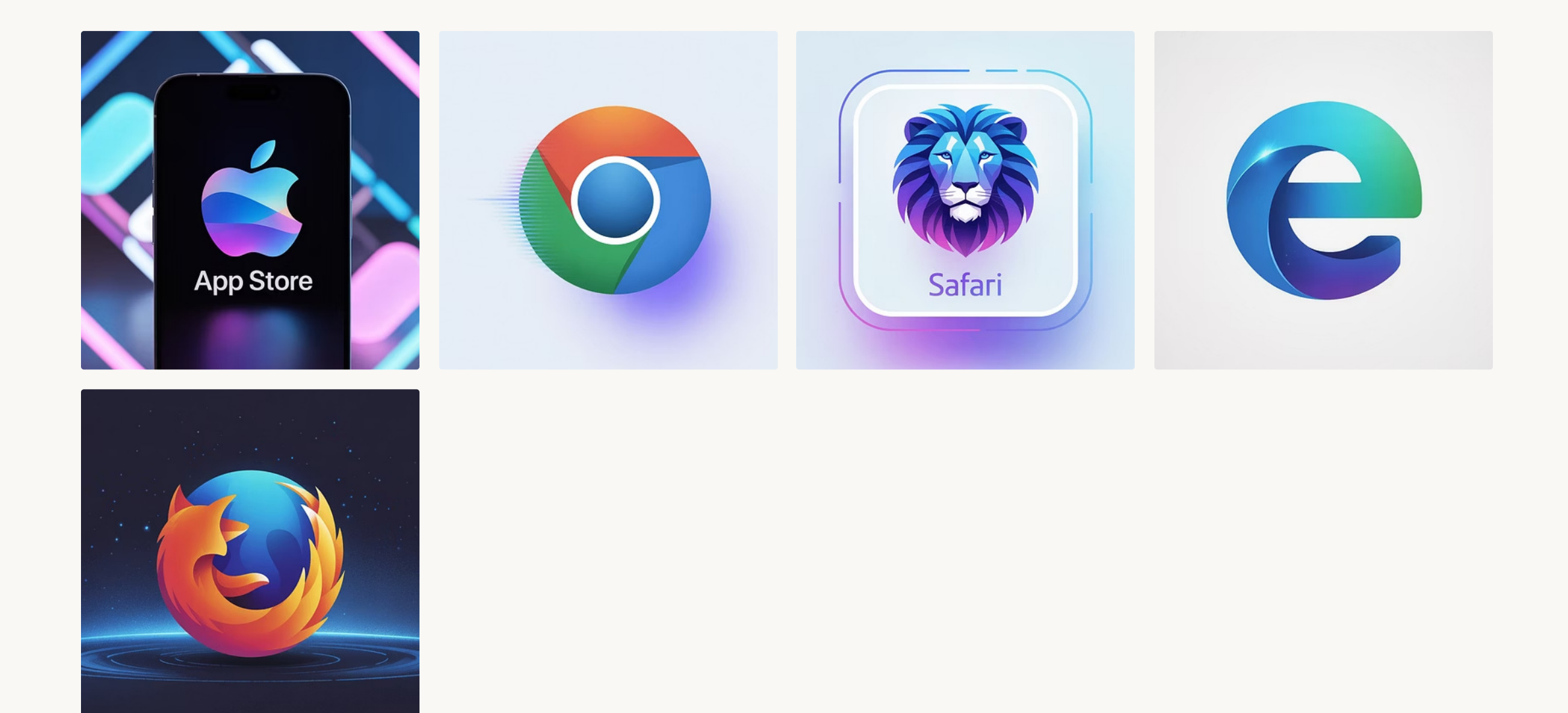

WEB: https://nl.norton.com/products/genie-scam-detector

Werkt op meerdere browsers: Chrome, Safari, Edge en Firefox. Uitbreiding naar Android komt binnenkort.

App via AppStore en Google Play store

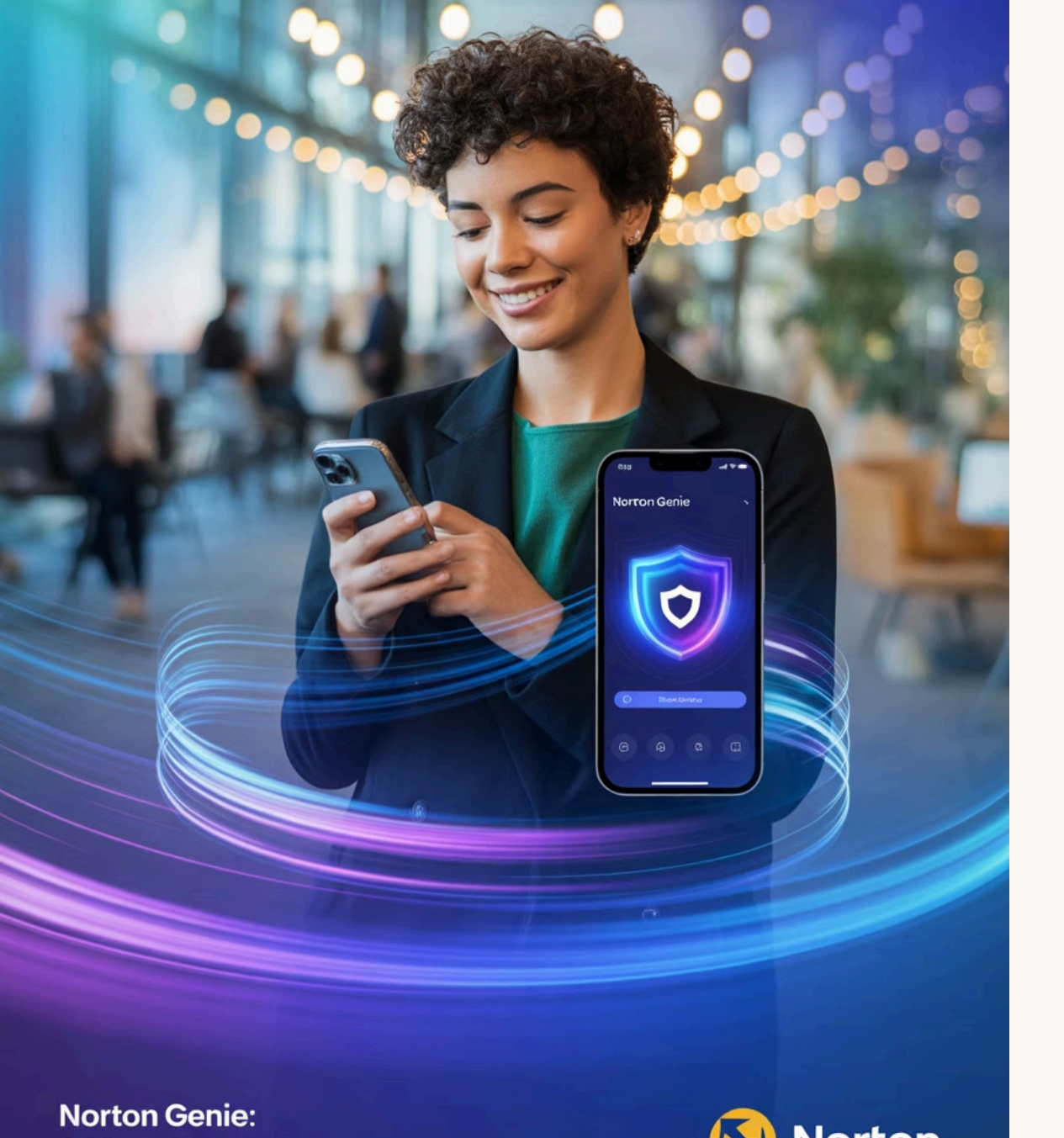

### Voordelen van Norton Genie

Financiële bescherming

Voorkomt fraude en kostbare oplichting

#### Identiteitsbeveiliging

Beschermt persoonlijke gegevens tegen diefstal

#### ) 24/7 bewaking

Altijd bescherming tegen nieuwe bedreigingen

#### Gratis service

Ĥ

Krachtige bescherming zonder kosten

### De toekomst van Norton Genie

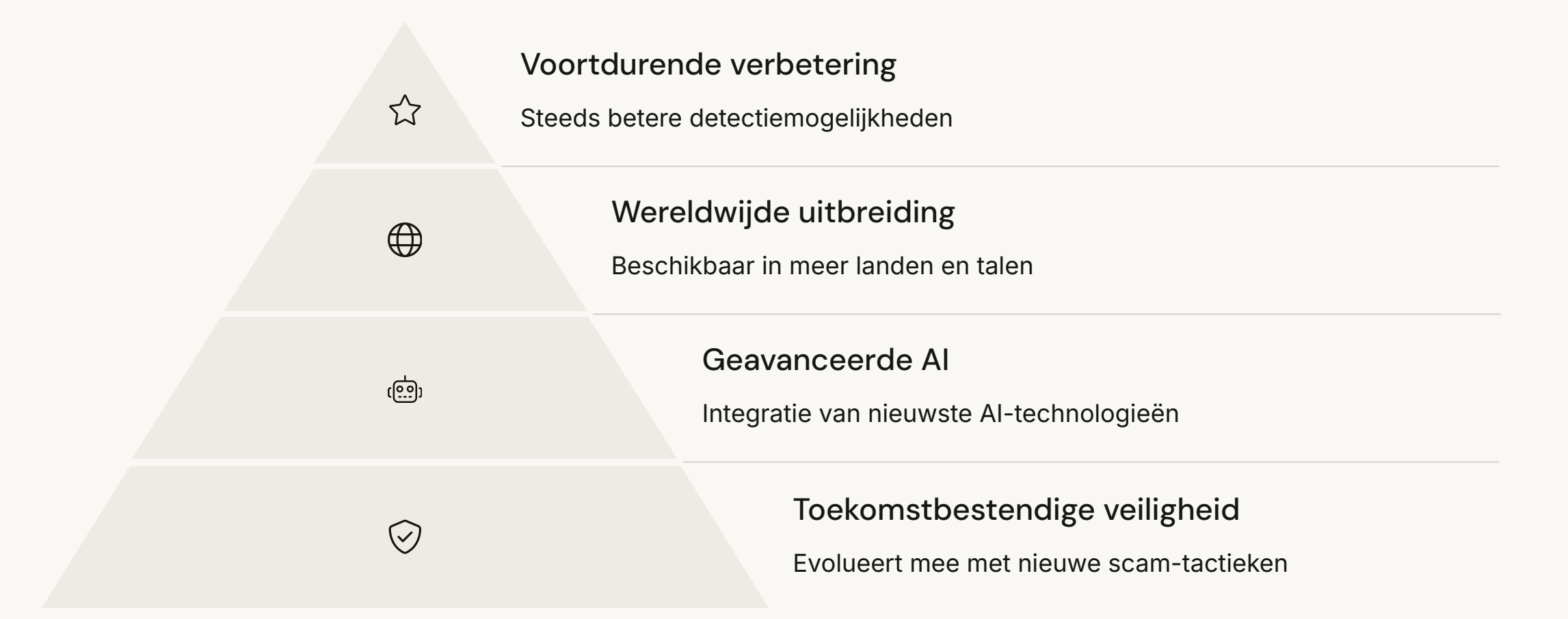

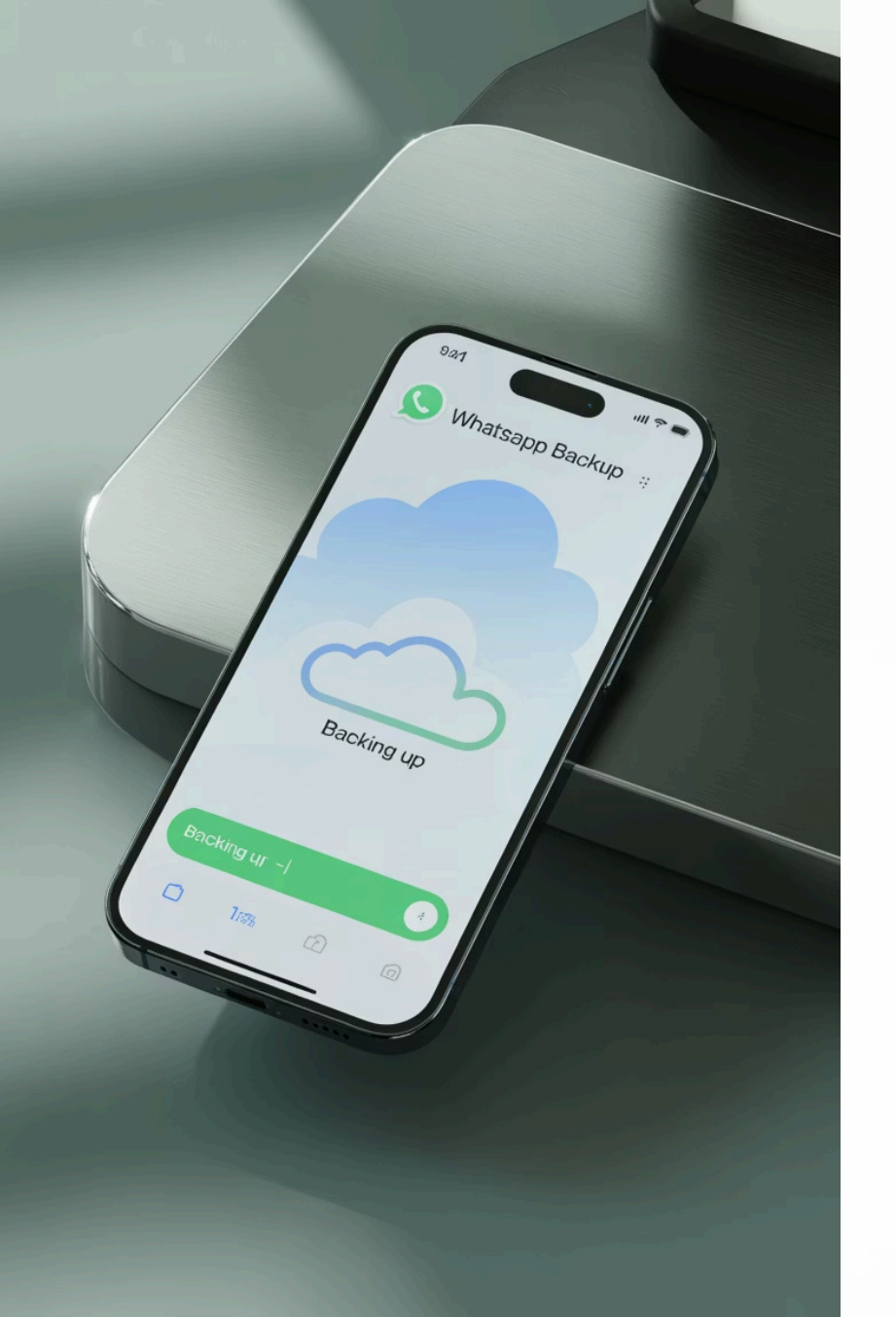

### WhatsApp Backup Maken: Stap voor Stap

Bescherm uw chatgeschiedenis tegen onverwacht verlies. Wij bieden zowel automatische als handmatige opties aan.

Onze methode werkt voor Android en iOS.

VEILIGDIGITAAL.COM

### Waarom een WhatsApp Backup Maken?

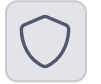

#### Bescherming

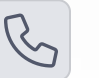

#### Vervanging

Voorkom dataverlies bij diefstal of beschadiging van uw telefoon.

Behoud uw chatgeschiedenis bij overstap naar nieuwe telefoon.

#### Media behouden

Bewaar belangrijke foto's en video's uit uw gesprekken.

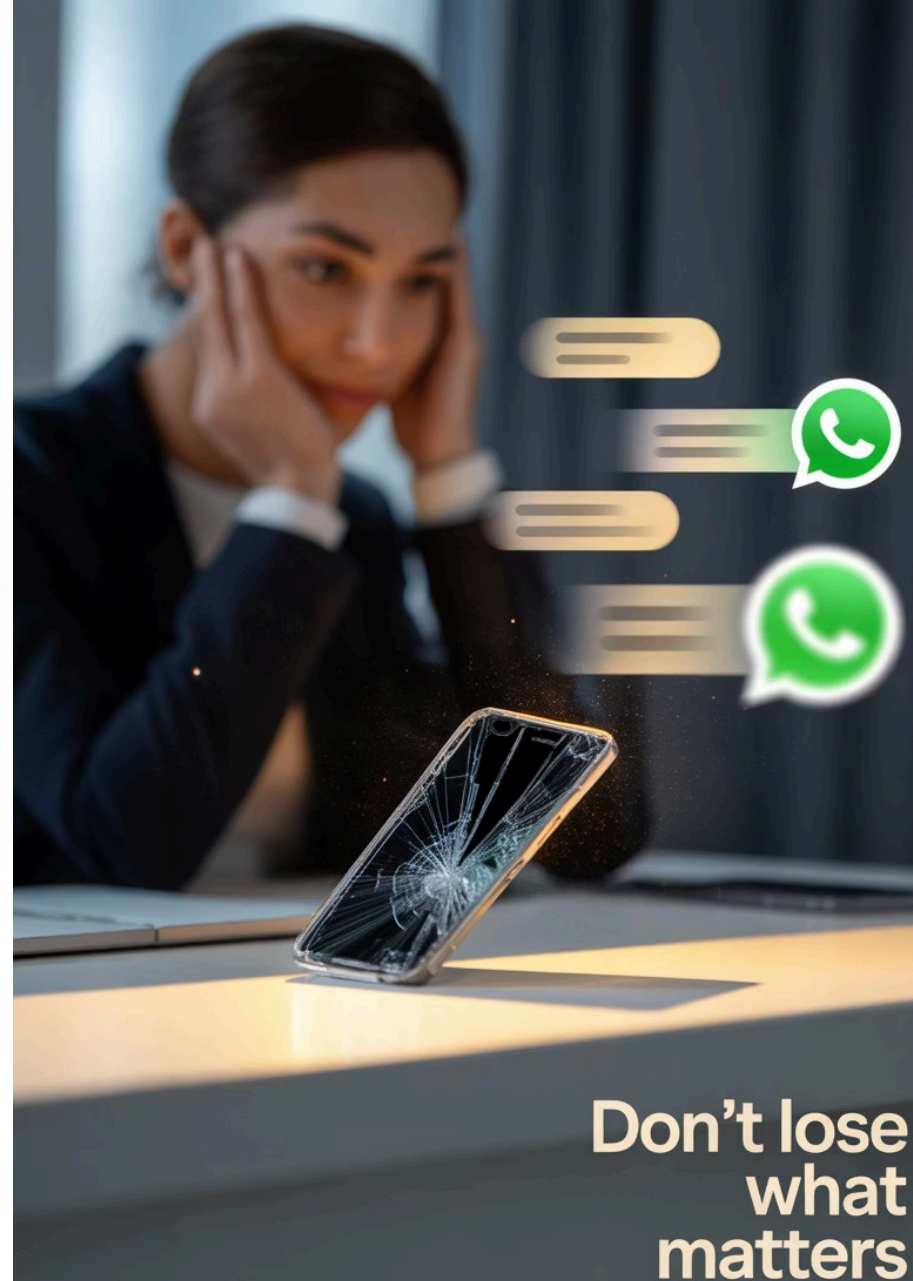

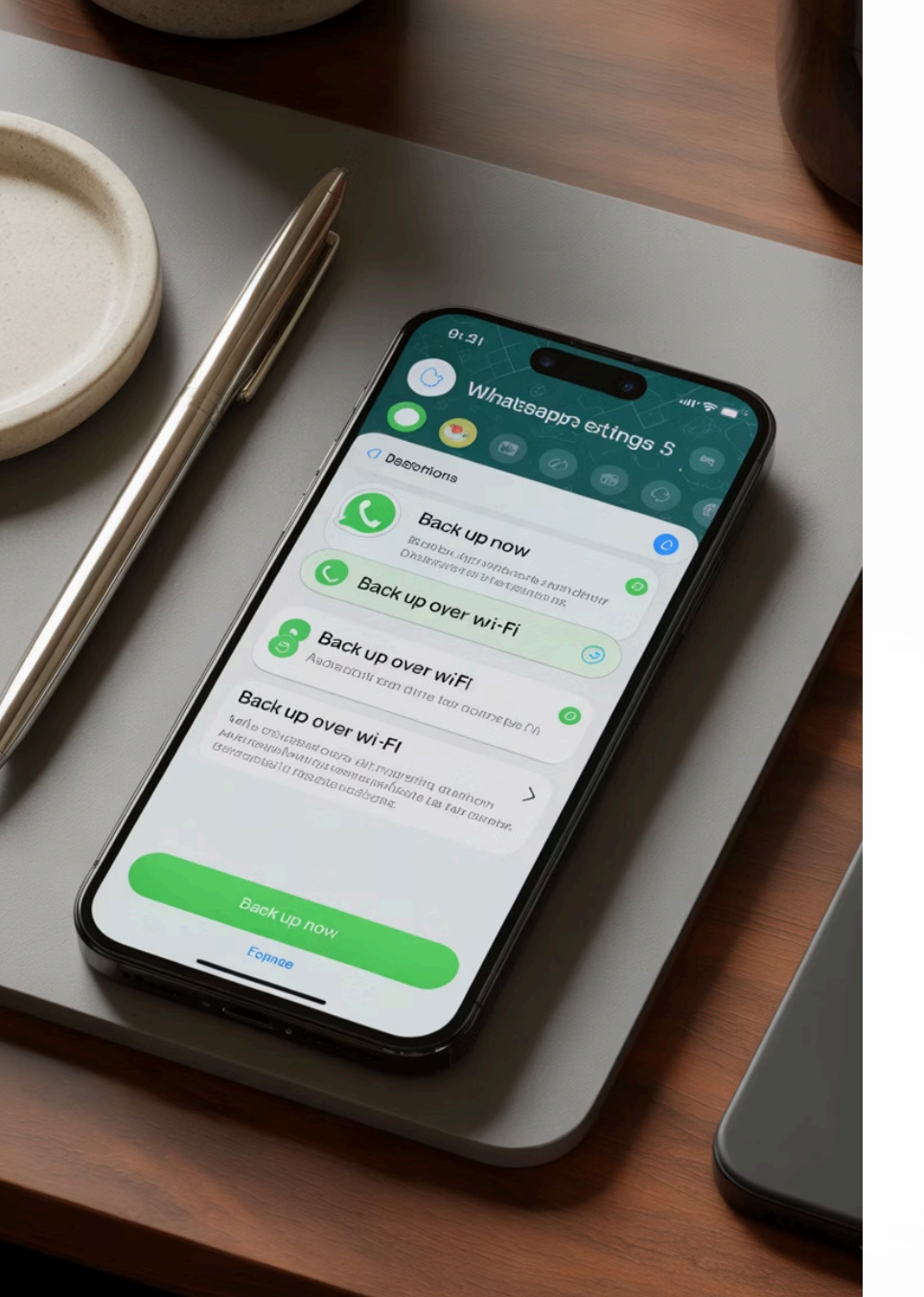

### Backup Maken op iOS (iPhone)

#### **Open Instellingen**

Tik op het tandwiel-icoon in WhatsApp.

#### **Naar Chats**

*{ii}* 

 $\mathcal{L}$ 

Ŋ

 $(\uparrow)$ 

Selecteer "Chats" in het menu.

#### Reservekopie

Tik op "Reservekopie chats".

#### Nu Backup maken

Kies "Maak nu reservekopie".

### Backup Settings

Auto backup

### Automatische Backup op iOS

#### Navigeer naar instellingen

Open WhatsApp en ga naar "Instellingen" > "Chats" > "Reservekopie chats".

Weekly

#### Monthly

#### Activeer automatische backup

Tik op "Autom. reservekopie" in het menu.

Last backup

10:2 00.2 Time 20 &t Succesful backup

#### **Kies frequentie**

Selecteer dagelijks, wekelijks of maandelijks. De backup wordt opgeslagen in iCloud.

Backup now

### **Backup Maken op Android**

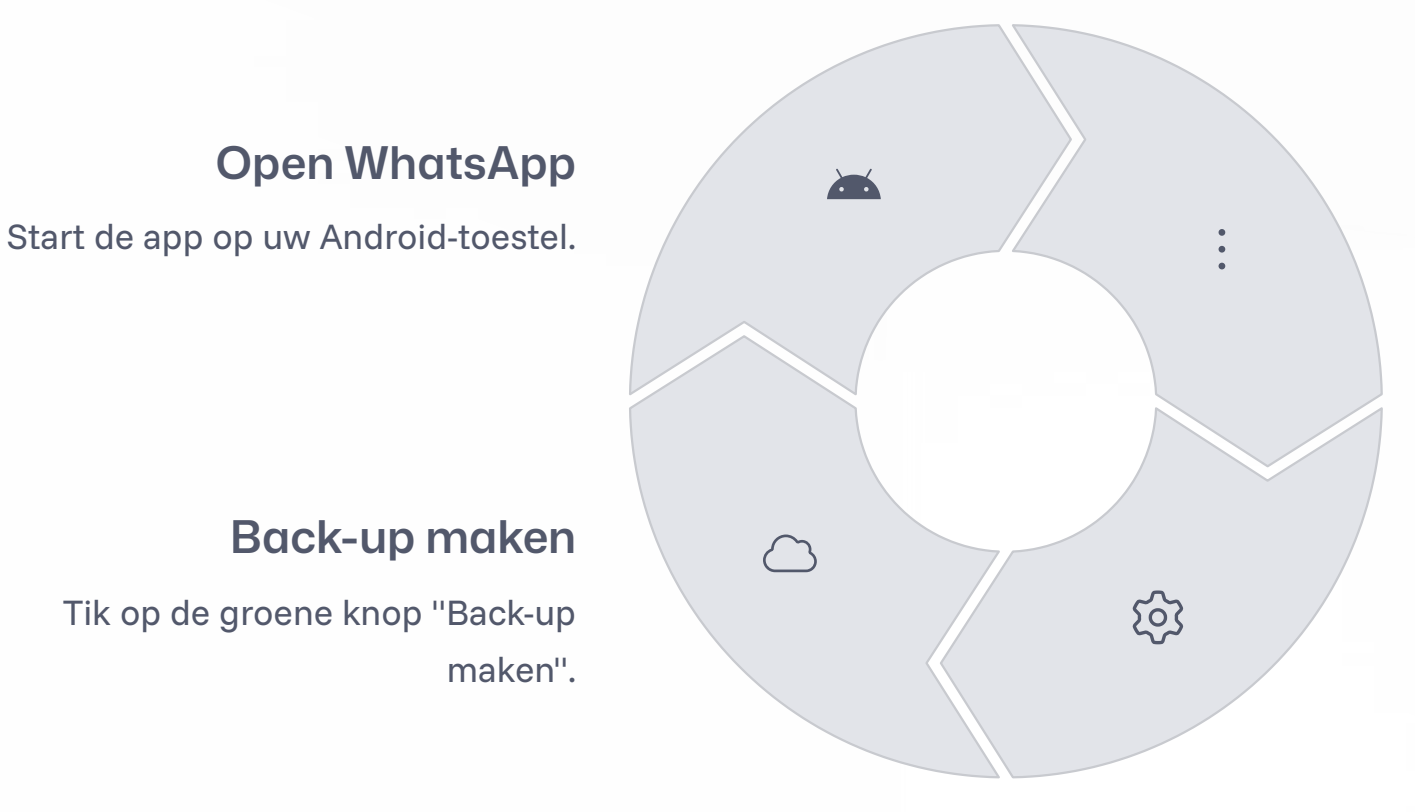

#### Menu openen

Tik op de drie verticale puntjes rechtsboven.

#### Instellingen

Navigeer naar "Chats" > "Back-up van chats".

### Automatische Backup op Android

#### Instellen

Open WhatsApp > "Instellingen" > "Chats" > "Back-up van chats".

#### Frequentie kiezen

Tik op "Frequentie" onder Google-opslag beheren. Kies uit dagelijks, wekelijks of maandelijks.

#### Netwerkinstellingen

Bepaal of u ook wilt back-uppen via mobiel netwerk of alleen via WiFi.

Menu

## WhatsApp Backup to Google Drive

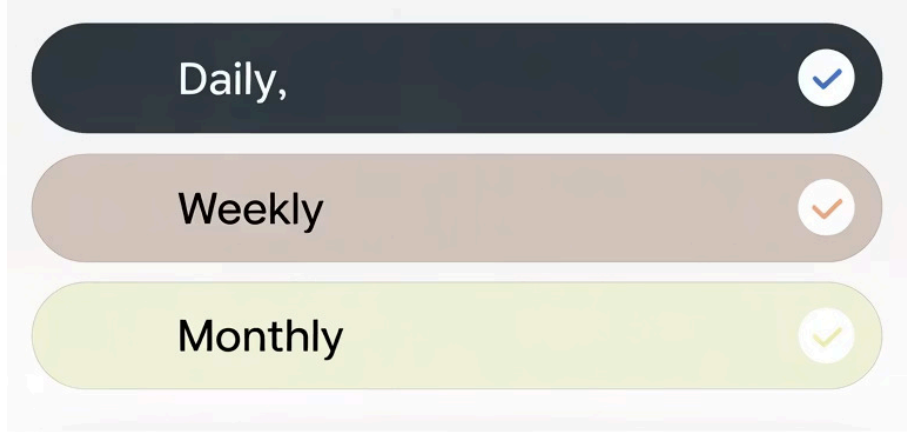

- × Terms of Service
- > Privacy Policy

### **Backup Terugzetten**

Q

 $\sim$ 

#### Installeer WhatsApp

 $(\mathbf{I})$ 

Download de app op uw nieuwe toestel.

#### Verificatie

Log in met hetzelfde telefoonnummer als voorheen.

#### Herstel backup

Volg de instructies wanneer een backup wordt gedetecteerd.

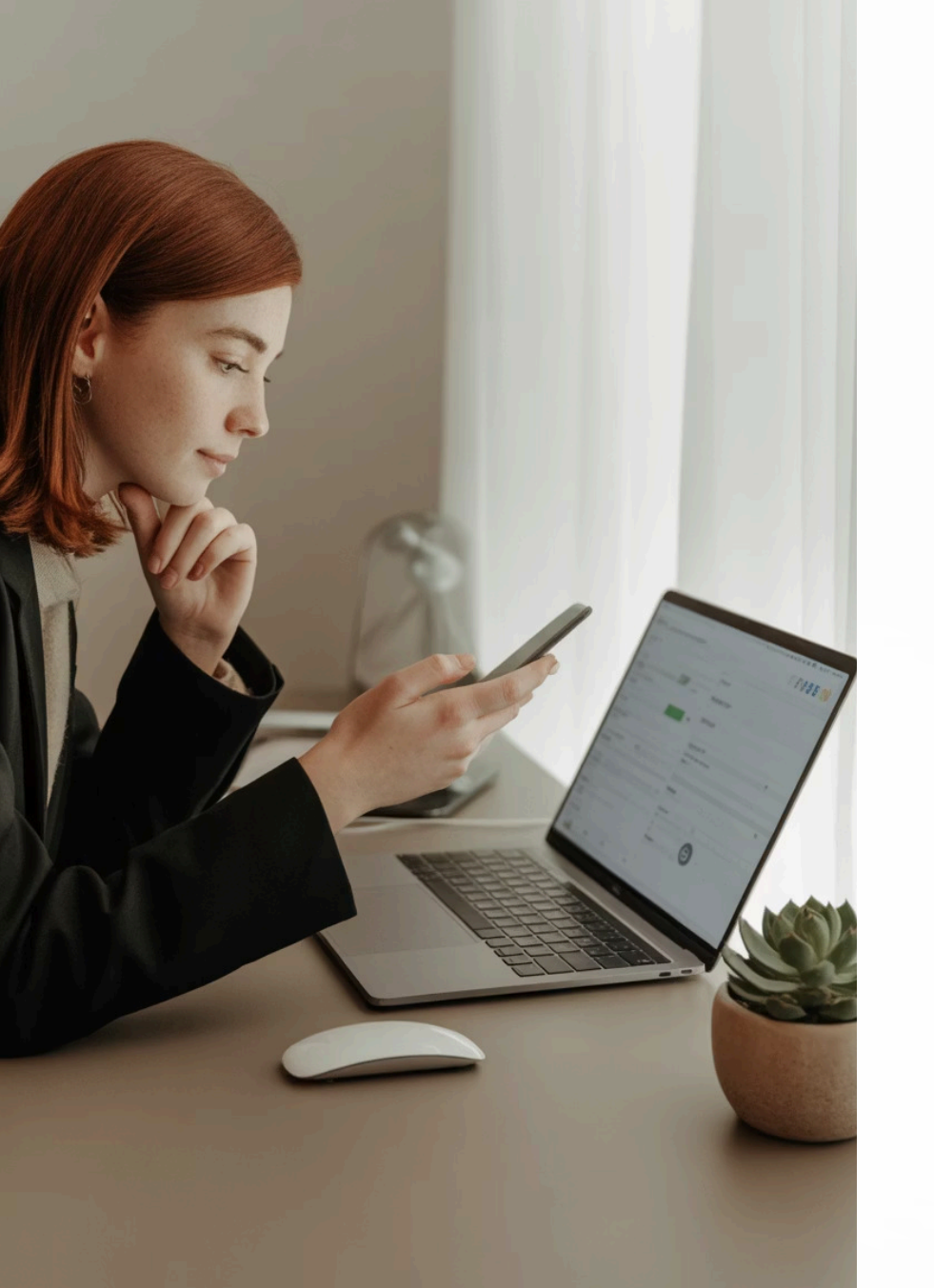

### **Tips voor Efficiënte Backups**

### $(\circ$

#### Gebruik WiFi

Bespaar mobiele data door grote backups via WiFi te maken.

### Regelmatig controleren

Verifieer of automatische backups correct worden uitgevoerd.

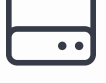

#### Opslagruimte

Zorg voor voldoende ruimte in iCloud of Google Drive.

#### Extra backups

Maak handmatige backup voor belangrijke wijzigingen.

### Waarom je in bed vlak voor het slapen niet op je mobiele telefoon moet kijken

Mobiel gebruik vlak voor het slapen verstoort je nachtrust ernstig. Wist je dat één op de drie Nederlanders minder dan zes uur per nacht slaapt?

VEILIGDIGITAAL.COM

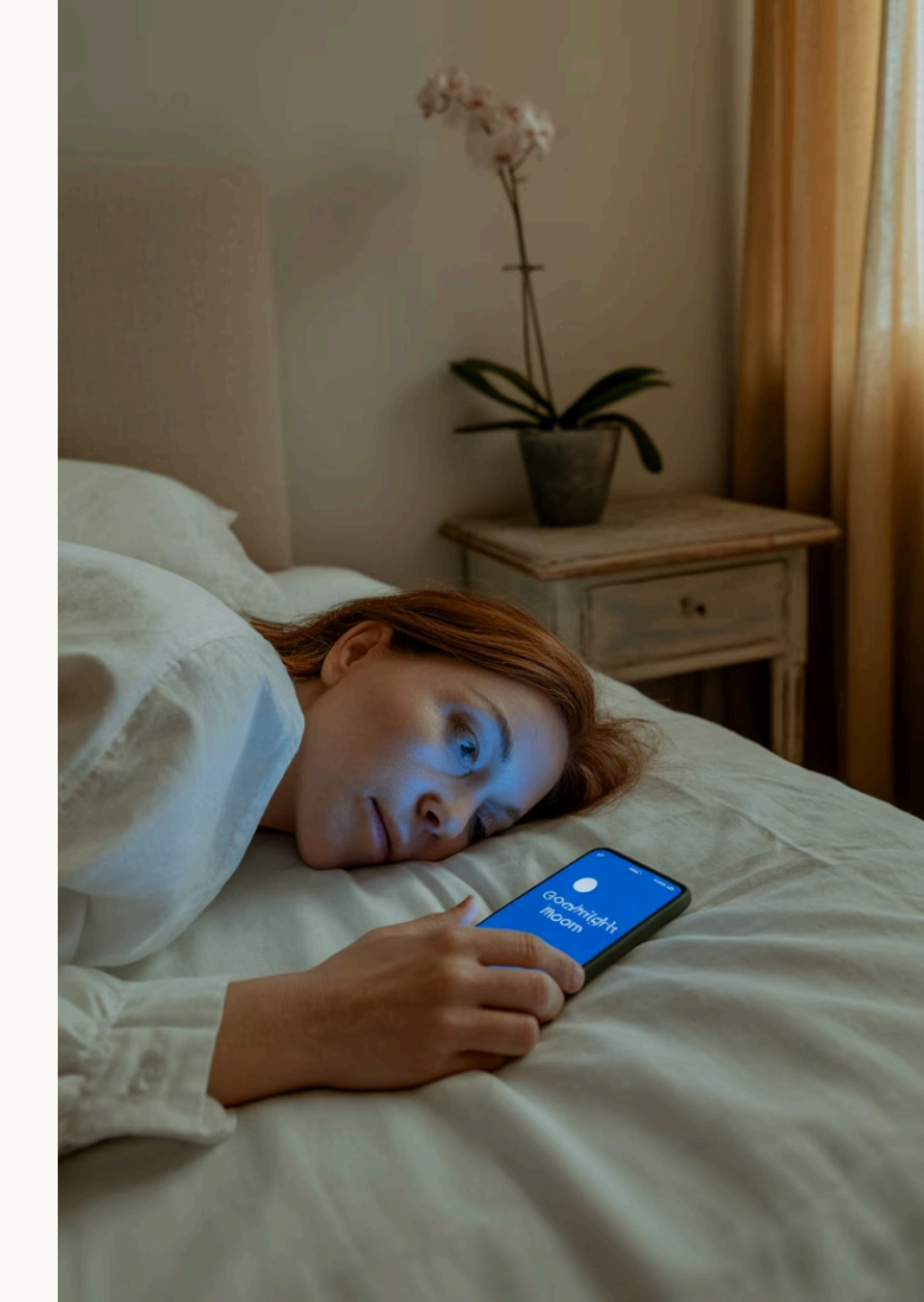

### Blauw licht remt melatonineproductie

#### **Blauwe straling**

Telefoonschermen stralen blauw licht uit. Dit type licht is bijzonder verstorend voor je slaappatroon.

#### Slaaphormoon

Blauw licht onderdrukt de aanmaak van melatonine. Dit hormoon regelt je natuurlijke slaap-waakcyclus.

#### Slaapkwaliteit

Zonder voldoende melatonine val je moeilijker in slaap. Ook wordt je slaap oppervlakkiger en minder herstellend.

0000 - ---

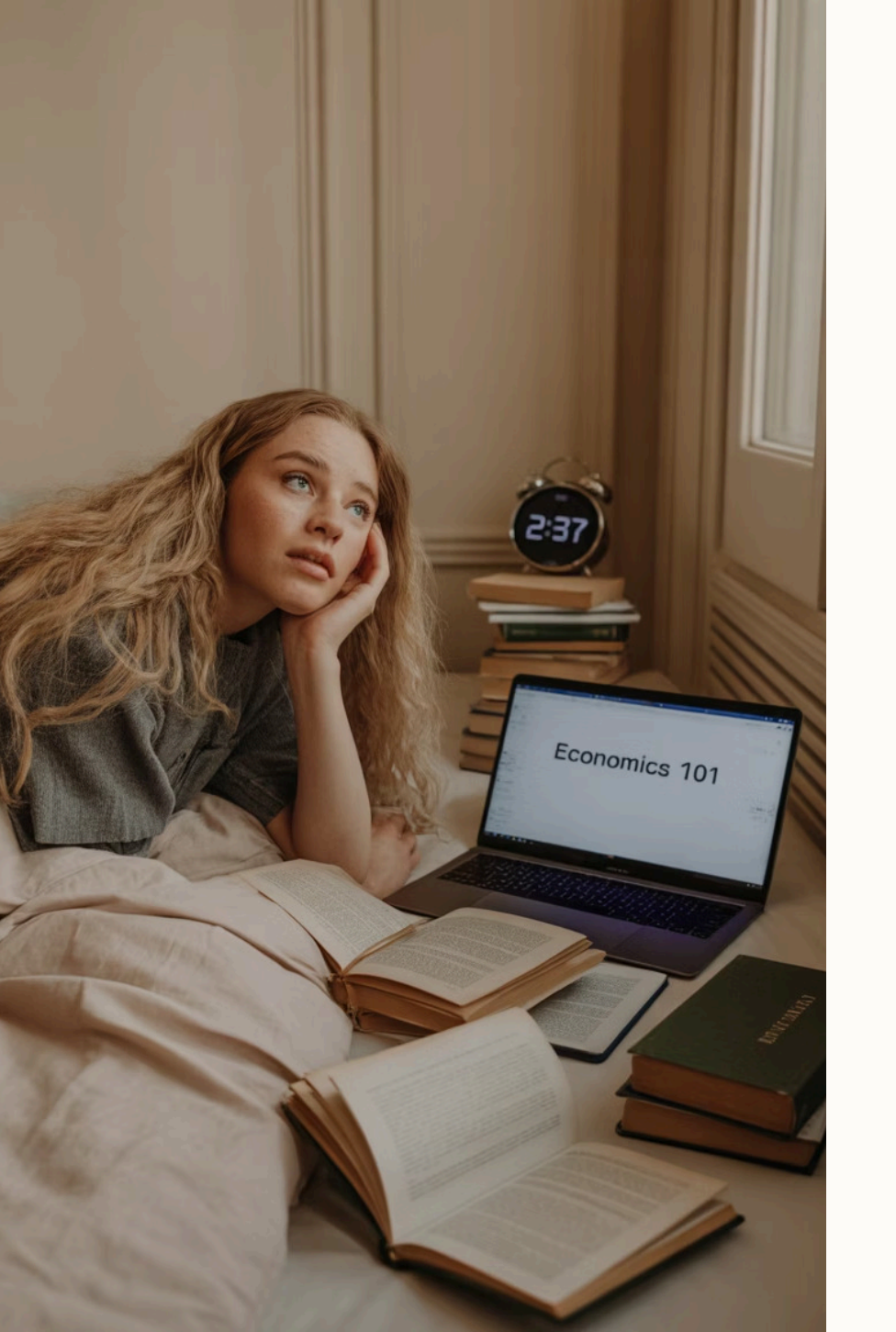

### Minder slaap door schermgebruik

## 30 min

### 2x

#### Slaapverlies

Per uur scrollen verlies je een half uur slaap.

#### Slapeloosheid

Studenten met telefoon in bed hebben dubbel zoveel kans op slapeloosheid.

67%

#### Verstoorde slaap

Percentage Nederlanders dat slaapproblemen ervaart door avondlijk schermgebruik.

### Verstoorde biologische klok

#### Natuurlijk ritme

Je lichaam volgt een ingebouwd 24uurs ritme dat slaap reguleert.

#### Dagelijkse impact

Vermoeidheid en concentratieproblemen overdag zijn het gevolg.

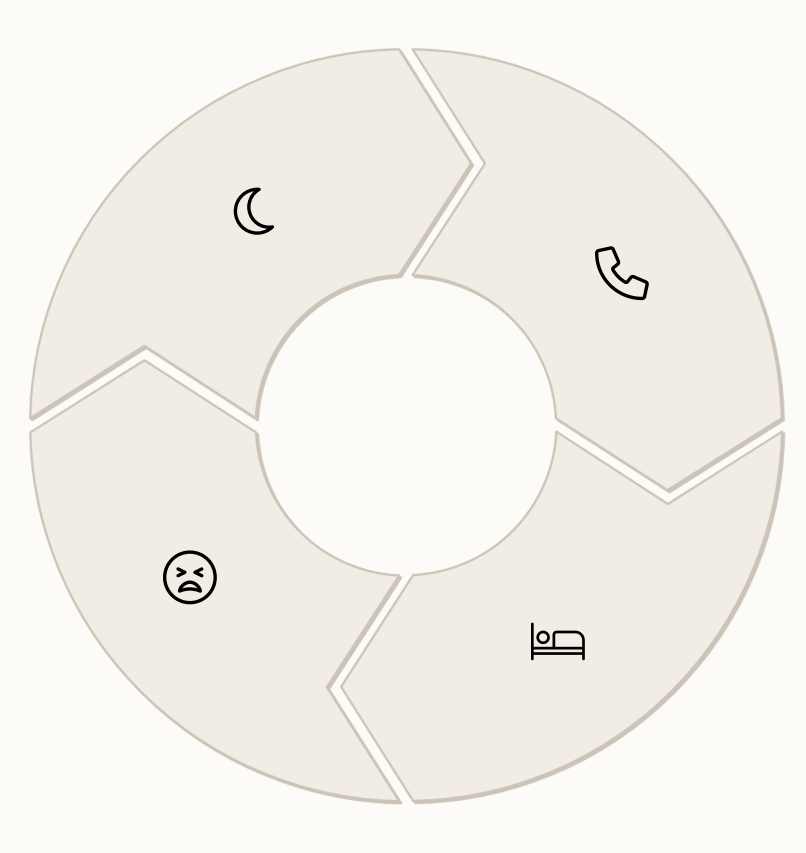

#### Verstoring

Blauw licht verstoort signalen dat het nacht wordt.

#### Slaapproblemen

Je valt moeilijker in slaap doordat je biologische klok ontregeld raakt.

### Mentale prikkels en stress

#### Constante prikkels

 $\hat{\mathbb{Q}}$ 

 $\bigcirc$ 

Berichten, nieuwsnotificaties en sociale media zorgen voor mentale overprikkeling.

#### Actieve hersenen

Je brein blijft actief en kan niet afschakelen naar rustmodus.

#### Verhoogde spanning

Stress door digitale content verhindert de ontspanning die nodig is voor slaap.

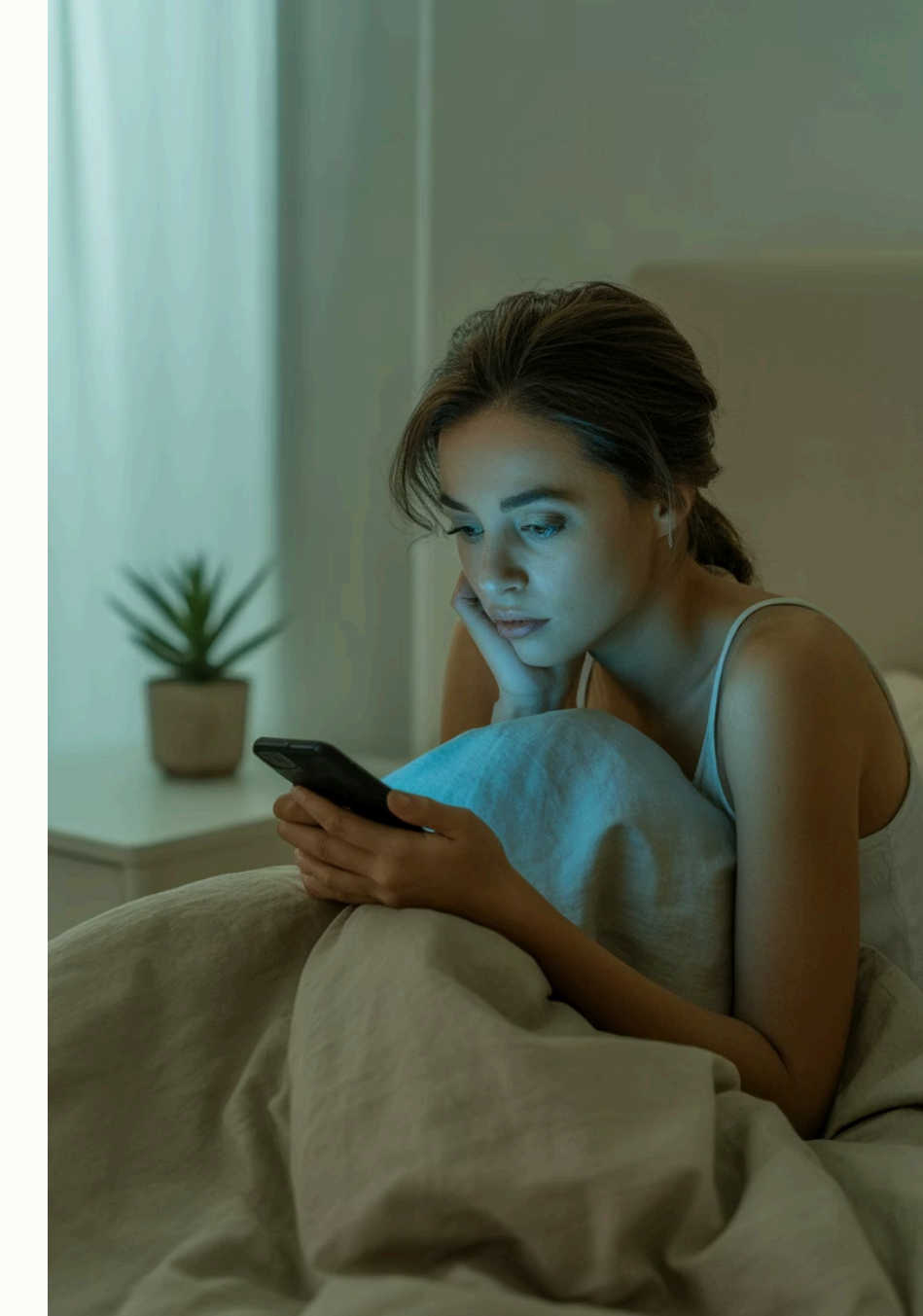

### Lichamelijke gevolgen

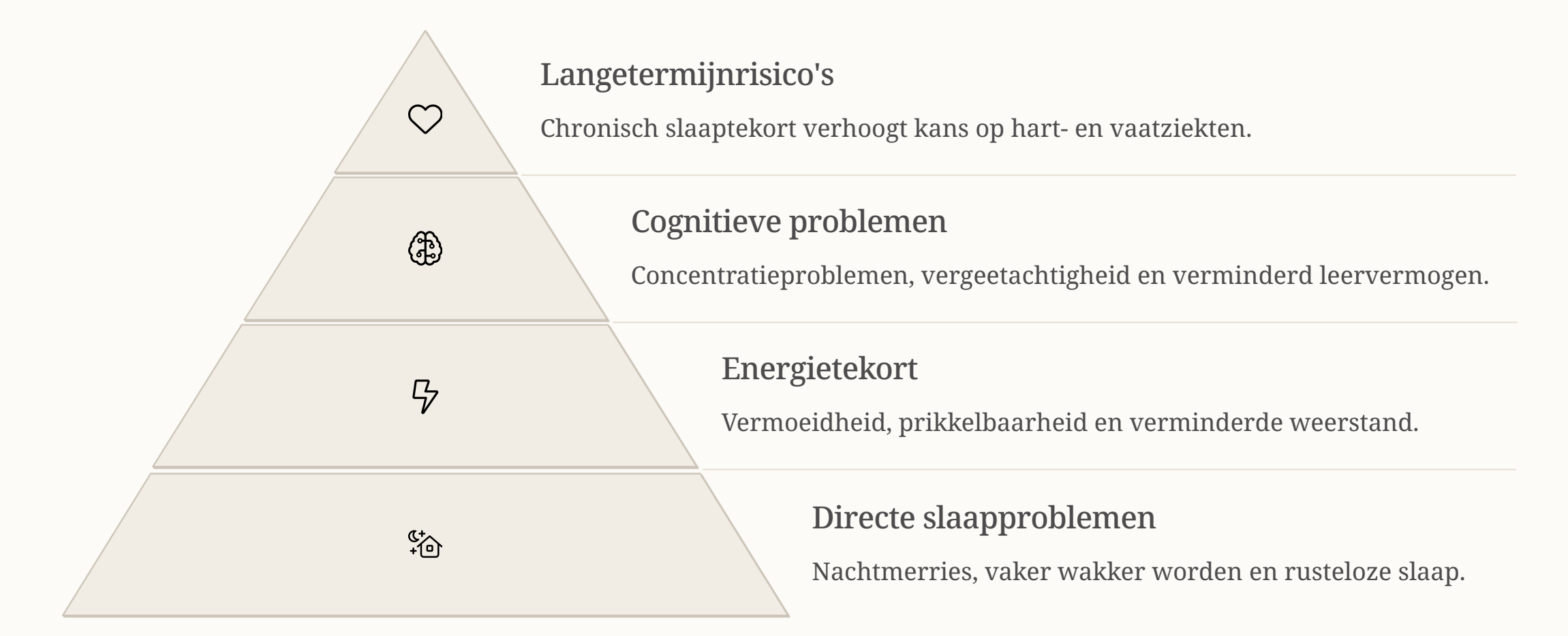

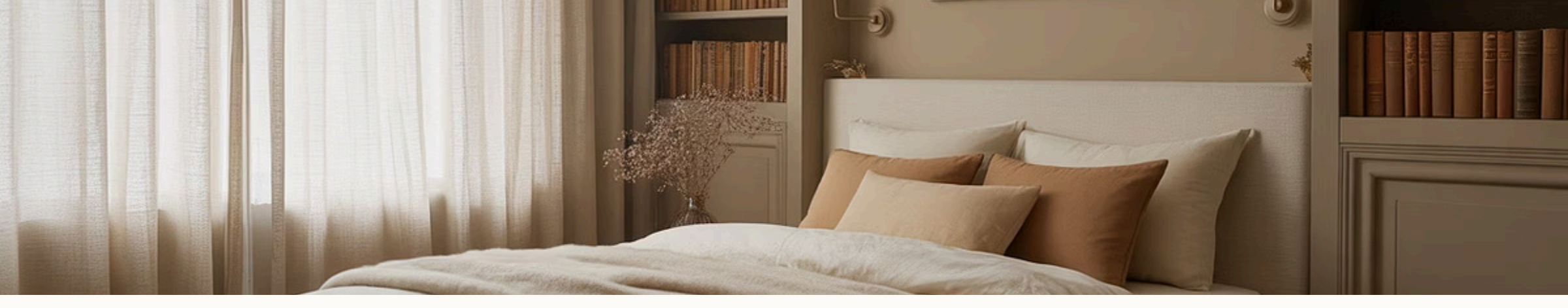

### Advies: telefoon uit de slaapkamer

### $\bigcirc$

Ŕ

#### Schermvrije tijd

Stop minstens één uur voor bedtijd met alle schermen.

#### Ontspanningsoefeningen

Doe ademhalingsoefeningen of meditatie voor het slapen gaan.

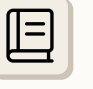

#### Alternatieve ontspanning

Lees een papieren boek of tijdschrift in plaats van digitale media.

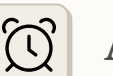

#### Aparte wekker

Gebruik een echte wekker in plaats van je telefoon.

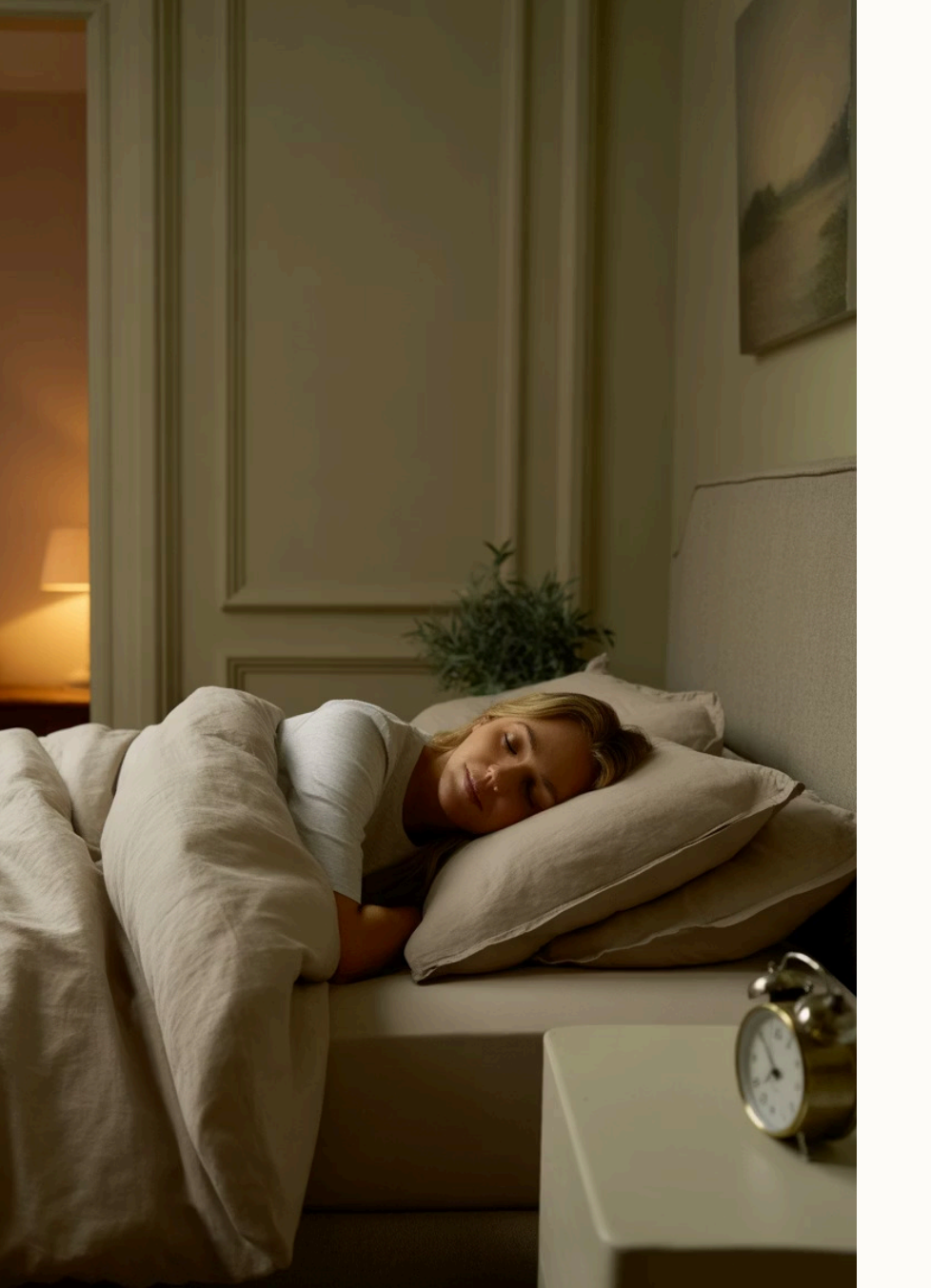

# Samenvatting & gezonde slaaproutine

#### Schermen weg

Zet alle digitale apparaten minstens een uur voor bedtijd uit.

#### Ontspanningsritueel

Creëer een rustgevende routine met ontspannende activiteiten.

#### Slaapomgeving

Zorg voor een donkere, stille en koele slaapkamer zonder elektronica.

#### Regelmaat

Ga elke dag rond dezelfde tijd naar bed en sta op hetzelfde tijdstip op.

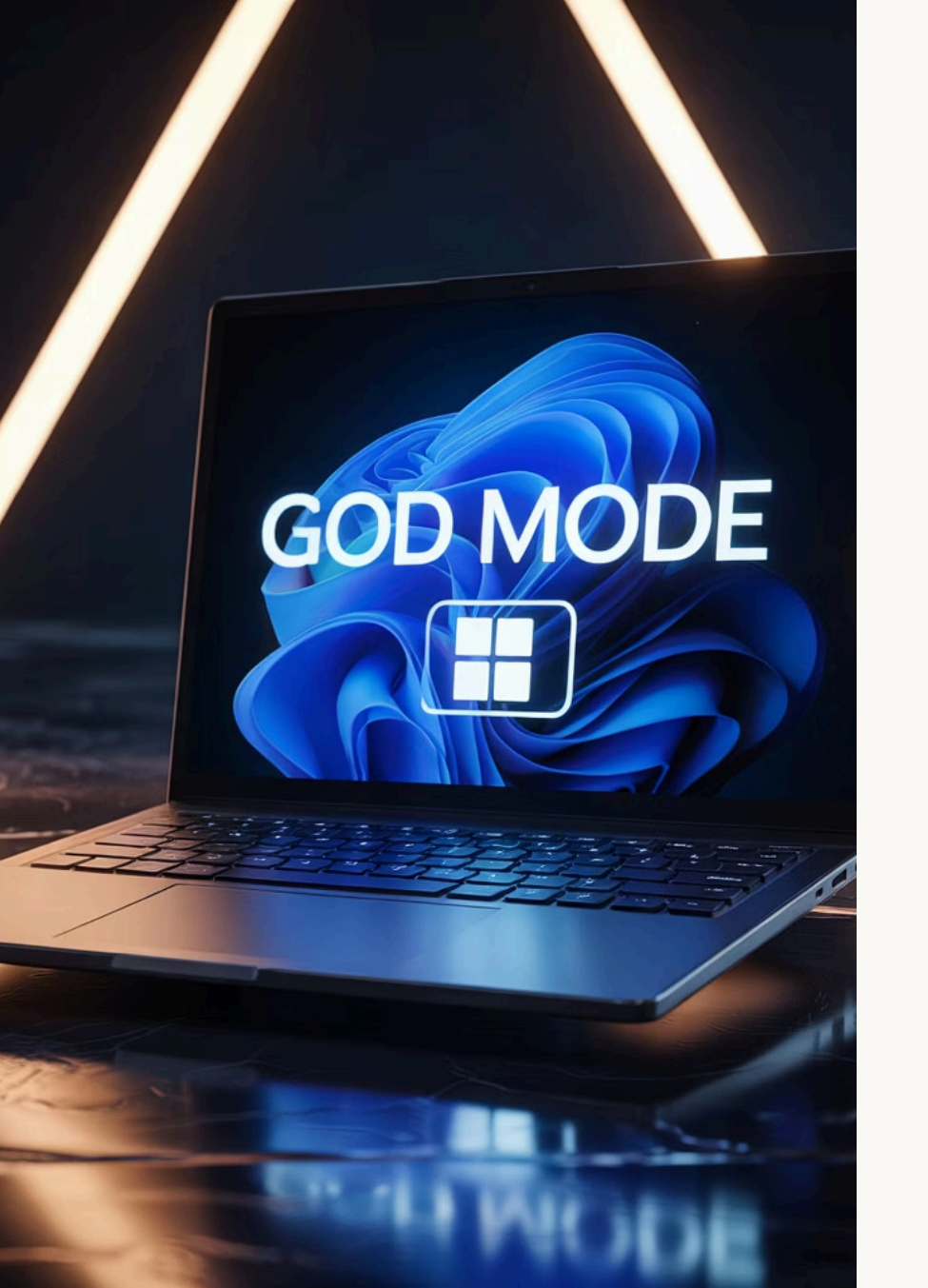

### Windows GOD Mode: Verborgen Superkrachten Onthuld

We onthullen een krachtige verborgen functie die je Windows-ervaring naar een hoger niveau tilt.

We bespreken wat het is, hoe je het activeert en waarom je het zou willen gebruiken.

# WINDOWS OS

### Wat is Windows GOD Mode?

| R  | ) |
|----|---|
| () |   |

#### Verborgen functie

Een geheime ontwikkelaarstruc sinds Windows 7. Geen officiële naam van Microsoft.

#### ) Centrale toegang

Verzamelt alle 200+ beheerinstellingen op één plaats. Makkelijker dan zoeken door submenu's.

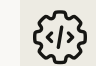

#### Complete controle

Biedt toegang tot zelden gebruikte systeeminstellingen. Perfect voor gevorderde gebruikers.
# Hoe activeer je GOD Mode?

### Maak een nieuwe map

Klik rechts op je bureaublad. Selecteer 'Nieuwe map'.

### Hernoem de map

 $\left( + \right)$ 

£

 $\bigcirc$ 

റ

Kopieer deze exacte naam: GodMode.{ED7BA470-8E54-465E-825C-99712043E01C}

### Bevestig de wijziging

Druk op Enter. Het mappictogram verandert automatisch.

#### Open GOD Mode

Dubbelklik op de nieuwe map. Alle instellingen verschijnen.

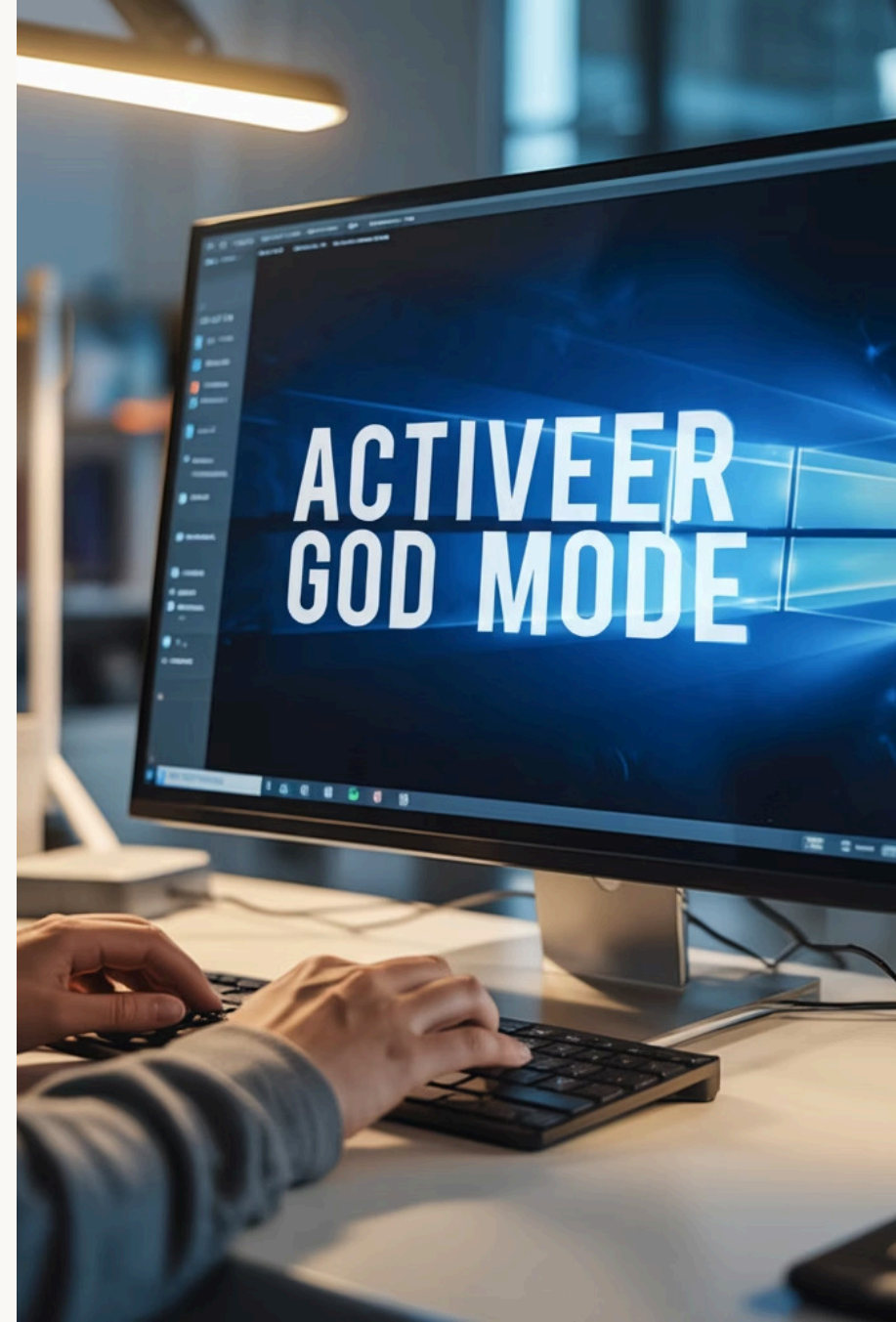

# Voordelen van Windows GOD Mode

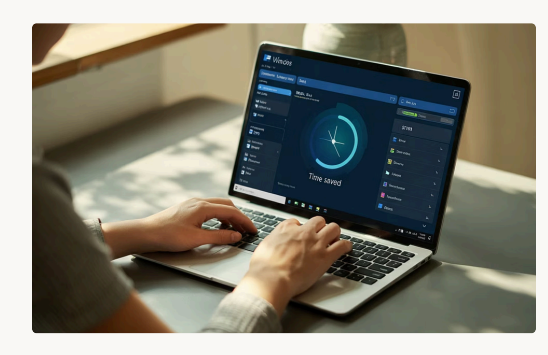

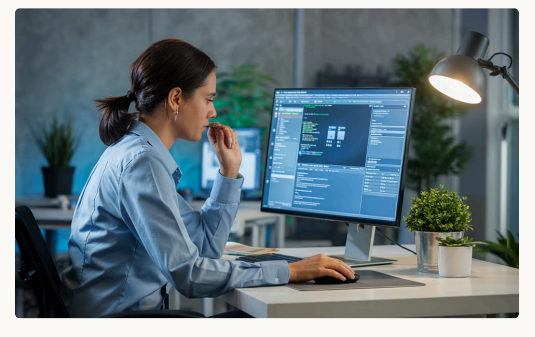

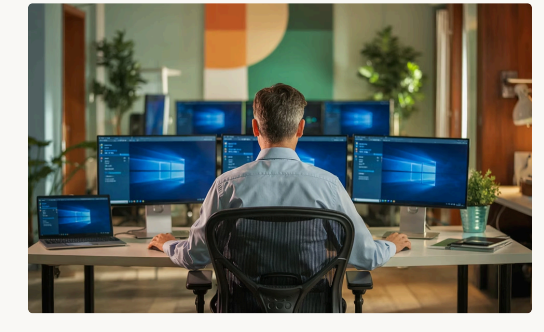

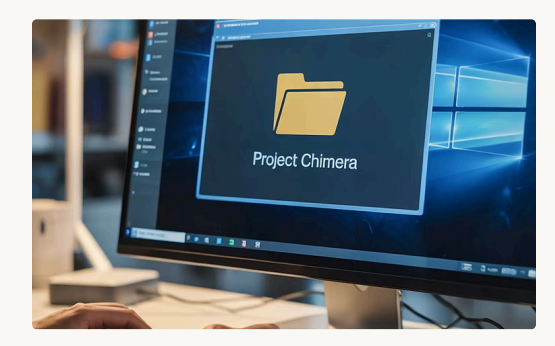

# Tijdsbesparing

Geen eindeloos zoeken meer door instellingenmenu's. Alles staat geordend op één plek.

### Probleemoplossing

Snelle toegang tot diagnosetools en systeeminstellingen. Ideaal voor het oplossen van computerproblemen.

### Systeembeheer

Perfect voor IT-professionals en beheerders. Beheer meerdere aspecten van je Windows-systeem efficiënt.

#### Aangepaste instellingen

Ontdek verborgen instellingen die niet toegankelijk zijn via normale menu's. Pas je systeem volledig aan.

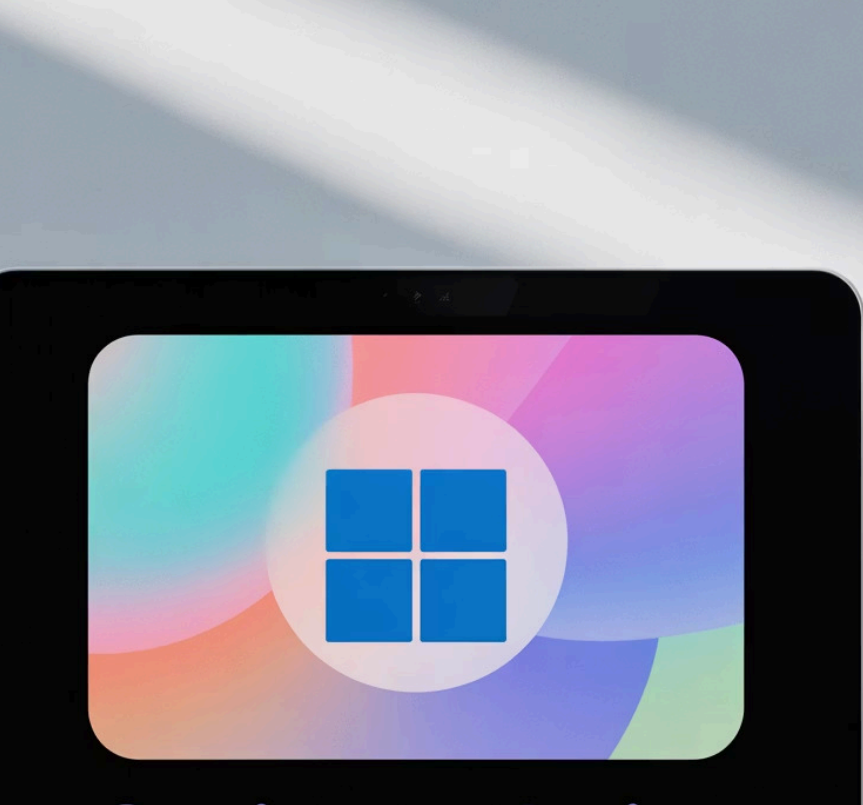

# Setting up device

 $\rightarrow$ 

#### Next

Cancel

# Windows 11 installeren zonder Microsoft-account

Op deze pagina vind je actuele methodes (bijgewerkt mei 2025) om Windows 11 te installeren zonder een Microsoft-account te gebruiken.

We bieden een stap-voor-stap handleiding en bespreken alternatieven voor Microsoft-accounts.

VEILIGDIGITAAL.COM

# Waarom installeren zonder Microsoft-account?

#### Privacy

Meer controle over je persoonlijke gegevens. Geen informatie delen met Microsoft. Specifieke gebruikers Ideaal voor computers van kinderen. Perfect bij verkoop van je apparaat.

#### Lokale voordelen

Betere privacy-bescherming. Gegevens blijven op jouw computer.

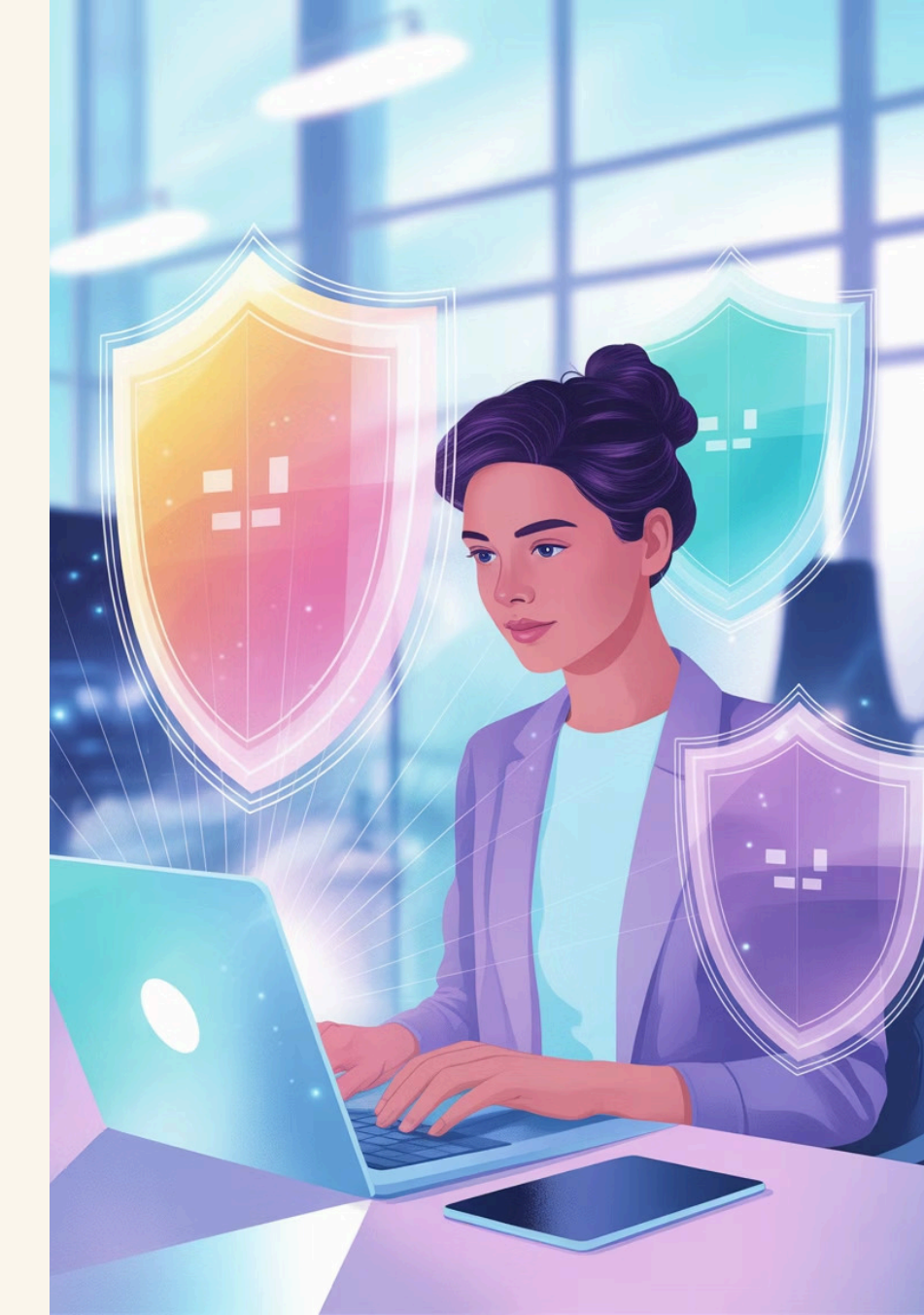

OOBN 11936# TUSST H

# Oobe bypassnro

# Methode 1: OOBE\BYPASSNRO commando

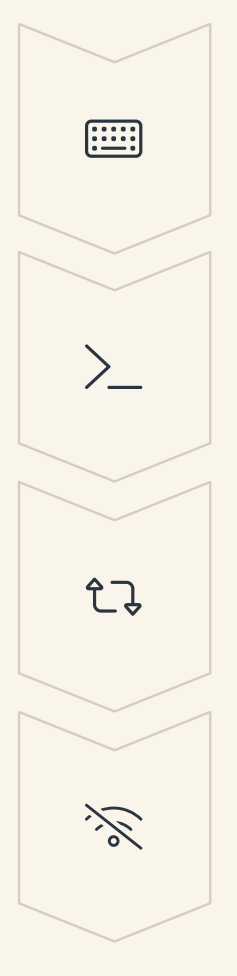

Druk op Shift + F10

Doe dit tijdens de installatie om opdrachtprompt te openen.

Typ OOBE\BYPASSNRO

Voer dit commando in bij de opdrachtprompt.

### Computer herstart

Wacht tot de computer automatisch opnieuw opstart.

### Kies "Geen internet"

Selecteer deze optie na de herstart.

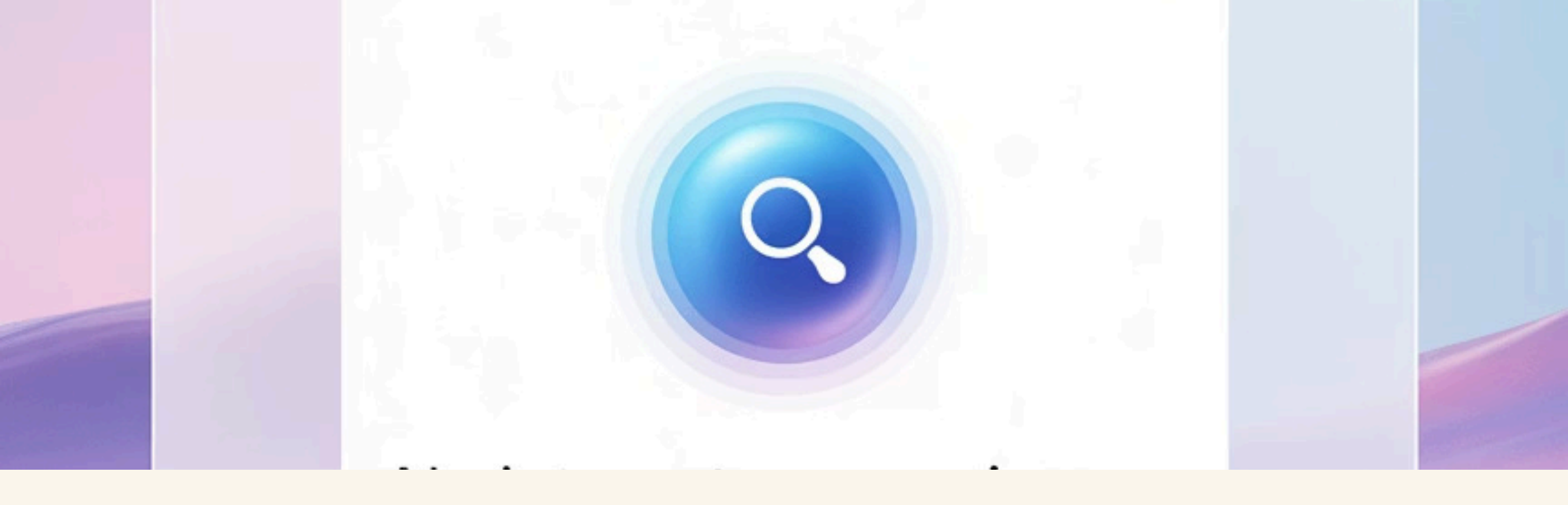

# Methode 2: Internetverbinding verbreken

## Open opdrachtprompt

Druk op Shift + F10 bij het landkeuzescherm van de installatie.

Verbreek internetverbinding

Typ "IPCONFIG /RELEASE" in de opdrachtprompt en druk op Enter.

Vervolg installatie

Sluit opdrachtvenster en kies "Ik heb geen internet".

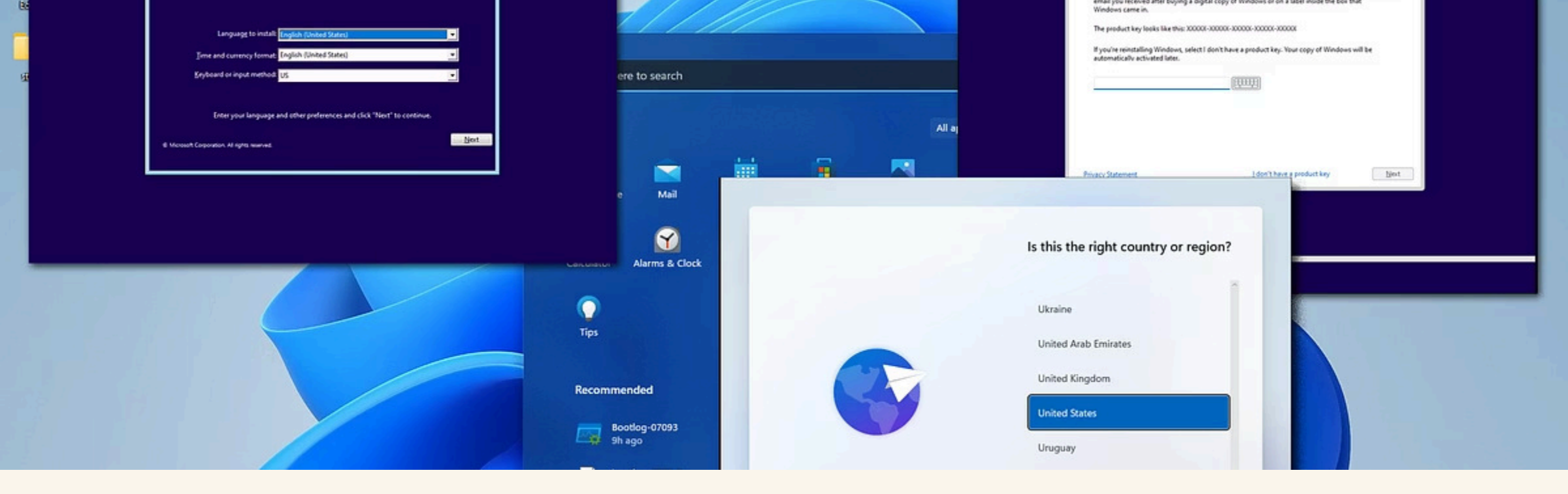

# Stap voor stap handleiding

Landkeuzescherm

Volg de Windows-installatie tot aan het landkeuzescherm.

#### Sneltoets

 $\bigoplus$ 

<::::

 $\geq$ 

 $\bigcirc$ 

Druk Shift + F10 (op laptops mogelijk fn + Shift + F10).

### Commando's

Voer de eerder beschreven commando's zorgvuldig in.

### Lokaal account

Kies voor een lokaal account bij de vervolginstellingen.

# Lokaal account vs. Microsoft-account

### Lokaal account

- Alleen opgeslagen op je eigen computer
- Meer privacy
- Minder online functionaliteit
- Geen synchronisatie tussen apparaten

### Microsoft-account

- Online diensten beschikbaar
- OneDrive-integratie
- Office-integratie
- Synchronisatie tussen apparaten

# Van Microsoft naar lokaal account omzetten

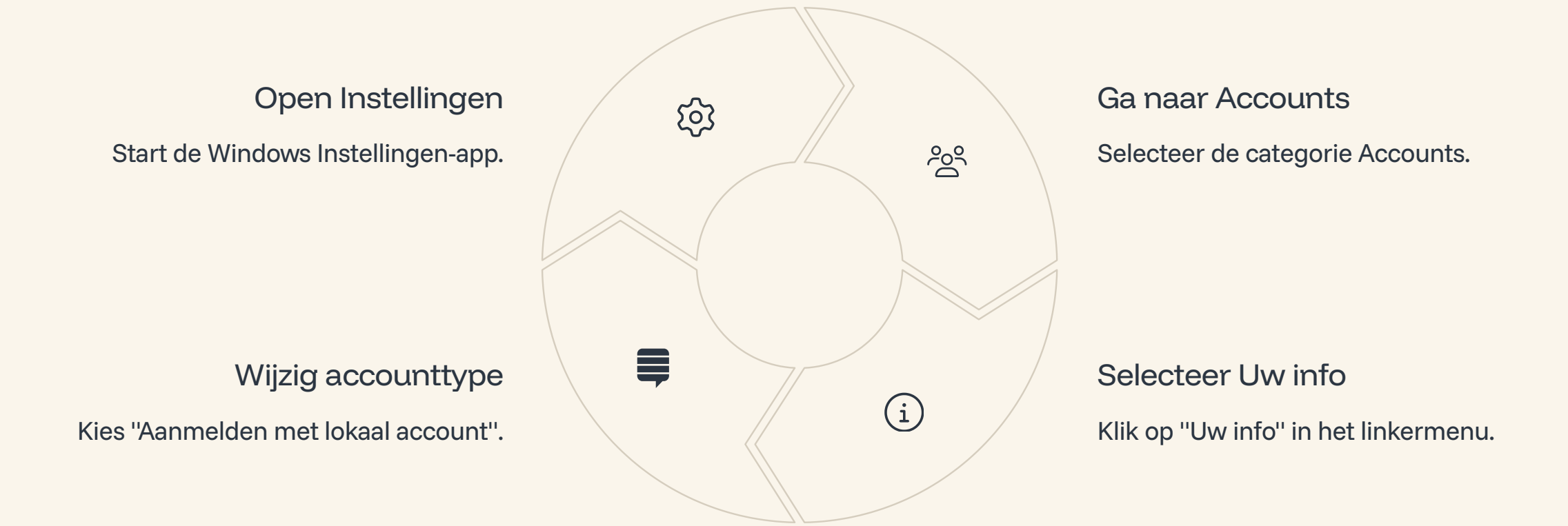

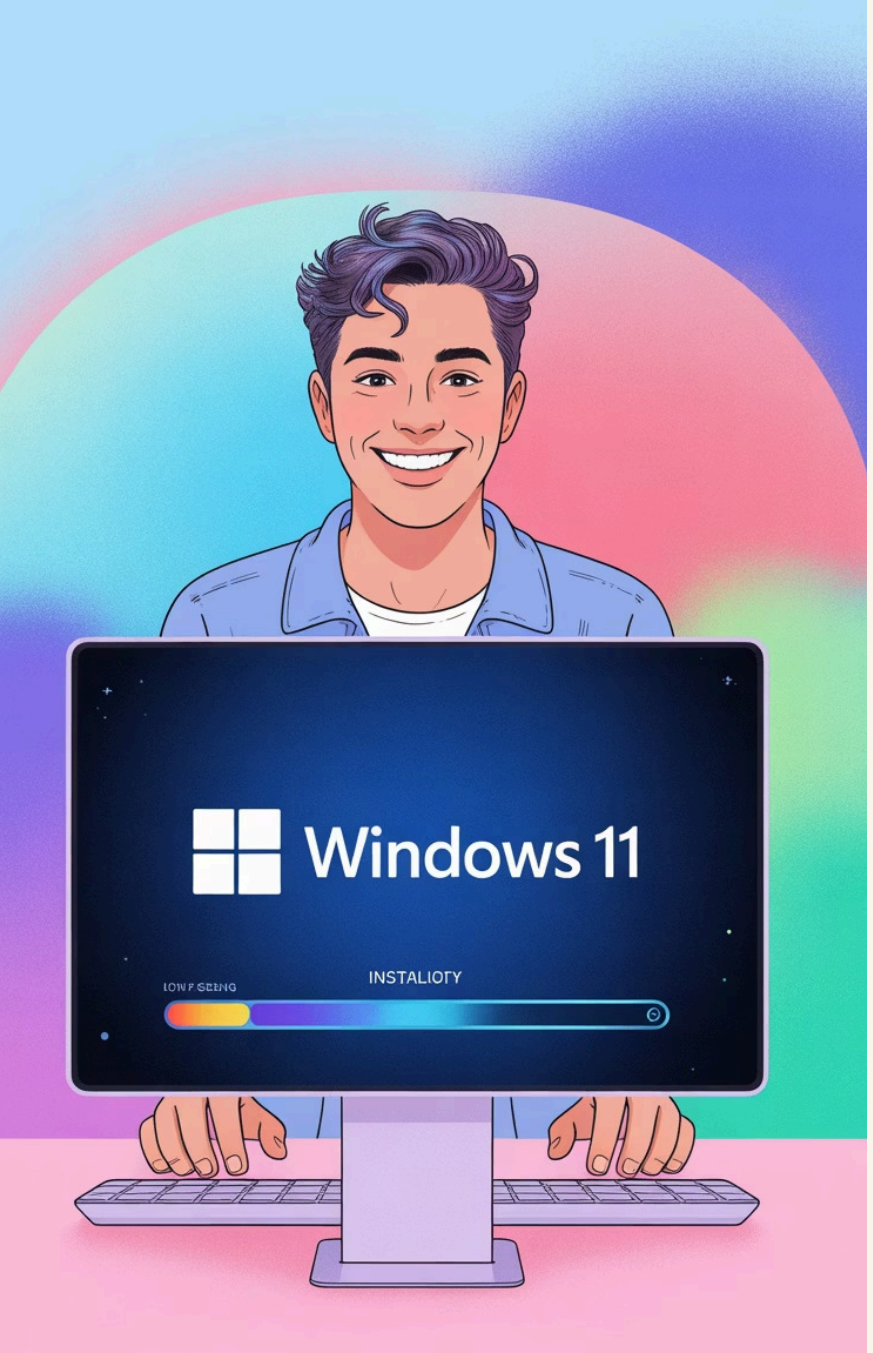

# Conclusie

# Nog steeds mogelijk

Windows 11 is nog steeds te installeren zonder Microsoft-account.

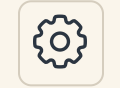

### Meerdere methodes

Verschillende werkende technieken beschikbaar (voorjaar 2025).

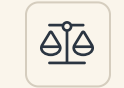

#### Bewuste keuze

Overweeg zorgvuldig de afweging tussen privacy en functionaliteit.

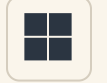

#### Microsoft's voorkeur

Microsoft blijft account-registratie actief promoten bij installatie.

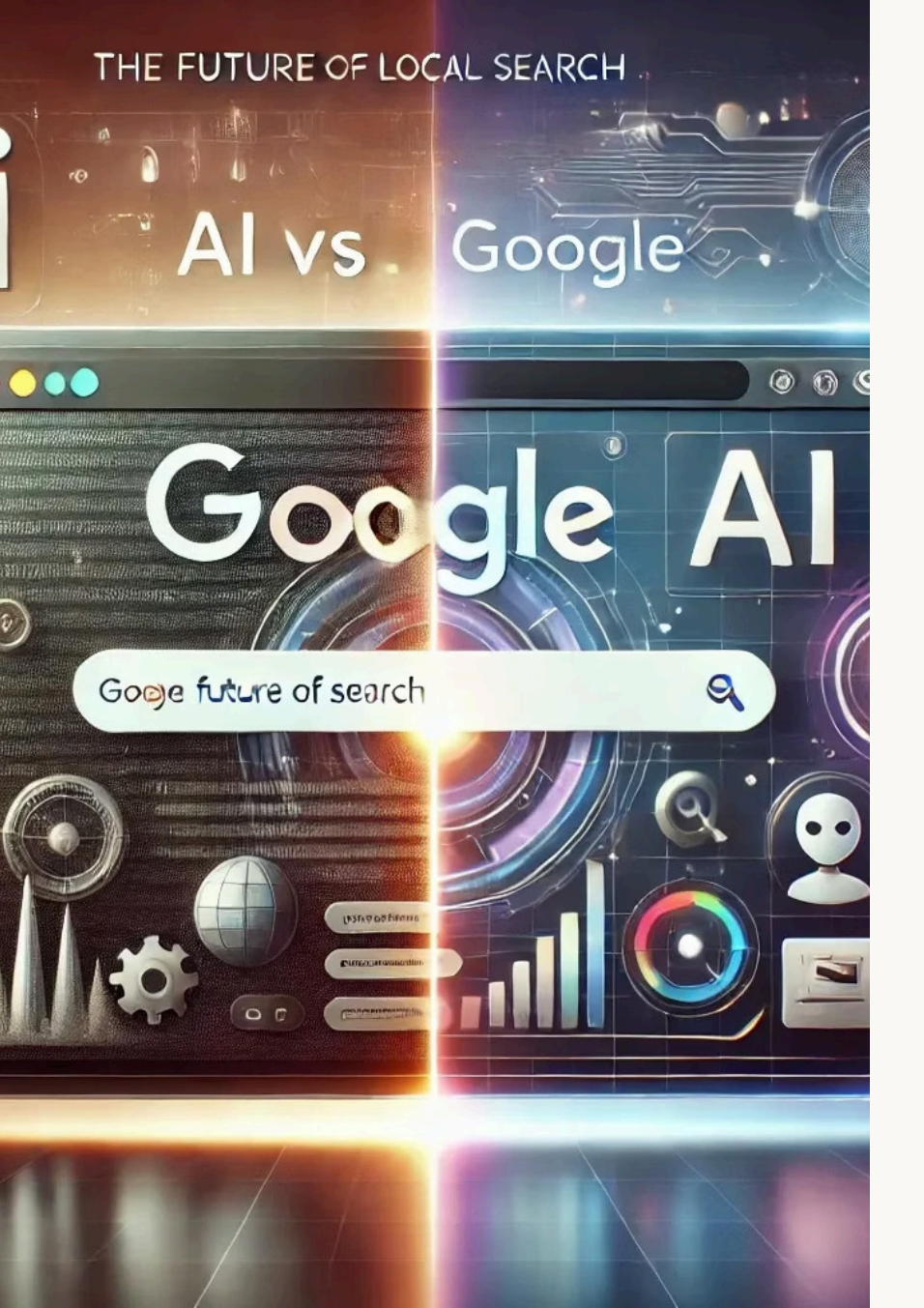

# Zoekmachines vs. Alzoektools: Een Vergelijking

In dit overzicht vergelijken we traditionele zoekmachines met de nieuwe generatie Al-zoektools. We onderzoeken de sterke en zwakke punten van beide benaderingen.

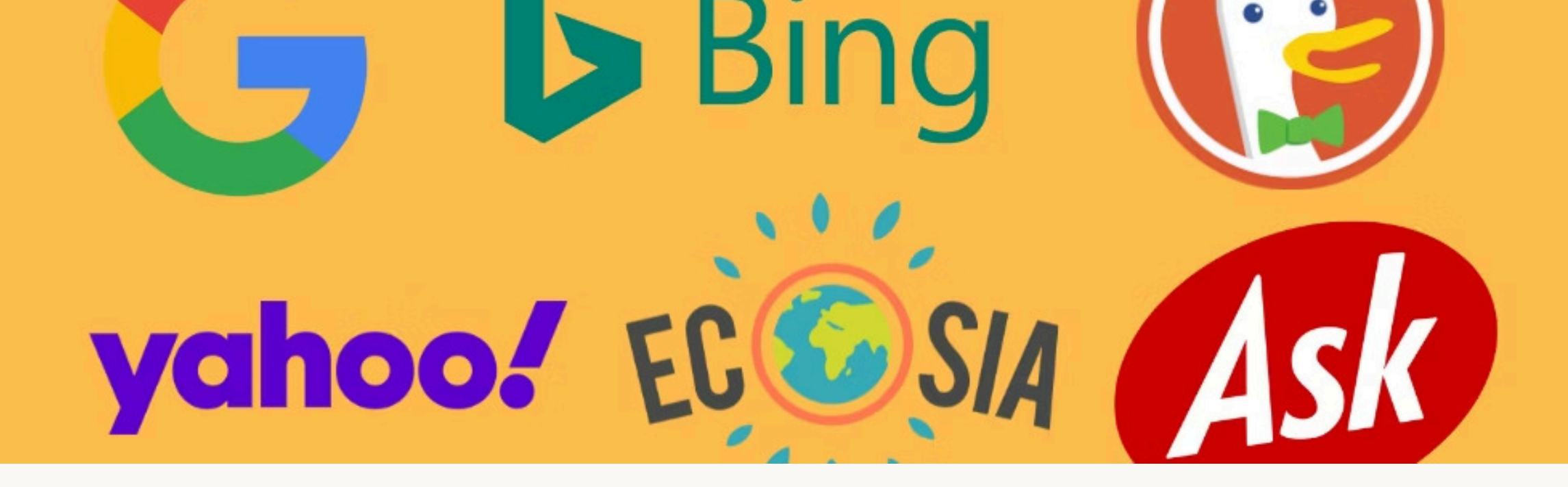

# **Traditionele Zoekmachines**

### Index-gebaseerd

Doorzoekt een enorme web-index op basis van trefwoorden.

# Commerciële invloed

႞ႍႜႜႜ႞

SEO en advertenties beïnvloeden resultaten. Neutraliteit is soms beperkt.

### Directe bronnen

Bevat links naar websites. Gebruikers kunnen zelf bronnen checken.

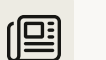

#### Actuele informatie

Neemt snel nieuws en updates op. Ideaal voor recente ontwikkelingen.

# Al-gebaseerd Zoeken

### Conversatiegestuurd

Natuurlijke interactie met followupvragen mogelijk.

### Hallucinatierisico

Kan soms foute informatie geven zonder betrouwbare bron.

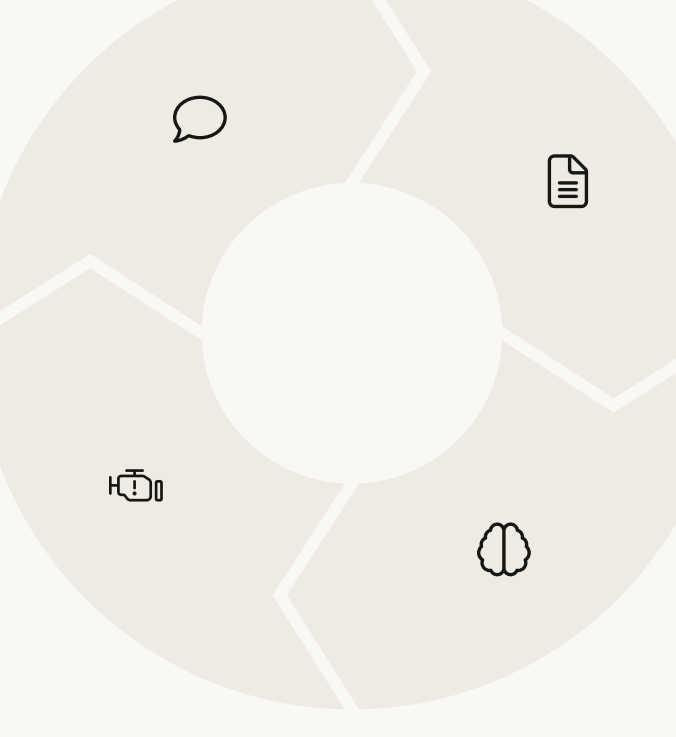

#### Directe antwoorden

Geeft samenvattingen in plaats van linklijsten. Bespaart tijd.

#### Contextbegrip

Begrijpt ingewikkelde of vage vragen beter.

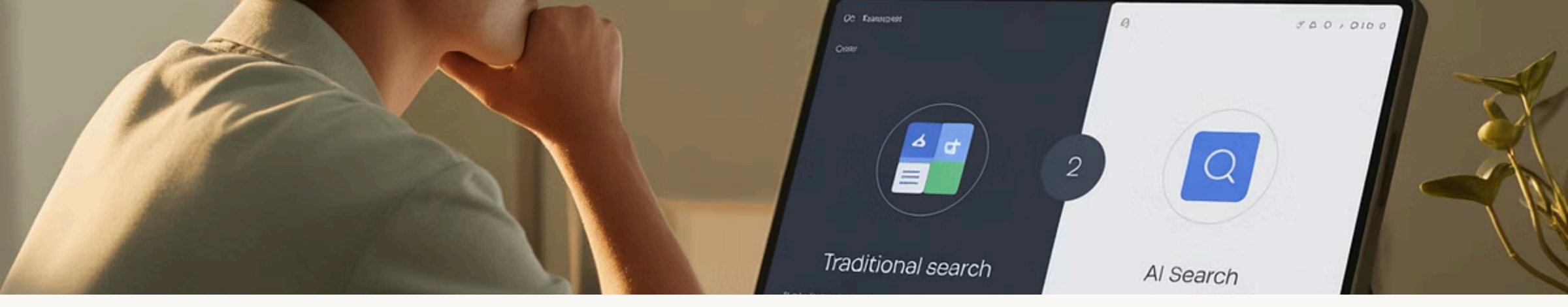

# De Juiste Keuze Voor Jouw Doel

| Doel                                    | Beste keuze                 |
|-----------------------------------------|-----------------------------|
| Overzicht of uitleg van een onderwerp   | AI                          |
| Actueel nieuws, sportuitslagen          | Reguliere zoekmachine       |
| Diepgaande research                     | Combinatie AI + zoekmachine |
| Praktische taken (reizen plannen, code) | AI                          |
| Productvergelijking, winkelen           | Reguliere zoekmachine       |

# Cyberveiligheidsrisico's van Chinese Zonnepaneelomvormers

Chinese omvormers vormen een toenemend risico voor onze digitale veiligheid. Ze domineren 80% van de wereldmarkt.

Recente ontdekkingen door Amerikaanse onderzoekers tonen verborgen gevaren. Deze presentatie belicht de risico's en mogelijke oplossingen.

VEILIGDIGITAAL.COM

# Recente Ontdekkingen

Ongeautoriseerde Componenten

Verborgen zenders gevonden in mei 2025. Deze staan niet vermeld in specificaties.

# Firewall Omzeiling

De apparaten kunnen beveiligingsmaatregelen omzeilen. Dit maakt netwerken kwetsbaar.

## Hernieuwde Risicobeoordeling

Amerikaanse energiefunctionarissen zijn begonnen met herbeoordeling van alle geïnstalleerde systemen.

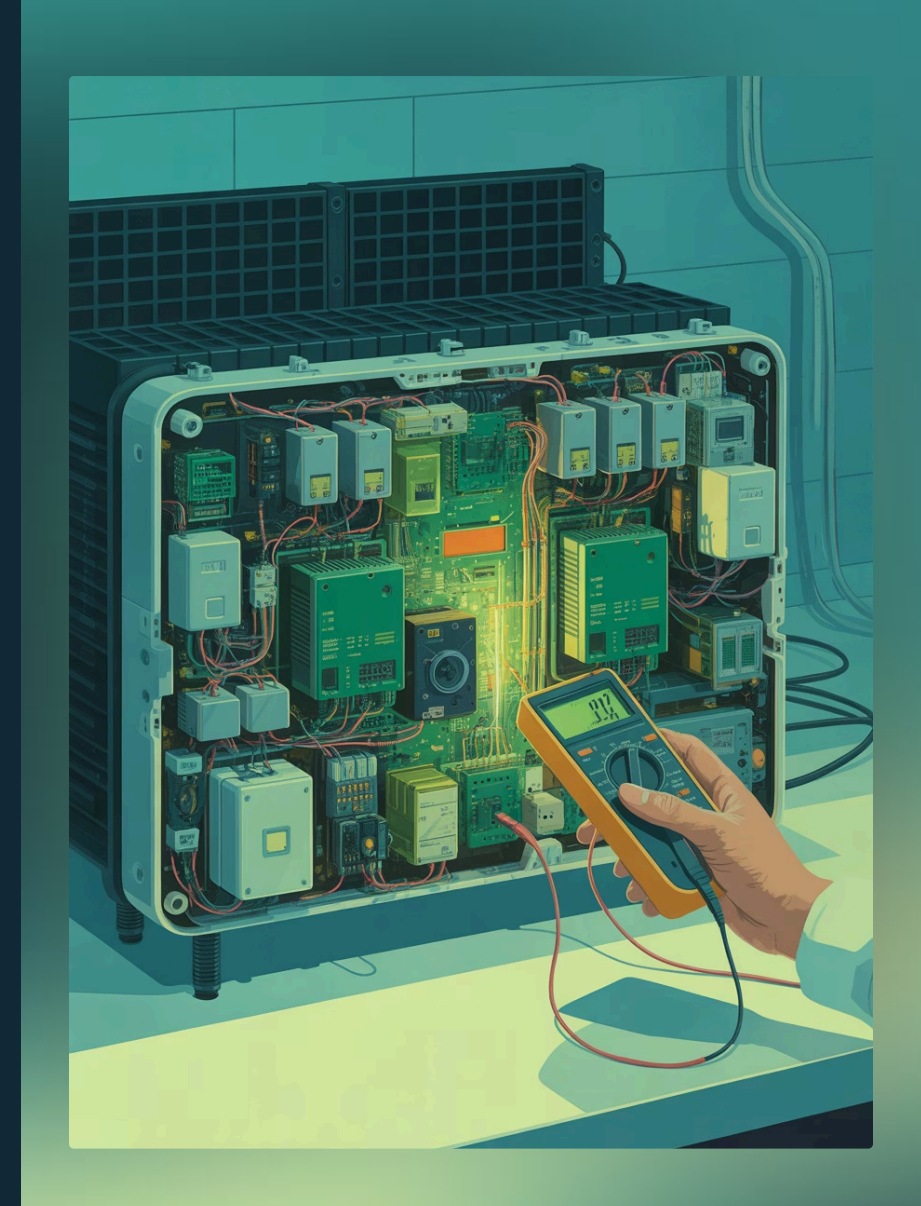

# Technische Kwetsbaarheden

 $\bigcirc$ 

逊

റി

</>

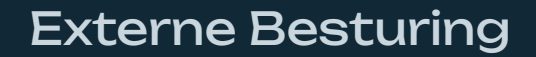

Omvormers kunnen op afstand worden aangestuurd via internet

### Verborgen Componenten

Hardware kan firewalls omzeilen

### Gebrekkige Veiligheidsnormen

Minimale Europese veiligheidseisen ontbreken

### Software Kwetsbaarheden

Onveilige code en achterdeurtjes ontdekt

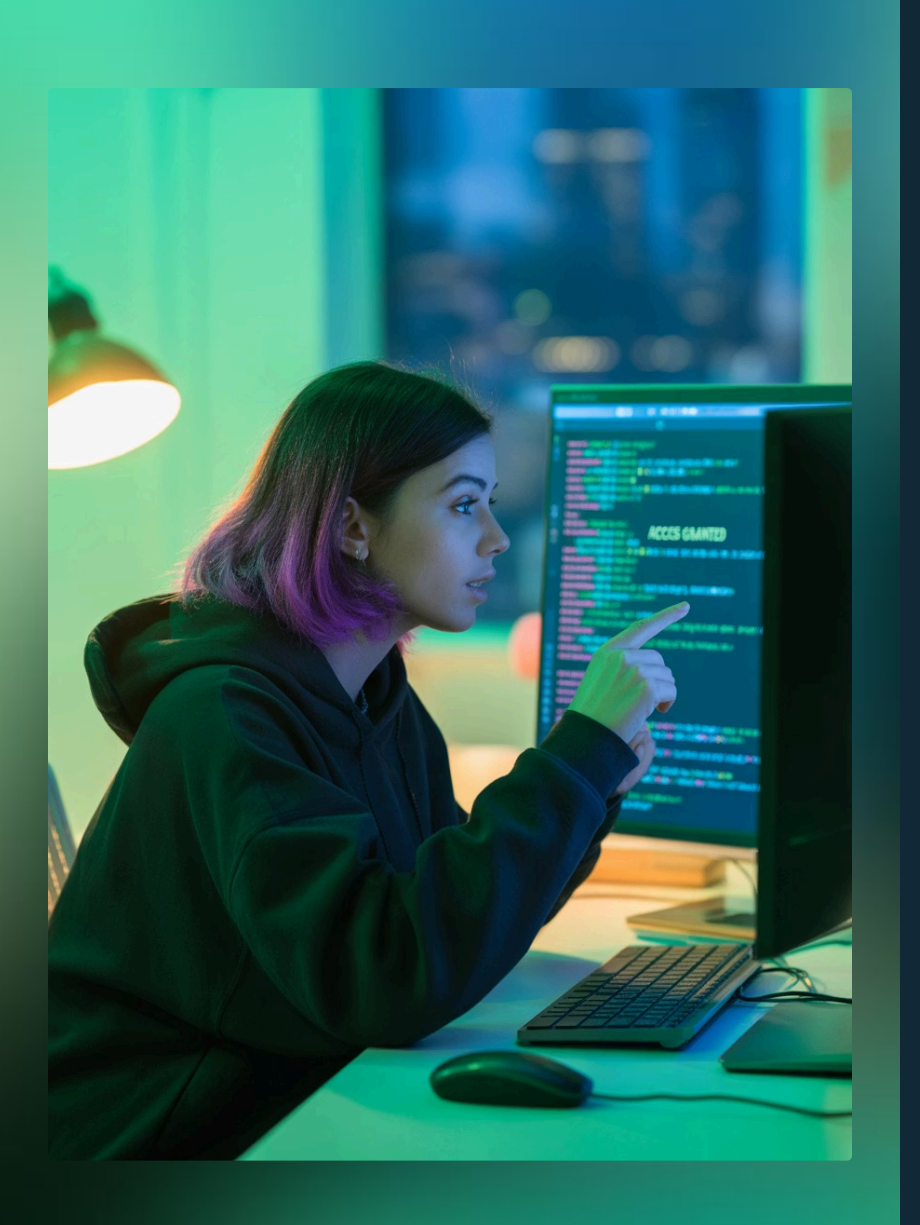

# **Bewezen Risico's**

### — Ethische Hack

2

З

4

Nederlandse hacker kreeg toegang tot 1 miljoen omvormers in 2022.

# Onbeveiligd Wachtwoord

Super-administrator wachtwoord bleek eenvoudig te achterhalen.

# Trage Reactie

Chinees bedrijf ondernam 8 maanden lang geen actie.

# Aangetoonde Kwetsbaarheid

Dit toont de mogelijkheid voor grootschalige manipulatie.

# Potentiële Gevolgen

# Destabilisatie Stroomnet

Gecoördineerde aanvallen kunnen het elektriciteitsnet verstoren

# Nationale Veiligheid

Strategische kwetsbaarheid voor meerdere landen

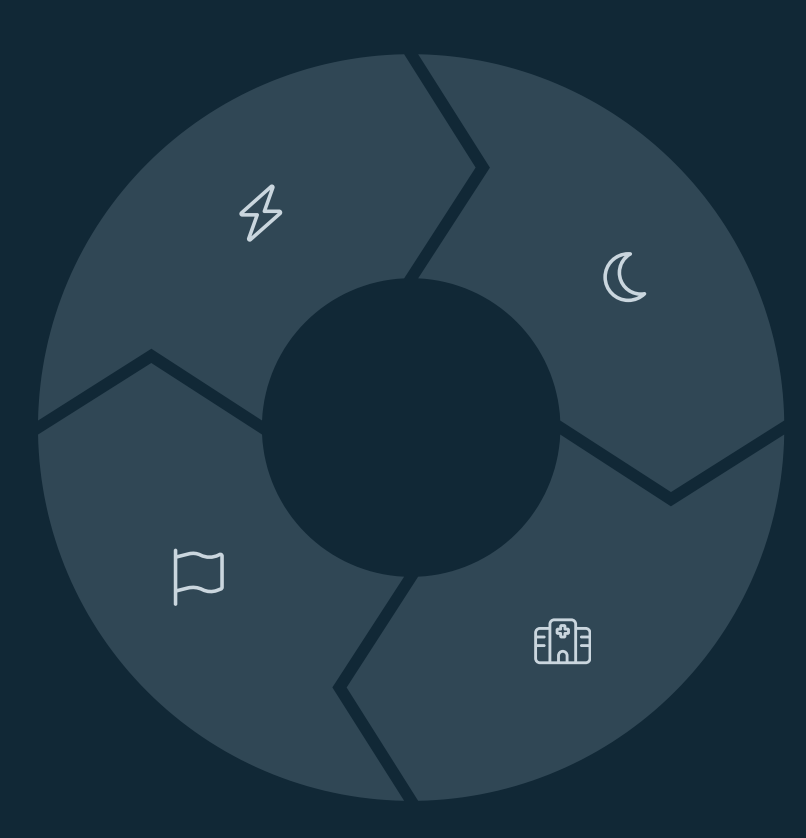

### Black-outs

Risico op massale stroomstoringen in gehele regio's

# Kritieke Infrastructuur

Ziekenhuizen, watervoorziening en transport kunnen uitvallen

# Internationale Reacties

Land

Verenigde Staten

Litouwen & Estland

Verenigd Koninkrijk

Nederland

Genomen Maatregelen

Verbod op Chinese omvormers overwogen

Importbeperkingen ingevoerd

Veiligheidsonderzoek gestart

9 omvormers getest - allemaal afgekeurd

# Aanbevelingen en Toekomstperspectief

# **Betere Certificering**

Implementeer strengere veiligheidsnormen voor alle omvormers.

# Regelmatige Audits

Voer periodieke veiligheidscontroles uit op geïnstalleerde apparatuur.

# Diversificatie

Q

 $\bigoplus$ 

 $\bigcirc$ 

Verminder afhankelijkheid door verschillende leveranciers te gebruiken.

# Bewustwording

Vergroot kennis bij installateurs en gebruikers over veiligheidsrisico's.

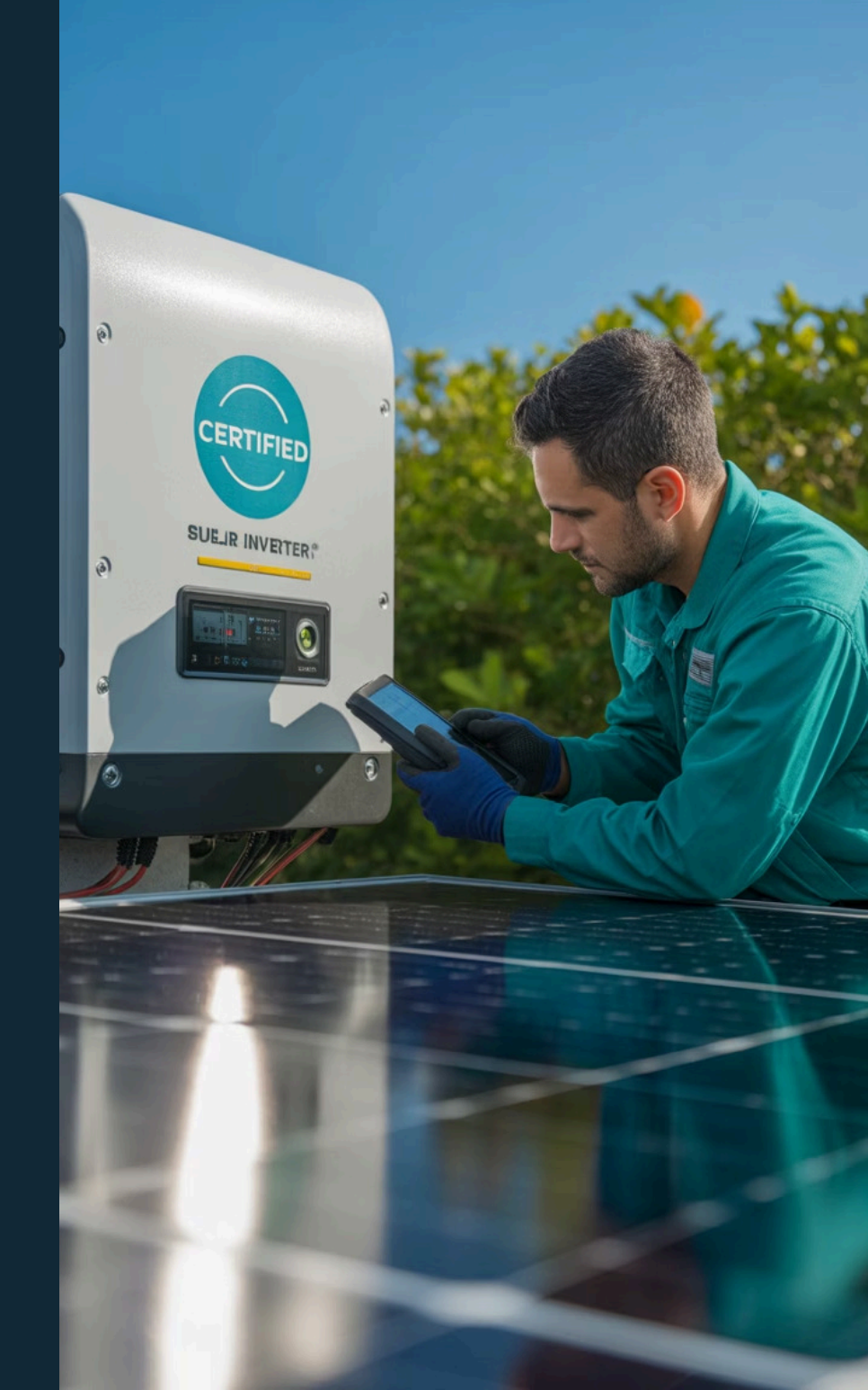

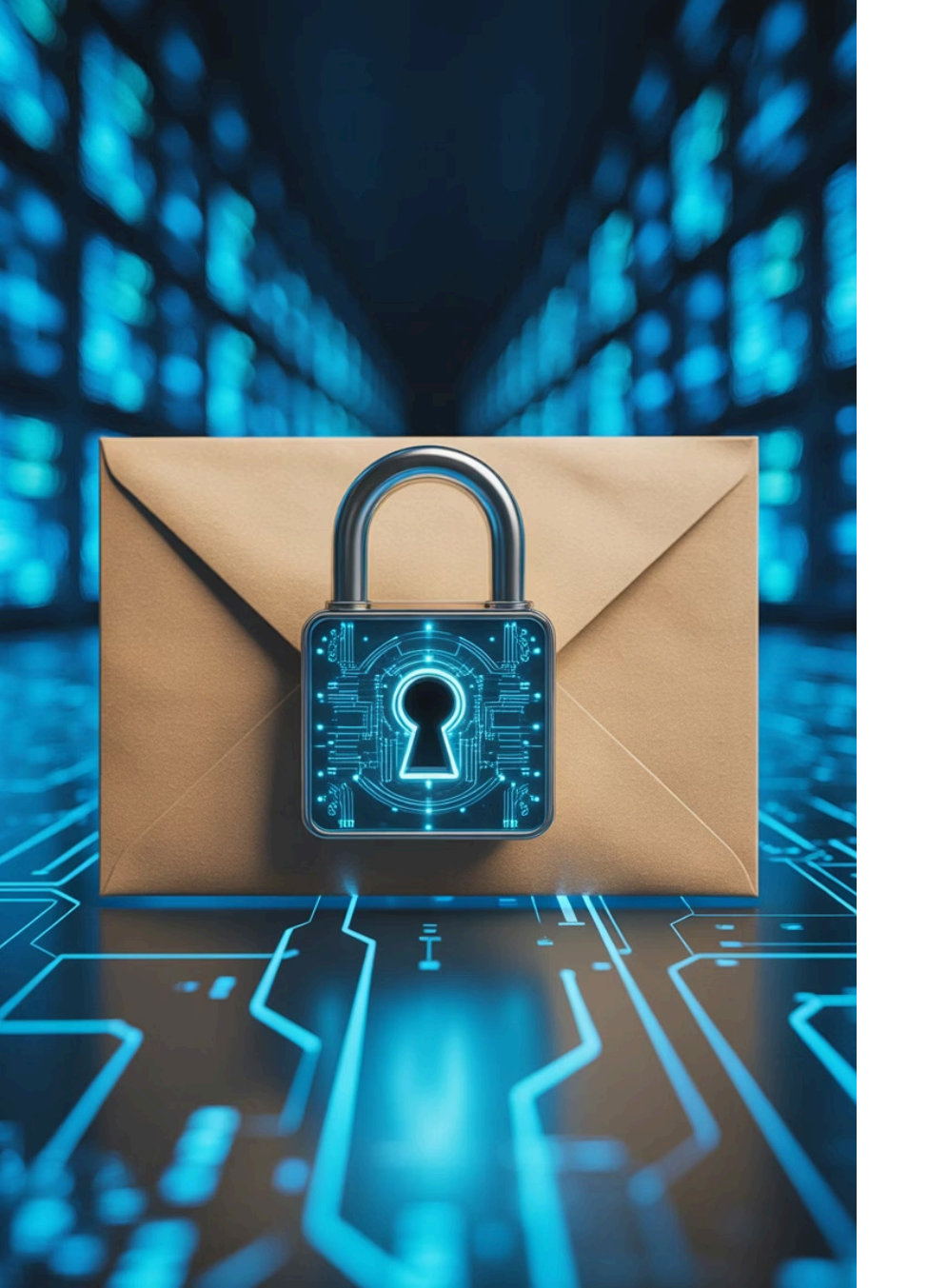

# Mailen zonder pottenkijkers

Wil je e-mails versturen zonder dat onbevoegden kunnen meelezen? In dit artikel laten we zien hoe je je berichten kunt versleutelen zodat alleen de beoogde ontvanger ze kan lezen.

# **VEILIGDIGITAAL.COM**

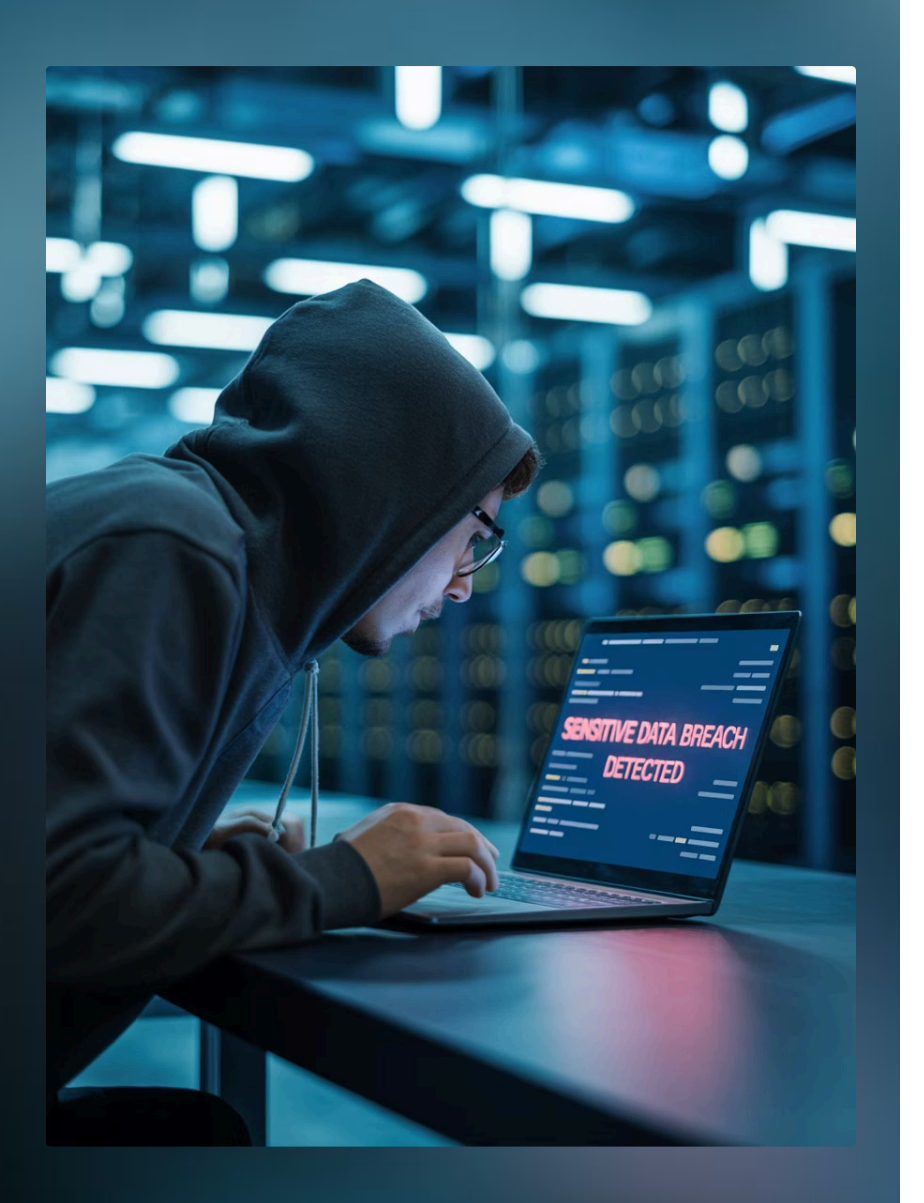

# Het probleem met gewone e-mail

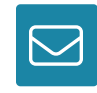

Geen garantie op privacy

Bij het versturen van emails heb je geen garantie dat er niemand meeleest. ···

Leesbaar onderweg

Je berichten kunnen onderweg door onbevoegden worden onderschept.

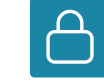

# Versleuteling als oplossing

Met versleuteling kan alleen de beoogde ontvanger je bericht lezen.

# Twee methoden voor e-mailversleuteling

### De eenvoudige manier

Verstuur versleutelde berichten via Proton Mail

- Gebruiksvriendelijk
- Geen technische kennis nodig
- Gratis basisversie beschikbaar

### De technische manier

Gebruik Thunderbird met OpenPGP

- Meer controle over versleuteling
- Sleutelpaar aanmaken en beheren
- Werkt met bestaande e-mailadressen

# Proton Mail: Account aanmaken

#### Ga naar de website

Bezoek proton.me/nl en klik op "Create a free account".

Kies het gratis pakket

Selecteer "Get Proton for free" voor 1 GB opslagruimte.

### Vul gegevens in

Kies een gebruikersnaam, sterk wachtwoord en bevestig je account.

| Secure email for e     | everyone |  |
|------------------------|----------|--|
|                        |          |  |
| Your email<br>Password | 0        |  |
| Passvord               | 0        |  |
| Confirm password       | R        |  |
| Create account         |          |  |

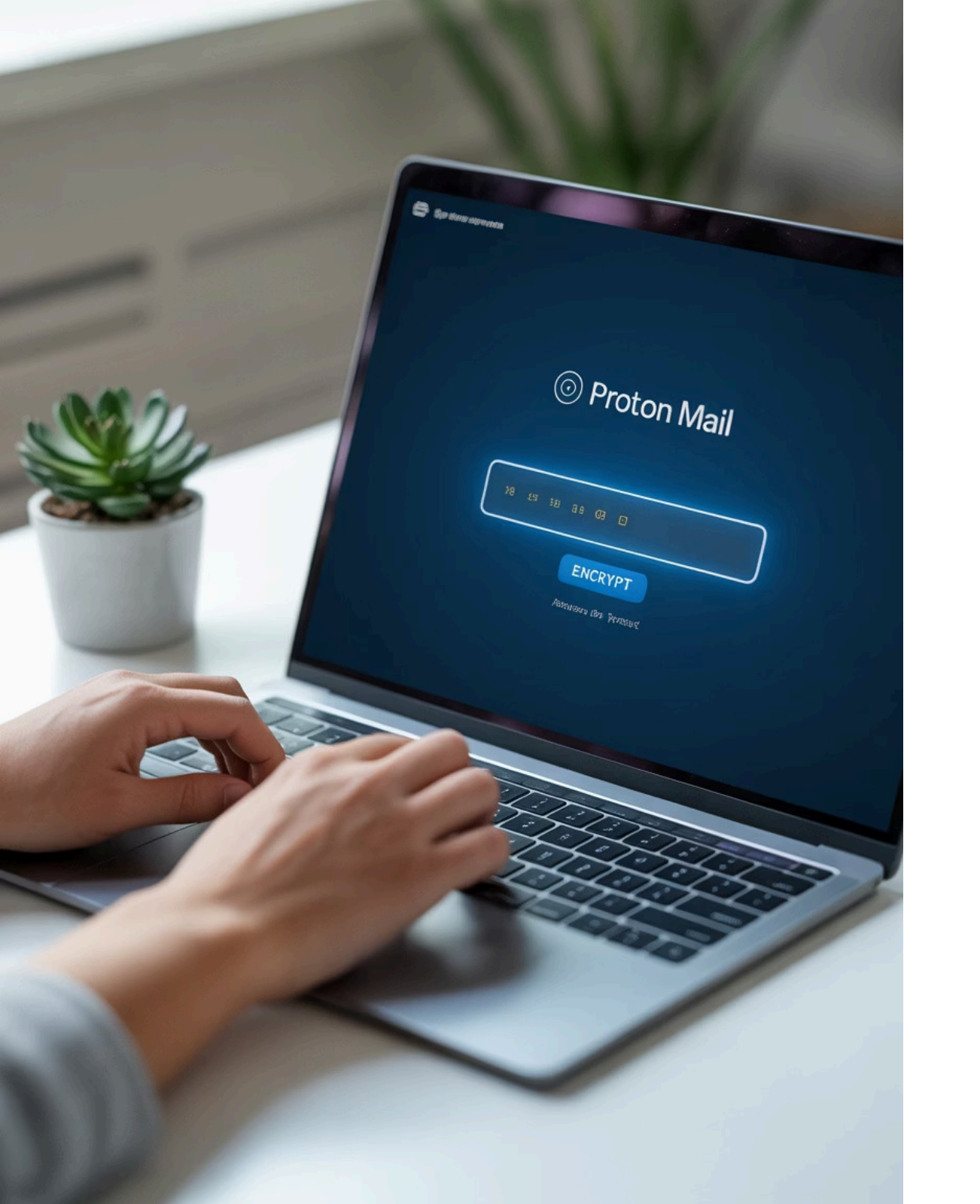

# Proton Mail: Versleutelde mails versturen

Nieuw bericht maken

 $\checkmark$ 

 $\bigcirc$ 

 $\square$ 

 $\mathcal{L}$ 

Klik linksboven op "Nieuw bericht" in je Proton Mail dashboard.

# Ontvanger toevoegen

Vul het e-mailadres van de ontvanger in.

### Versleuteling instellen

Klik op het sloticoontje of gebruik Ctrl+Shift+E.

### Wachtwoord instellen

Voeg een wachtwoord toe dat je apart met de ontvanger deelt.

# Proton Mail: Voor de ontvanger

# E-mail ontvangen

De ontvanger krijgt een mail van Proton met jouw berichttitel.

### Bericht openen

2

3

Door op "Unlock message" te klikken, opent Proton Mail in de browser.

### Wachtwoord invoeren

Na het invoeren van het juiste wachtwoord kan de ontvanger het bericht lezen.

### Veilig beantwoorden

De ontvanger kan direct "Veilig beantwoorden" gebruiken voor een versleutelde reactie.

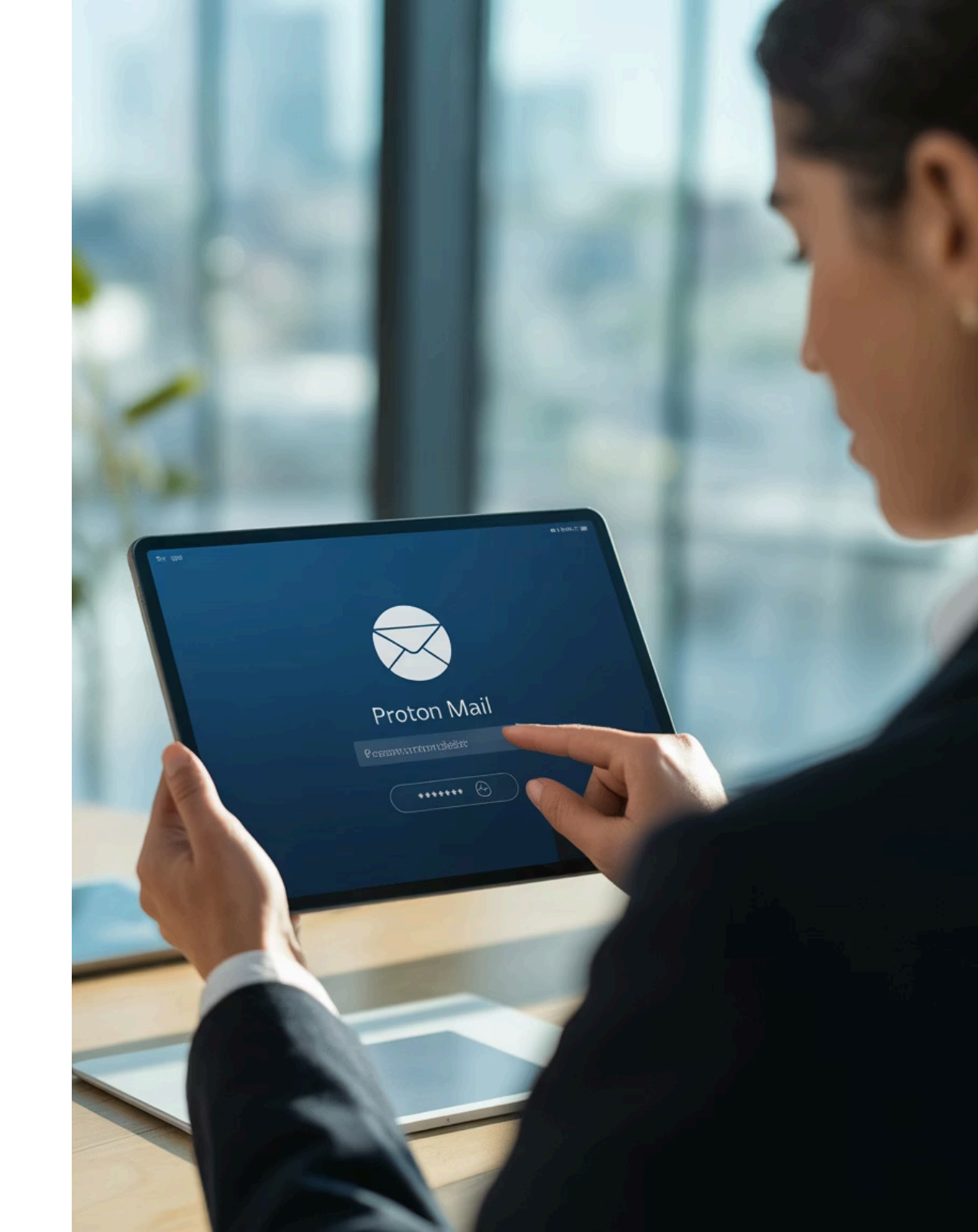

# Thunderbird: Installatie en setup

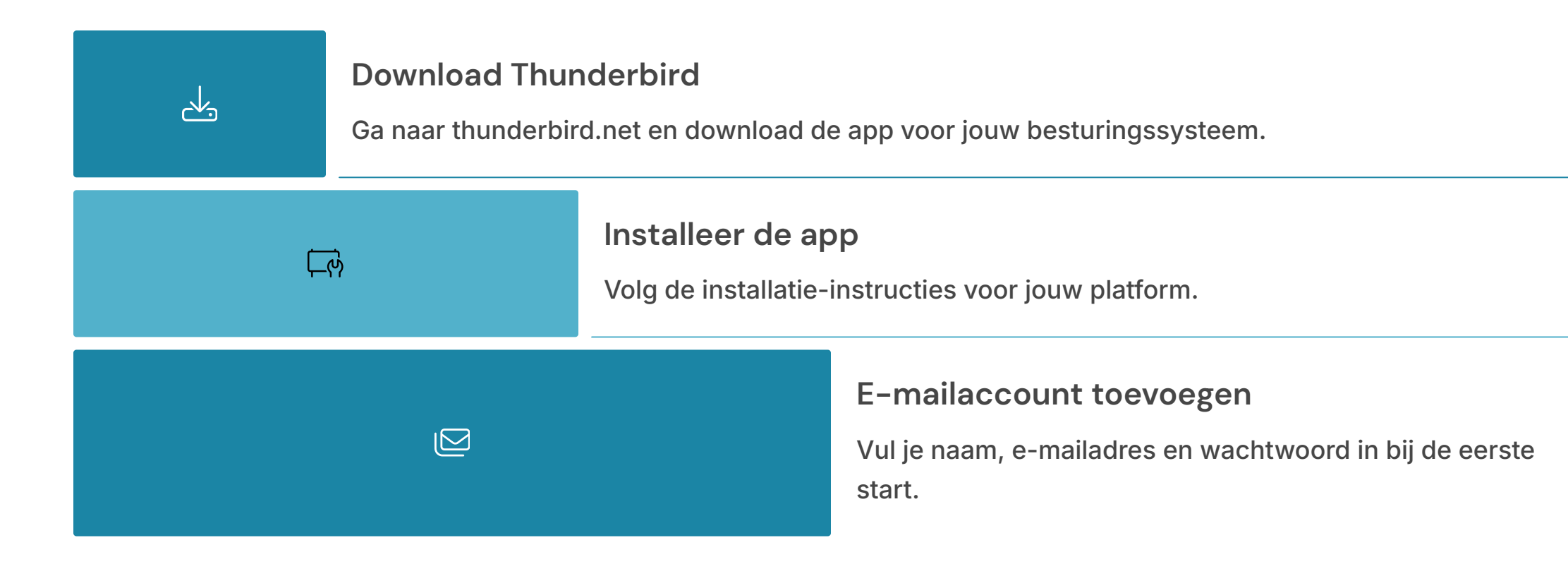

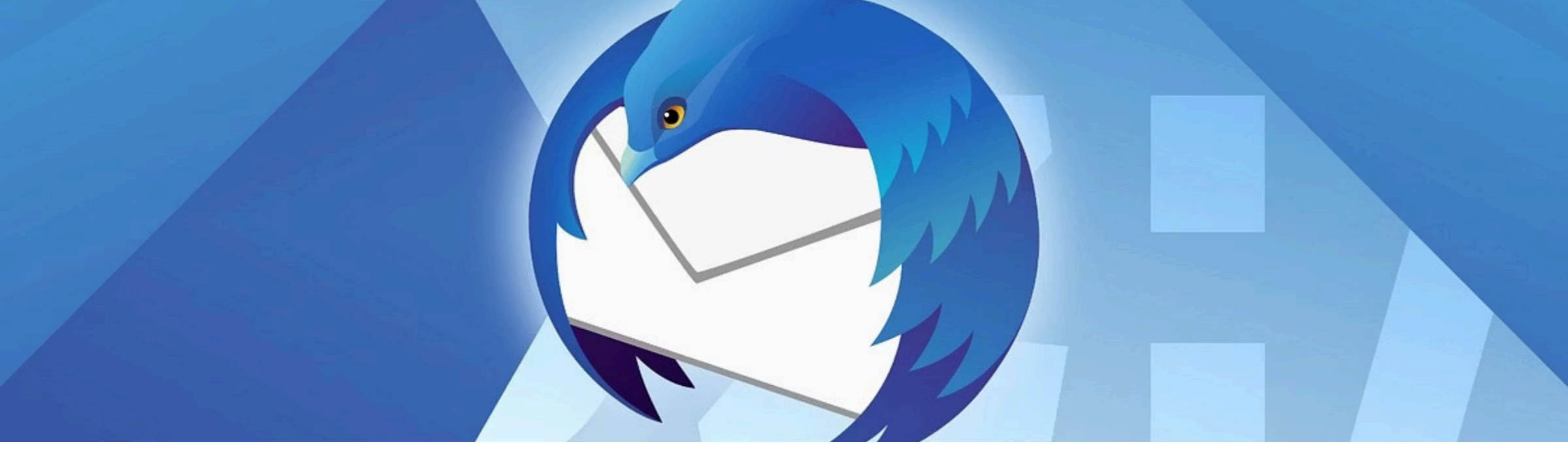

# **Thunderbird: Accountconfiguratie**

#### Automatische configuratie

Voor bekende providers zoals Gmail haalt Thunderbird automatisch de servergegevens op. Klik op "Doorgaan" na het invullen van je gegevens.

### Handmatige configuratie

Werkt de automatische methode niet? Klik op "Handmatig configureren" en vul zelf de gegevens in voor de inkomende en uitgaande mailserver.

### Keuze tussen IMAP en POP3

IMAP synchroniseert berichten met de server. POP3 bewaart berichten alleen lokaal. Kies wat bij jouw wensen past.

# **OpenPGP: Wat is het?**

#### Beveiligingsprotocol

OpenPGP beveiligt gegevens via encryptie en digitale handtekeningen.

# Digitale handtekening

Garandeert de integriteit van het bericht en verifieert de identiteit van de afzender.

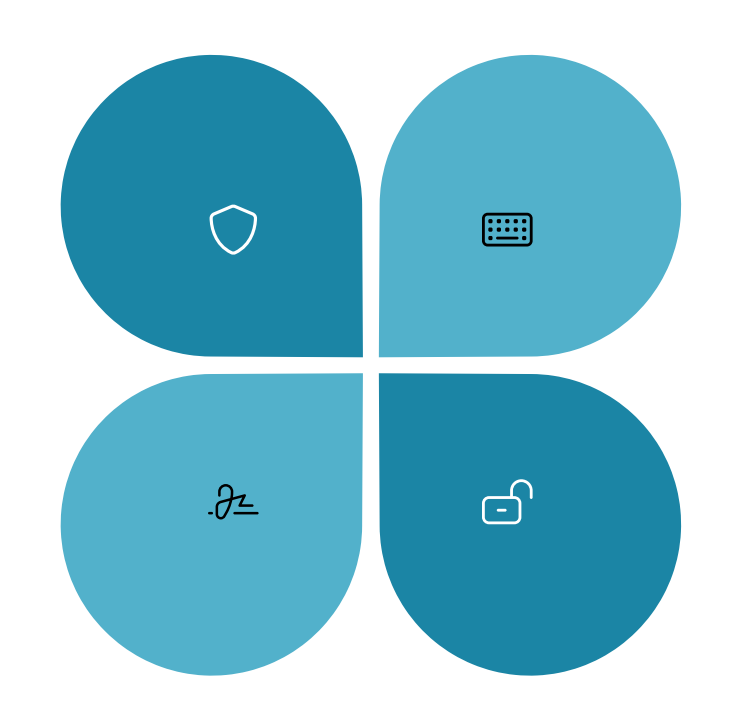

### Sleutelpaar

Werkt met een publieke sleutel (delen) en een private sleutel (geheim houden).

### Versleuteling

De afzender gebruikt de publieke sleutel van de ontvanger om het bericht te versleutelen.

|                   | O Key Name                       | -                                                                                                    |       |
|-------------------|----------------------------------|----------------------------------------------------------------------------------------------------|-------|
| Loiog.            | O Key Size                       | -                                                                                                    |       |
|                   | O Algorithm                      | -                                                                                                    |       |
|                   | Plenchoilge to "rccentred Vertin | and the second second se |       |
| Kepam Detter Kell |                                  | o ensth                                                                                                    | = 00. |

# Thunderbird: Sleutelpaar aanmaken

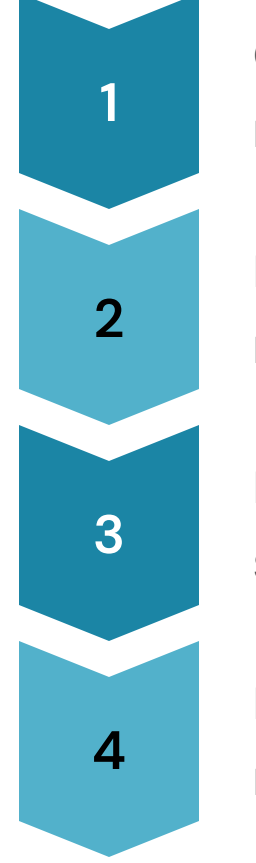

### Open sleutelbeheerder

Klik op het menu met drie puntjes en kies "Extra / OpenPGP-sleutelbeheerder".

### Nieuw sleutelpaar aanmaken

Klik op "Aanmaken" en selecteer "Nieuw sleutelpaar".

### Kies identiteit

Selecteer het e-mailadres waarvoor je een sleutel wilt maken.

# Bevestig aanmaak

Laat de standaardinstellingen staan en klik op "Sleutel aanmaken".

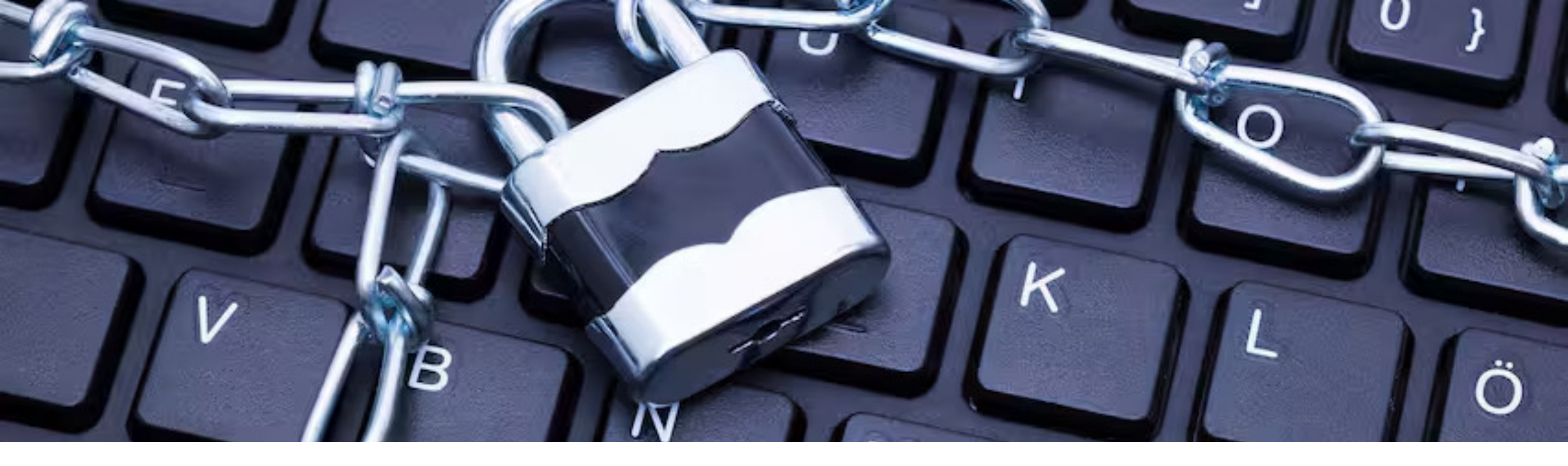

# Publieke sleutel delen

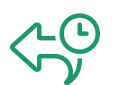

# Via e-mail

Stuur je publieke sleutel direct naar contactpersonen via e-mail.

# Als bestand exporteren

Sla je publieke sleutel op als .asc-bestand om te delen.

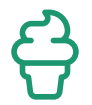

# Via sleutelserver

Publiceer je sleutel op key.openpgp.org voor eenvoudige toegang.

# Publieke sleutels importeren

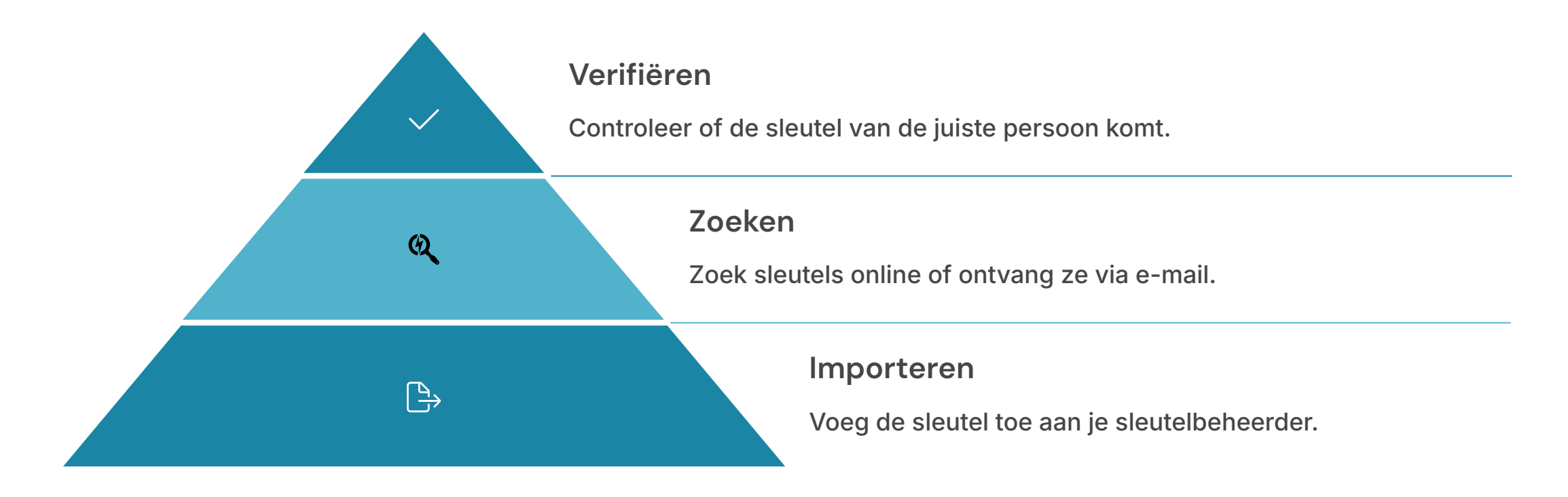

# Versleutelde e-mail versturen met Thunderbird

### Nieuw bericht

Klik op "+Nieuw bericht" en vul de geadresseerde in.

# Ondertekenen

Optioneel: vink "Digitaal ondertekenen" aan voor extra verificatie.

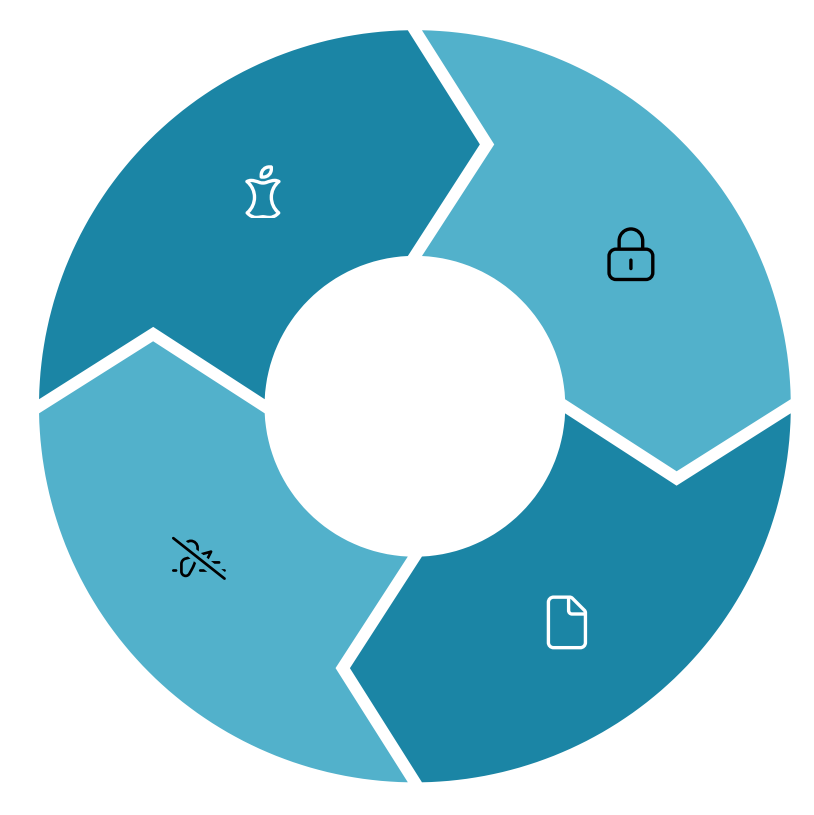

#### Versleutelen

Klik op "Versleutelen" in de knoppenbalk.

#### Onderwerp beveiligen

Vink "Onderwerp versleutelen" aan bij OpenPGP-opties.

# Versleutelde e-mail ontvangen

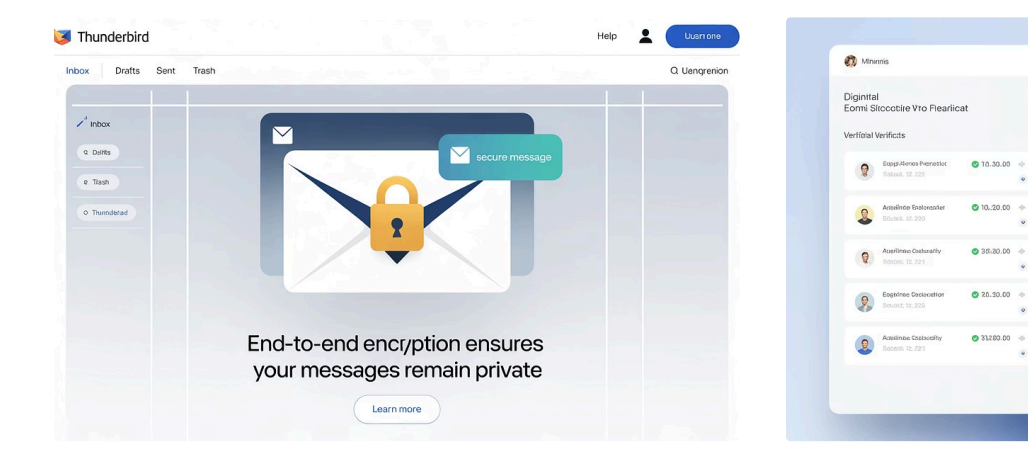

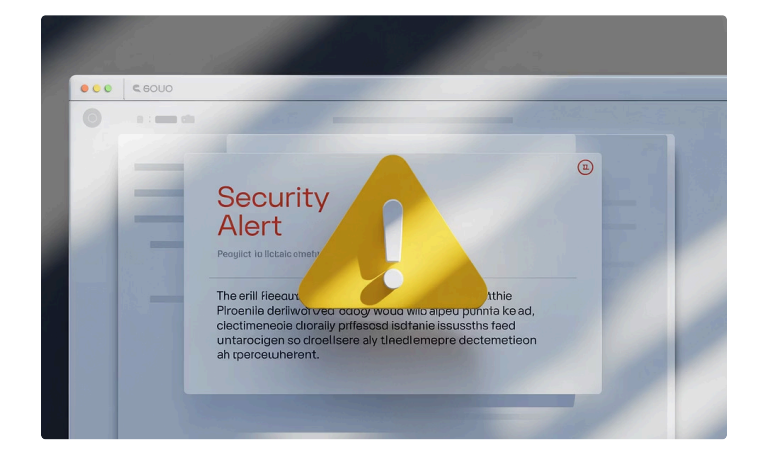

# Herkenning

Versleutelde berichten zijn herkenbaar aan het hangslotpictogram met groen vinkje.

### Handtekening

Een digitaal ondertekend bericht toont een zegelicoon dat de afzender bevestigt.

· Veccellori

O Verfitied

Denns

Verified

### Waarschuwingen

Een rood driehoekje wijst op een probleem met de versleuteling of handtekening.

# Samenvatting:

# Veilig mailen

# 2

# Methoden

Proton Mail (eenvoudig) of Thunderbird met OpenPGP (technisch).

**Doel** Alleen de beoogde ontvanger kan je bericht lezen.

0

# Pottenkijkers

Met versleuteling kunnen onbevoegden je berichten niet meer lezen.

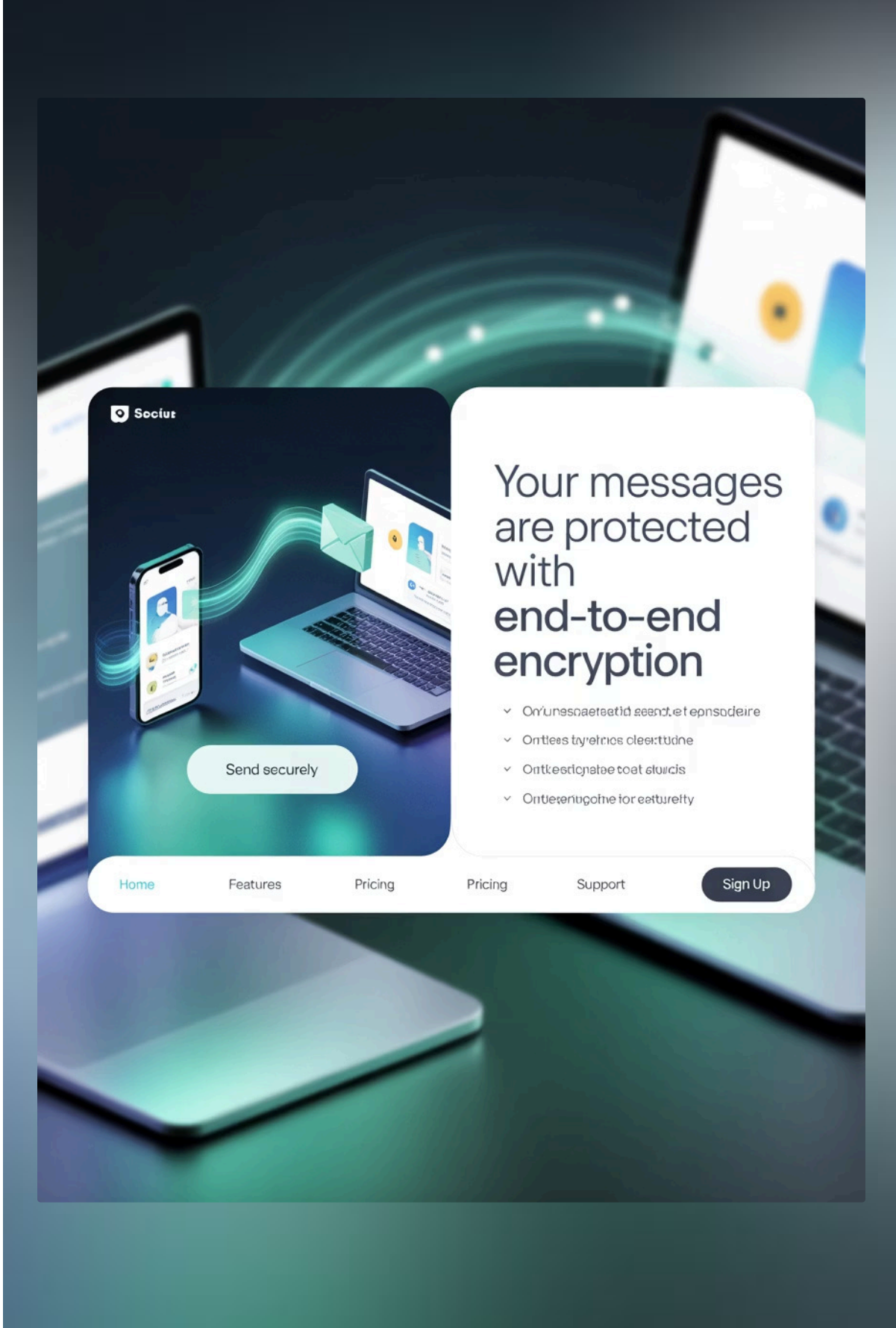
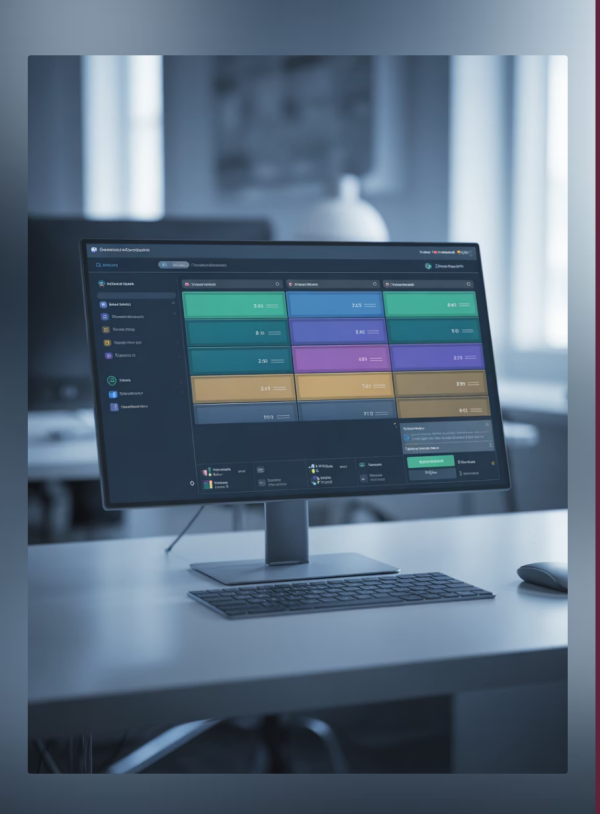

### NIUBI Partition Editor Gratis Editie: De Veiligste en Snelste Partitiemanager

Welkom bij NIUBI Partition Editor Gratis Editie - de ultieme oplossing voor schijfpartitiebeheer op uw Windows-computer. Deze krachtige software biedt een complete set tools voor het optimaliseren van uw harde schijf, volledig gratis en zonder irritante advertenties of plug-ins.

Of u nu uw schijfruimte wilt herindelen, partities wilt beheren of systeemprestaties wilt verbeteren, NIUBI biedt de functies die u nodig heeft. Deze presentatie laat zien hoe deze veelzijdige tool uw computerbeheer kan vereenvoudigen.

#### VEILIGDIGITAAL.COM

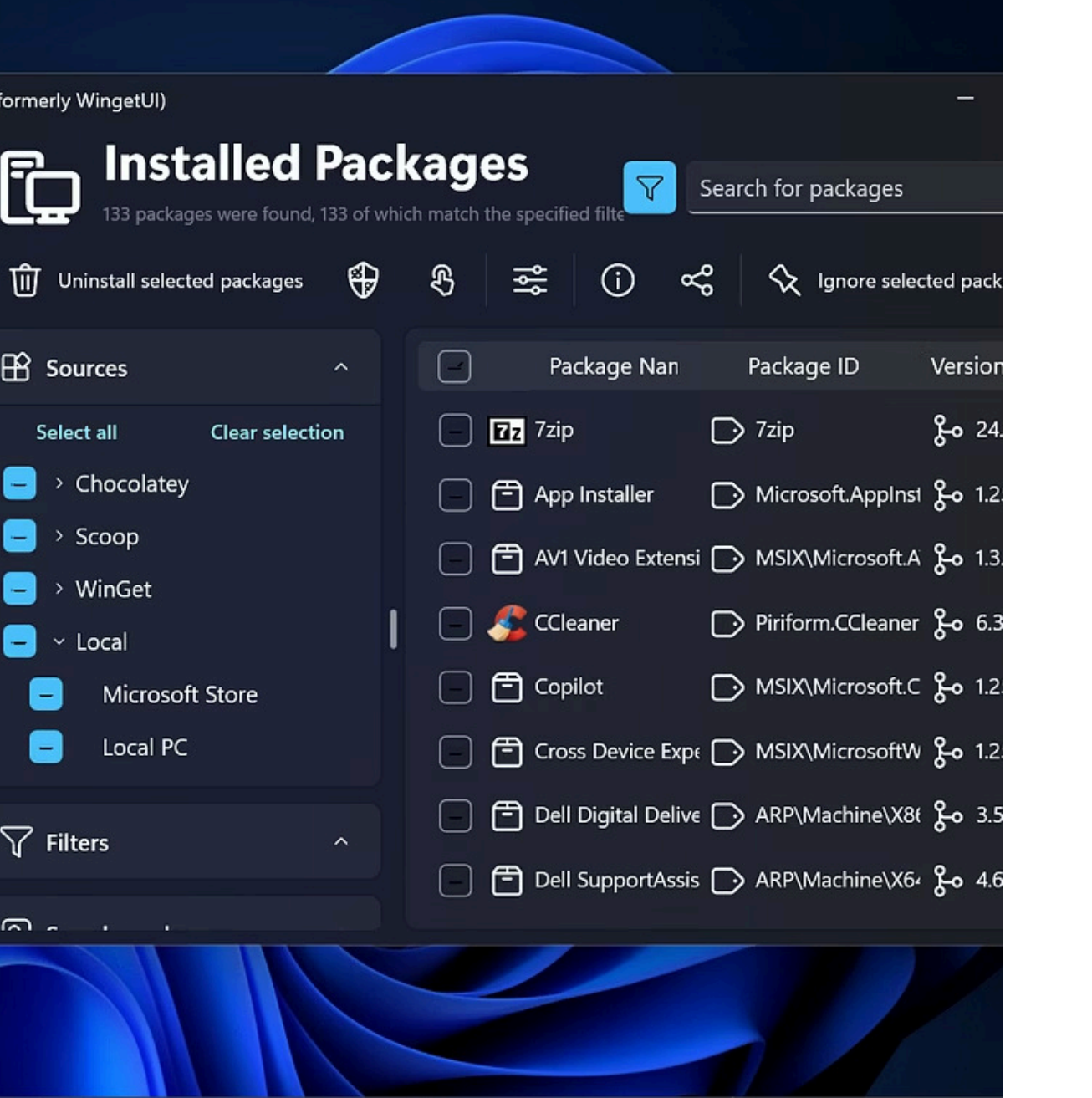

# UniGetUI: de manier om je software up-todate te houden

Het ondersteunt diverse systemen zoals Winget, Chocolatey en Scoop en installeert de software zelf na goedkeuring.

Deze open-source software werkt op Windows 10 en 11.

VEILIGDIGITAAL.COM

# Wat is UniGetUI?

UniGetUI biedt een grafische interface. Het was voorheen bekend als WingetUI.

Het centraliseert softwarebeheer door installatie, updates en verwijdering te vereenvoudigen.

Na installatie houdt het bij voor welke aanwezige software een update beschikbaar is.

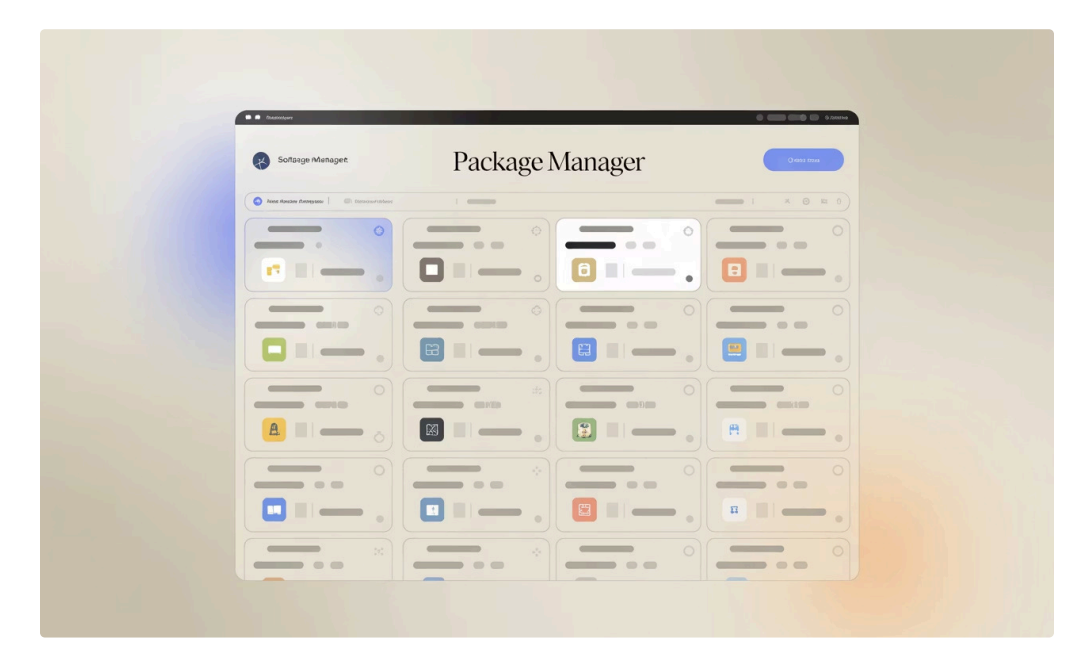

### **Voornaamste Functies**

### Eén-klik installatie

Installeer, update en verwijder software met één simpele klik.

### **Ontdek pakketten**

Vind nieuwe software via gecombineerde bronnen.

### j Gedetailleerde metadata

Bekijk uitgebreide informatie over elk pakket.

### Automatische updates

Ontvang meldingen of laat updates automatisch uitvoeren.

# Instaling Update v2.5

**One-Click** 

Update

This process may take a few minutes, please do not interrupt.

Discover rackages

ottware Updates

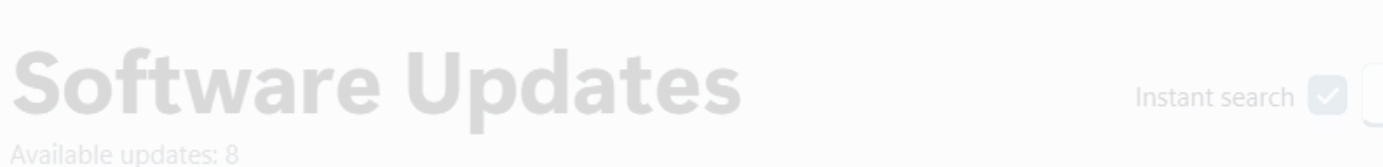

# Gebruikersinterface

ersion

Source

### Intuïtief ontwerp

Gebruiksvriendelijke interface voor elke Windowsgebruiker. Zowel licht als donker thema beschikbaar.

#### LOOT Version 0.18.4

\_\_\_\_\_ LOOT.LOOT

### Widgets-paneel

Dashboard voor updatebeheer. Overzichtelijke weergave van alle pakketten.

### Systeemvak-icoon

Snelle toegang tot veelgebruikte functies. Updates controleren met één klik.

### Meertalig

Volledig beschikbaar in Nederlands. Ondersteuning voor vele andere talen.

. ♥ , U.18.0

| calibre 64bit update   |  |    | 8 Cancel |
|------------------------|--|----|----------|
| HandBrake 1.5.1 update |  | 5. | Cancel   |

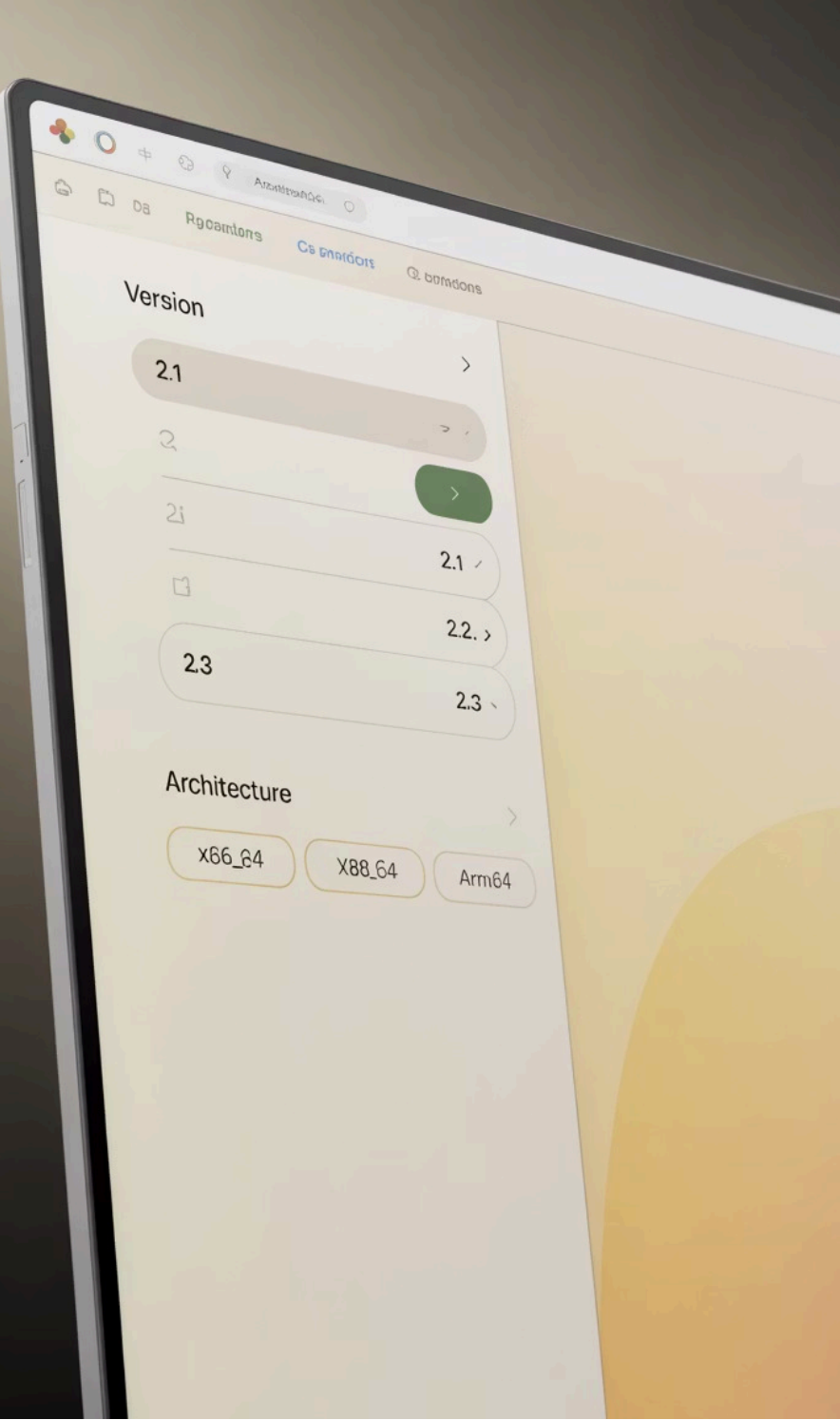

# Geavanceerde Mogelijkheden

### Ŋ

Ē

 $\langle$ 

ر م

### Aangepaste installatie

Stel specifieke installatieopties in per pakket.

### **Oudere versies**

Installeer eerdere versies of 32-bit architectuur indien nodig.

#### Delen en exporteren

Deel pakketlijsten met anderen of maak back-ups.

#### Pakketbeheer

Importeer en exporteer pakketlijsten voor snelle setup.

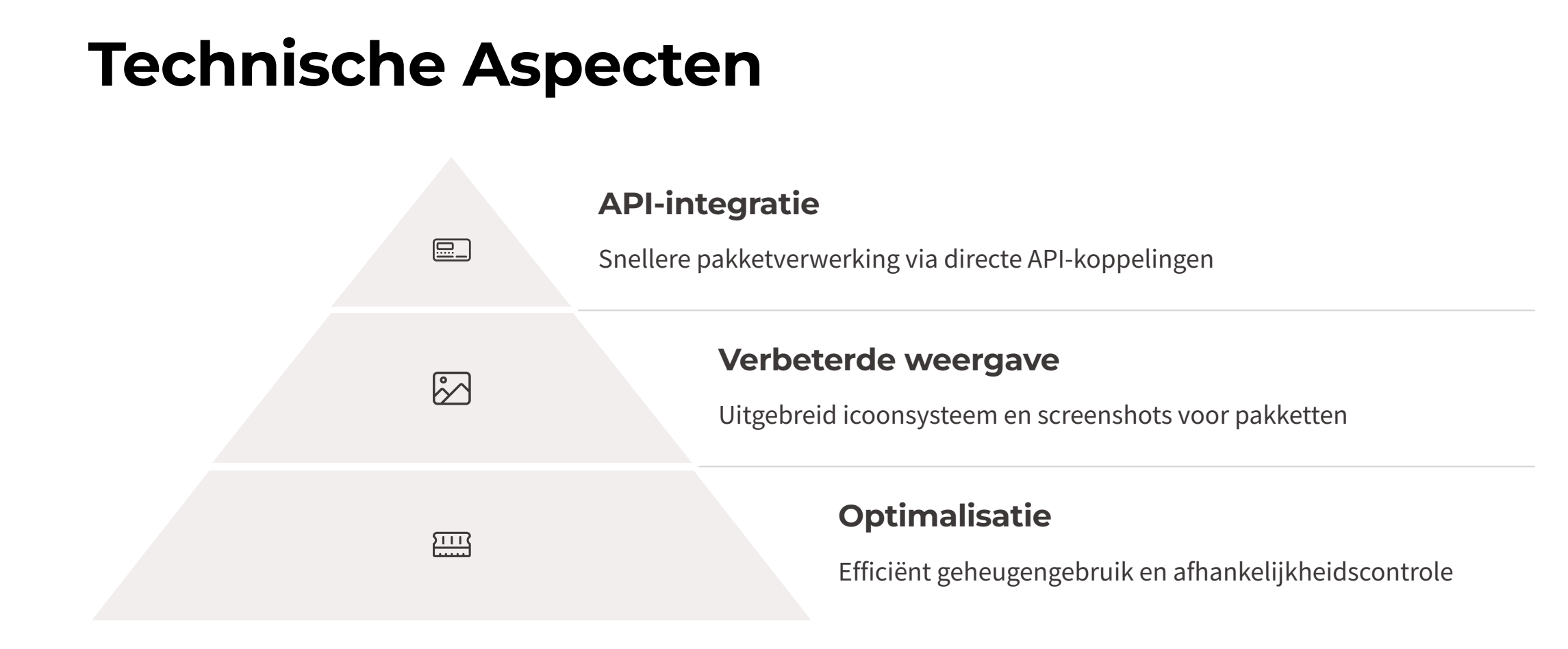

### Aan de slag met UniGetUI

#### Download

Haal de software op via GitHub (github.com/marticliment/UniGetUI). Installatie is eenvoudig.

### Configuratie

Stel je gewenste pakketbeheerders in. Kies update-voorkeuren naar wens.

#### Eerste gebruik

Ontdek en installeer je eerste pakketten. Verken alle functies.

### Samenvatting en Voordelen

Tijdsbesparing

# Veilig & betrouwbaar

Open-source code zorgt voor transparantie en veiligheid.

### **Consistent proces**

Uniforme installatieflow voor alle software.

### Actueel

Regelmatige updates (versie 3.1.8, maart 2025).

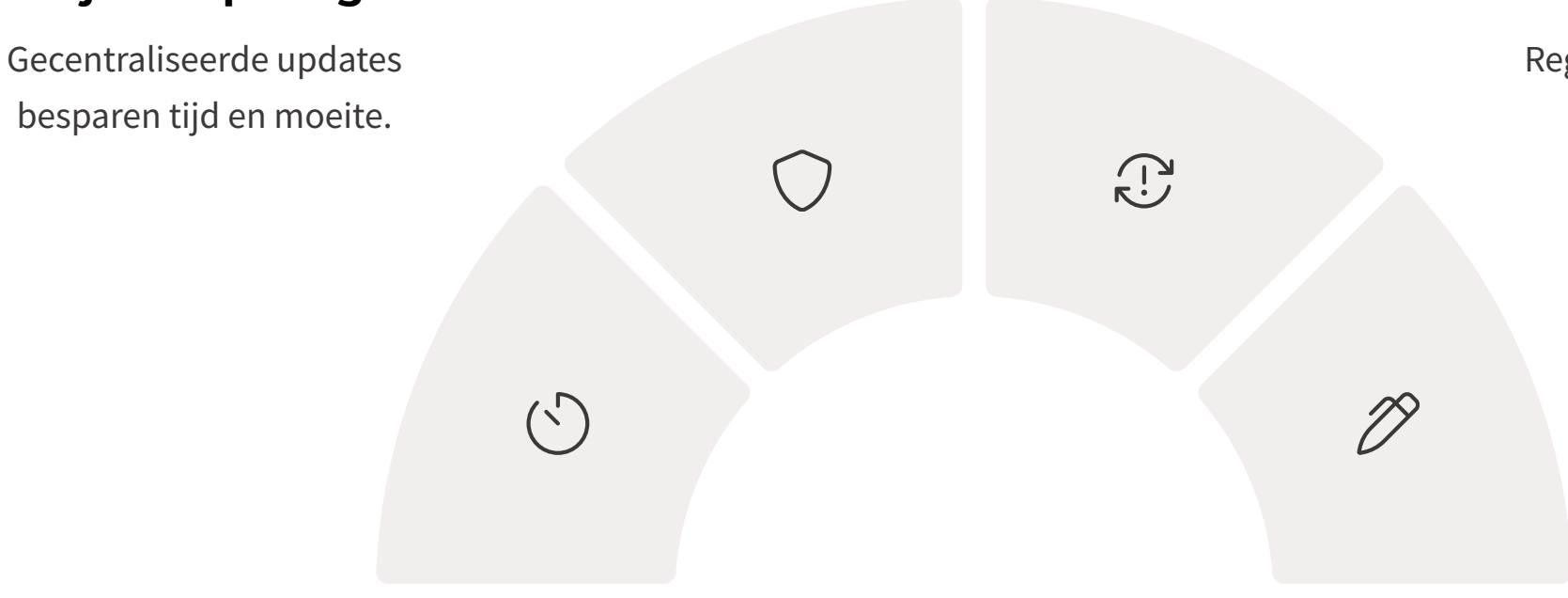

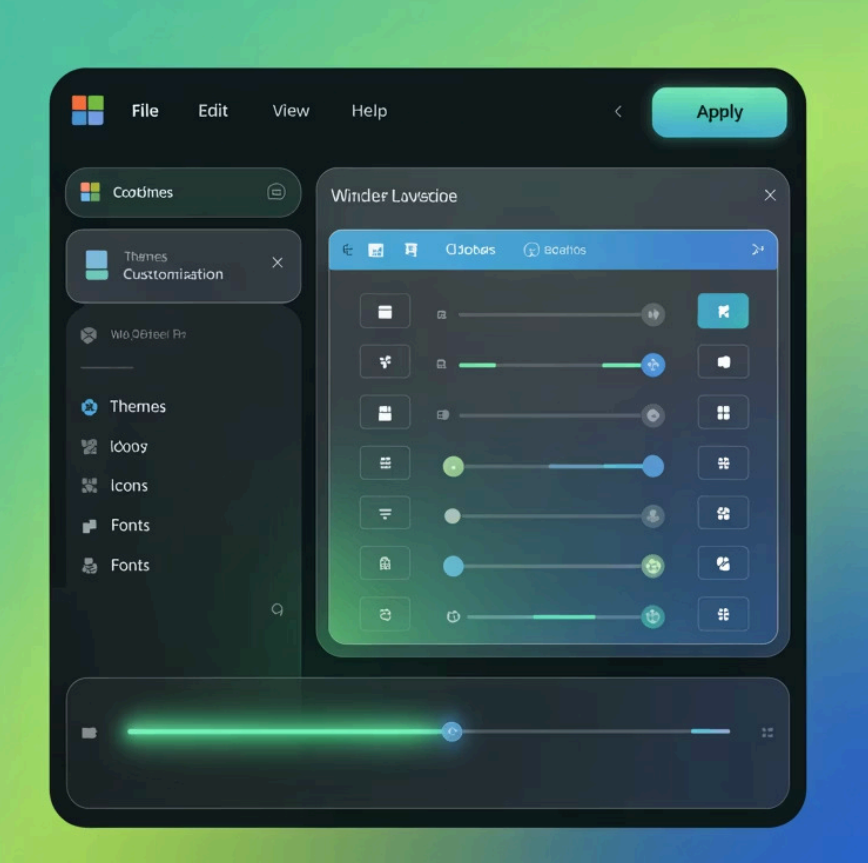

# Sleutelen aan Windows met WINDHAWK

De nieuwe generatie Windows-aanpassingstool voor iedereen. Pas je systeem aan zonder diepgaande programmeerkennis.

Installeer en beheer mods in slechts een paar klikken. Maak Windows écht van jou.

#### VEILIGDIGITAAL.COM

## Wat is Windhawk?

### **Open source tool**

Volledig transparante code. Werkt op alle Windowsversies vanaf Windows 7.

### **Mod-systeem**

Kleine extensies die specifieke Windowsonderdelen aanpassen. Eenvoudig te installeren.

### **Voor iedereen**

Gebruiksvriendelijke interface. Geen technische kennis vereist voor basisfuncties.

| Home   Mods                                                                                                    | Setings   Apoout                                                                                                    | 🗘 👷 SL: Ritma Diferent                                                                                                    |
|----------------------------------------------------------------------------------------------------|----------------------------------------------------------------------------------------------------|----------------------------------------------------------------------------------------------------|
|                                                                                                    | Cinity Bov Aastos                                                                                                    |                                                                                                    |
| (i) Ontono Wilson Rusas<br>(ii) Duncti otaas                                                                                                    | Thane Cime<br>Witness 225 10F 522<br>23.029                                                                                                    | <ul> <li>23 Separation Prinz, Ver, Toylogy</li> <li>Q Separation</li> </ul>                                                                  |
| En⊝ternes<br>202.222.,/205.190                                                                                                    | Tâng d00.2 Install                                                                                                    |                                                                                                    |
| Conea Conea | Wame, Ulliśšitine<br>Pakar, 262, 229, 6539-194<br>20072                                                                                                    | • 20                                                                                                    |
| Thranus )                                                                                                    | Afene cutfilitery Vxtensions                                                                                                    | Poet IUDest tinus<br>• 23 Descent of a Oractor to eventuest<br>ogger to Prace                                                                |
| Image: Pressor         >           Image: Pressor         >           Image: Pressor         >           Image: Pressor         >                                                                                                    | V648t1., 255. 765 229<br>42.,133<br>ανχας 76ig ΔΩΔ4 Install                                                                                                    | Instiast 131                                                                                                    |
| Cuases than Ozony     Set0 0(63.03     Cuases     Cuases          | Wnes Pcs, Utilities           Wikes, 225         105223           20 0039         20 0039           Others         7 dig 800.4                                                                                                    | 22     Pecialo Cioermoline     Eoperc Ubas/Pratiman too kei soltseel     ocerinouta base      Inschmadt                                      |
| Aversetsor     Aversetsor     Active Reace     The Encrease Boconv                                                                                                    | Hotanoć. Arid Excessions<br>Veseti., 200,0132<br>22,103<br>Tory \$20.7<br>Install                                                                                                    | <ul> <li>A4</li> <li>Pneob Acobield Estations</li> <li>Elitiesavez</li> <li>Parameter Bray 10 2002</li> <li>Instancet</li> </ul>             |
|                                                                                                    | Passes, 26. 22.9.724<br>42.289<br>000260 76m 207                                                                                                    | <ul> <li>20</li> <li>Pogole Tossetifiaore</li> <li>Part longgrifia-te be a worke aangsol<br/>cosset, a cluss</li> <li>Instifineet</li> </ul> |
| Dateouréau Souvet 1 Der Maur                                                                                                    |                                                                                                    |                                                                                                    |
| Athurbeos 1600                                                                                                    | Contraction of the second of the second of t | Andale R& Aril/isetseorine +<br>Detrations Diametric and the err. Viet                                                                       |
| 🖸 Sivisticaid-Anns 🔿 Puna                                                                                                    | en and a ComuNex AAtlies & Roules                                                                                                    | Aols Mitted                                                                                                    |

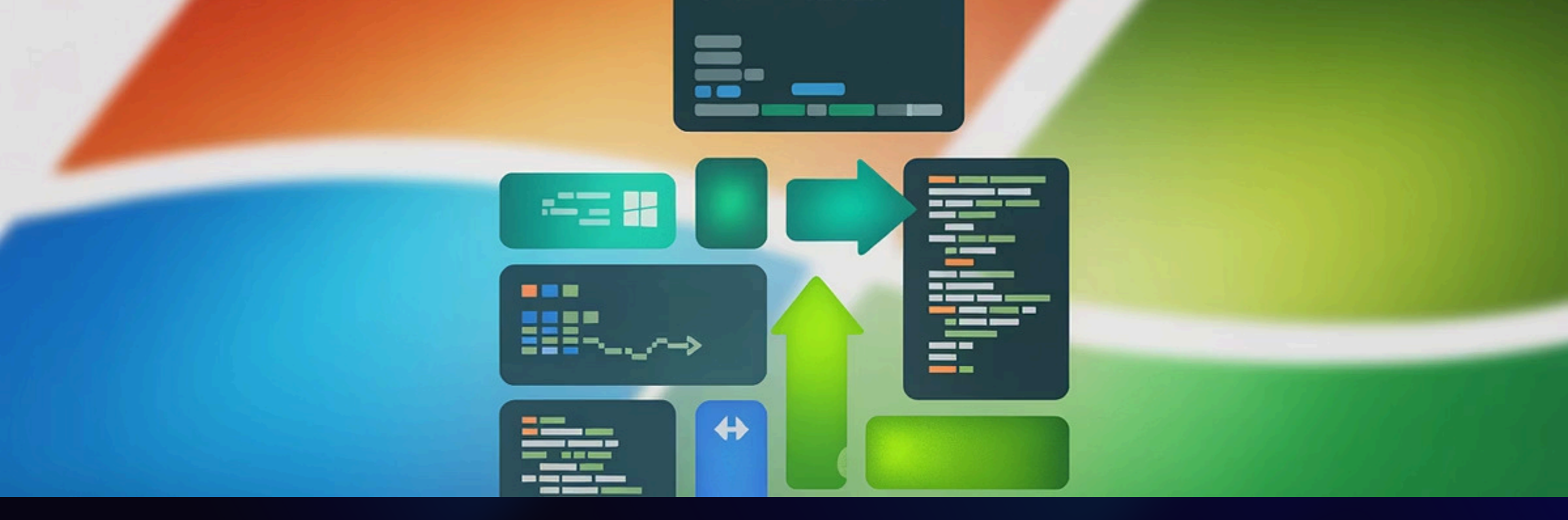

### **Hoe werkt Windhawk technisch?**

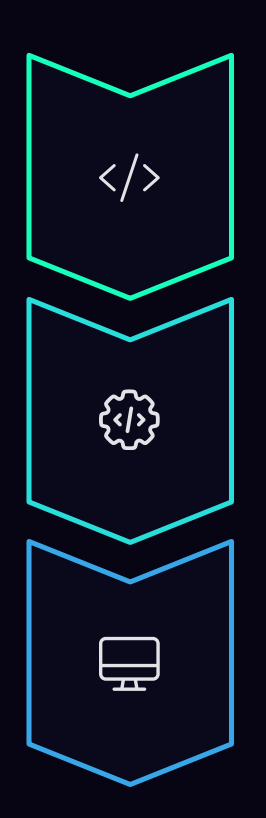

### C++ bibliotheken

Mods worden gebouwd als dynamisch geladen C++ bibliotheken.

### Windhawk Engine

Laadt en beheert aanpassingen in real-time binnen het systeem.

### VSCodium-GUI

Gebruiksvriendelijke interface voor beheer en configuratie van alle mods.

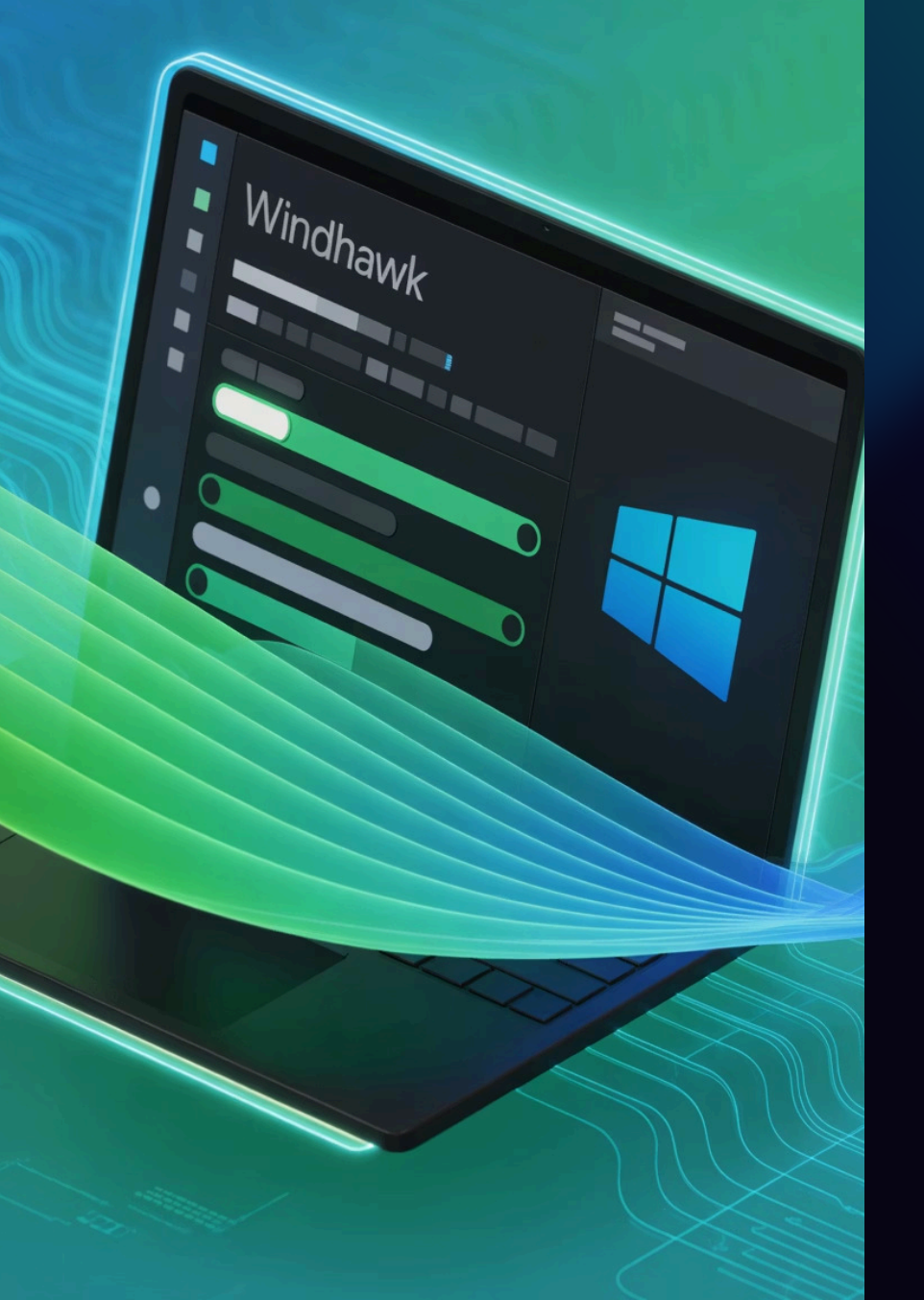

# Installeren van Windhawk en eerste setup

### Download

Ga naar windhawk.net. Werkt op Windows 7, 10 en 11.

### Installatie

Standaard in Program Files. Beheer via systeemtraypictogram.

### Eerste gebruik

Direct klaar voor gebruik. Let op mogelijke conflicten met beveiligingssoftware.

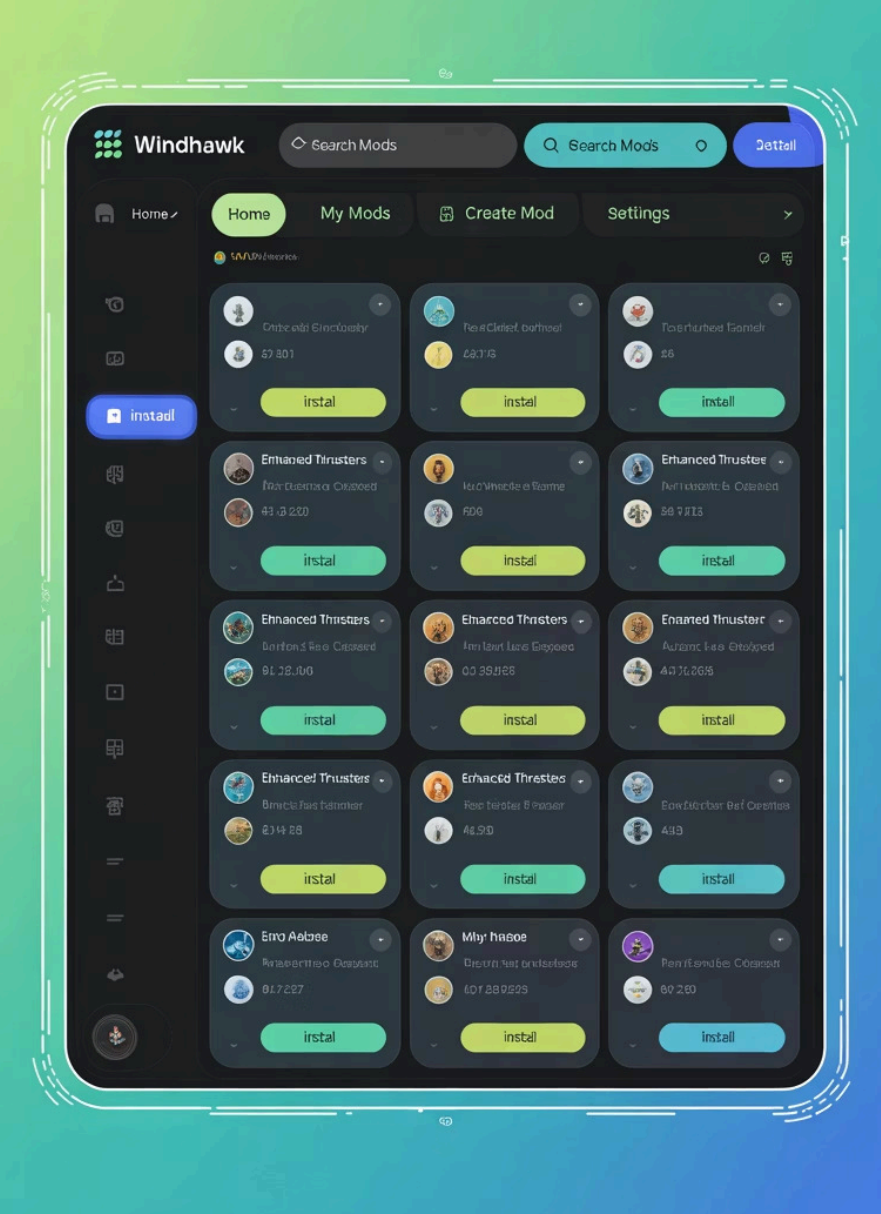

# Mods zoeken, installeren en beheren

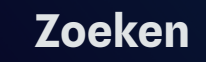

6

<u>طب</u>

 $\bigcirc$ 

Doorzoek de ingebouwde mod-marktplaats op functionaliteit of naam.

#### Installeren

Klik op de gewenste mod en installeer met één druk op de knop.

#### Beheren

Activeer, deactiveer of configureer mods via hun specifieke instellingen.

# Praktijkvoorbeeld: Niet-groeperen van taakbalkitems

### Het probleem

Windows groepeert standaard identieke programma's in de taakbalk. Dit beperkt het overzicht.

Je ziet niet direct welk venster wat bevat. Omschakelen kost extra klikken.

### **De oplossing**

De "Don't Group" mod schakelt groepering uit. Installeer en activeer in seconden.

Direct resultaat: elk venster krijgt zijn eigen taakbalkitem. Geen extra klikken meer nodig.

### Zelf een mod maken (voor gevorderden)

### Schrijven

Maak één C++ bronbestand met de gewenste aanpassingen.

### Delen

Deel je mod met de community via de ingebouwde marktplaats.

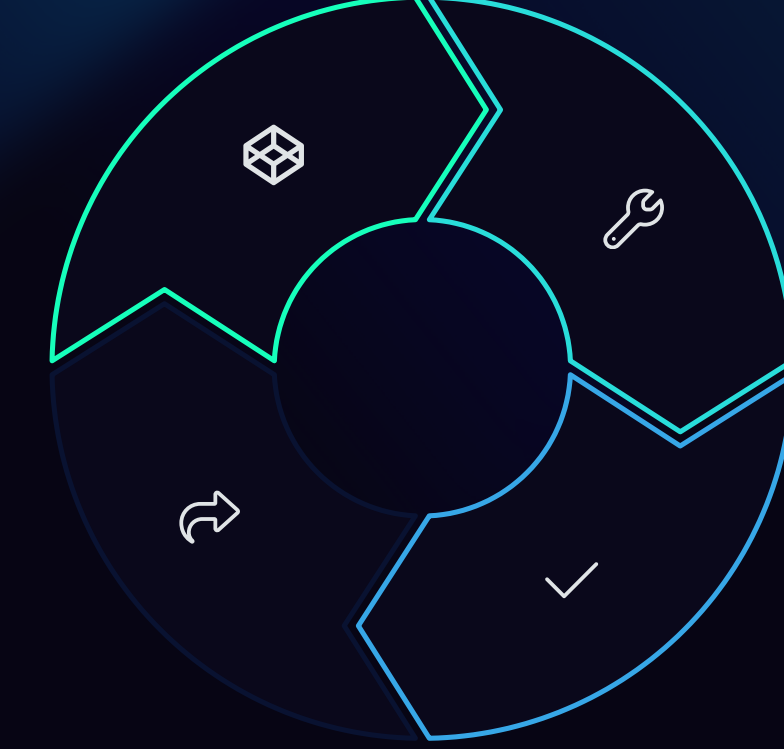

#### API gebruiken

Gebruik Windhawk-functies zoals Wh\_SetFunctionHook en Wh\_GetIntValue.

#### Testen

Windhawk compileert de code direct en past deze toe op het systeem.

### Samenvatting & Aan de slag

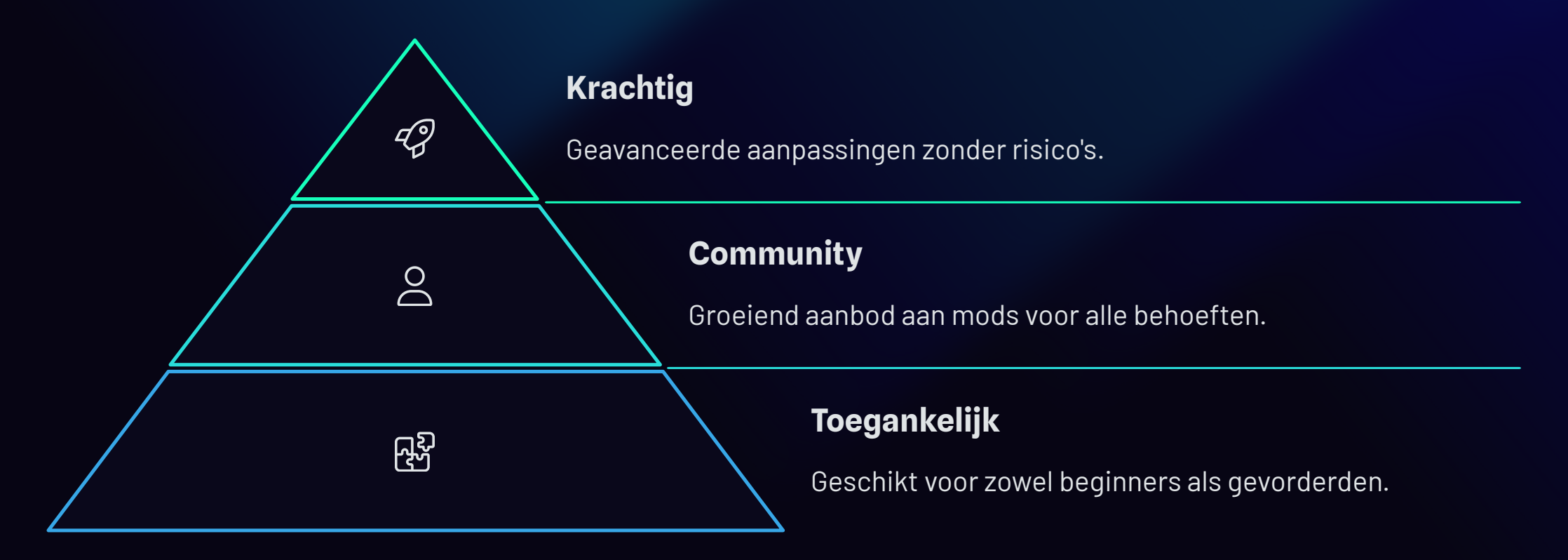

Ga naar windhawk.net en begin vandaag nog met het personaliseren van je Windows-ervaring!

### **OFFLIMITS: Samen voor een** Veilig en Vrij Internet

Offlimits zet zich in voor een internet waar iedereen zich veilig kan bewegen. Als expert op het gebied van online veiligheid, biedt Offlimits diepgaande kennis en praktische oplossingen om grensoverschrijdend gedrag in de digitale wereld te bestrijden.

Door middel van diverse initiatieven werkt Offlimits aan preventie, hulpverlening en het creëren van een schonere online omgeving voor alle gebruikers. In dit artikel ontdekt u hoe zij bijdragen aan een veiliger internet voor iedereen.

### **VEILIGDIGITAAL.COM**

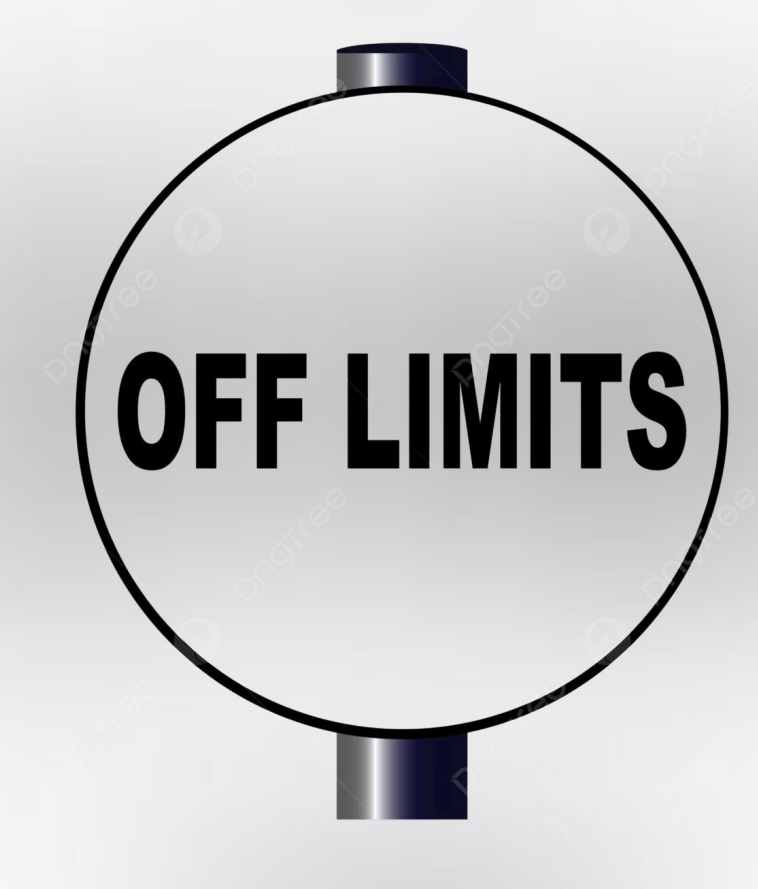

### **Missie en Visie**

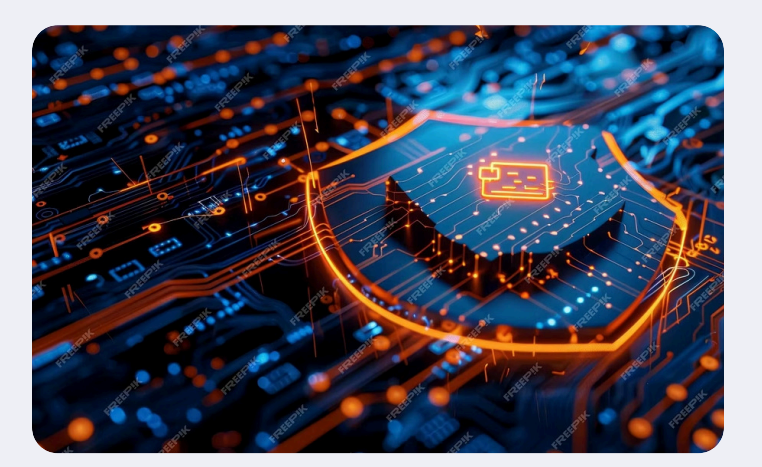

#### **Schoner internet**

Bestrijding van illegale content door actieve monitoring en samenwerking met autoriteiten. Offlimits werkt aan een internet waar schadelijke inhoud effectief wordt aangepakt.

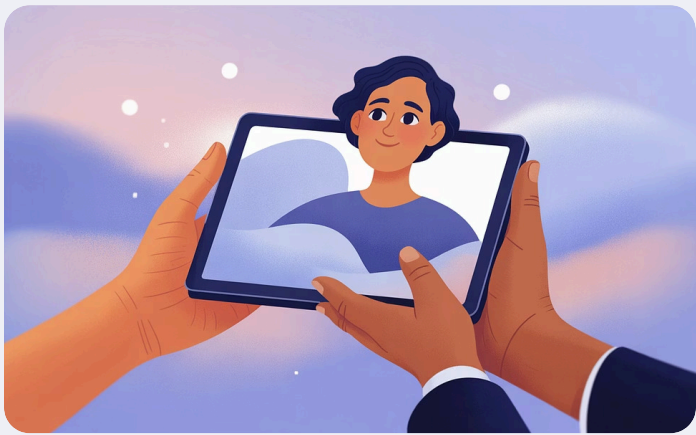

#### Hulp aan slachtoffers

Ondersteuning bij online misbruik via professionele begeleiding en advies. Slachtoffers vinden bij Offlimits een veilige haven waar hun ervaringen serieus worden genomen.

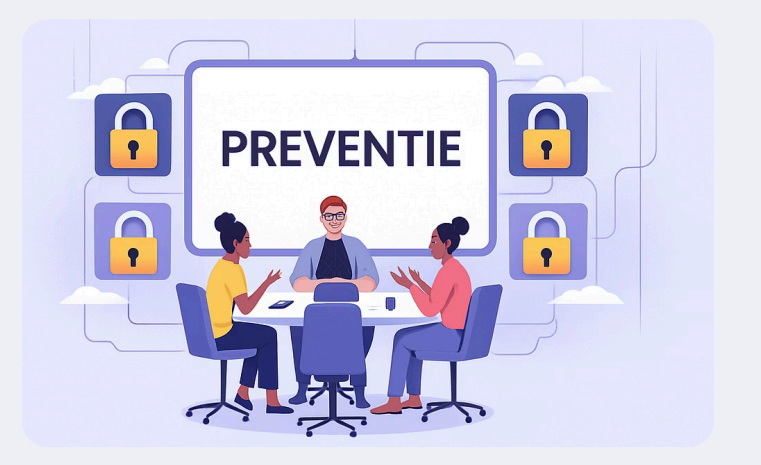

#### Preventie

Voorkomen van online grensoverschrijdend gedrag door voorlichting en bewustwording. Door kennis te delen, werkt Offlimits aan een internet waar respectvol gedrag de norm is.

Offlimits streeft naar een vrij en veilig internet voor iedereen. Hun specialistische kennis over de digitale wereld stelt hen in staat om effectief op te treden tegen grensoverschrijdend gedrag online. Door hun drieledige aanpak van preventie, hulpverlening en bestrijding creëren ze een krachtiger fundament voor een gezondere online omgeving.

### **Unieke Expertise**

### **Q** Diepgaande kennis van online structuren

Inzicht in hoe digitale platforms en netwerken functioneren en hoe deze misbruikt kunnen worden

#### Aultidisciplinair team van specialisten

Combinatie van technische, juridische en psychologische expertise voor een integrale aanpak

#### Internationaal netwerk

Samenwerking met partners wereldwijd om grensoverschrijdende problemen effectief aan te pakken

#### Actuele data en trendanalyse

Continue monitoring van ontwikkelingen in online gedrag en risico's

Offlimits onderscheidt zich door een unieke combinatie van technische kennis, praktijkervaring en psychologisch inzicht. Hun team bestaat uit experts die de digitale wereld door en door begrijpen en anticiperen op nieuwe vormen van online misbruik.

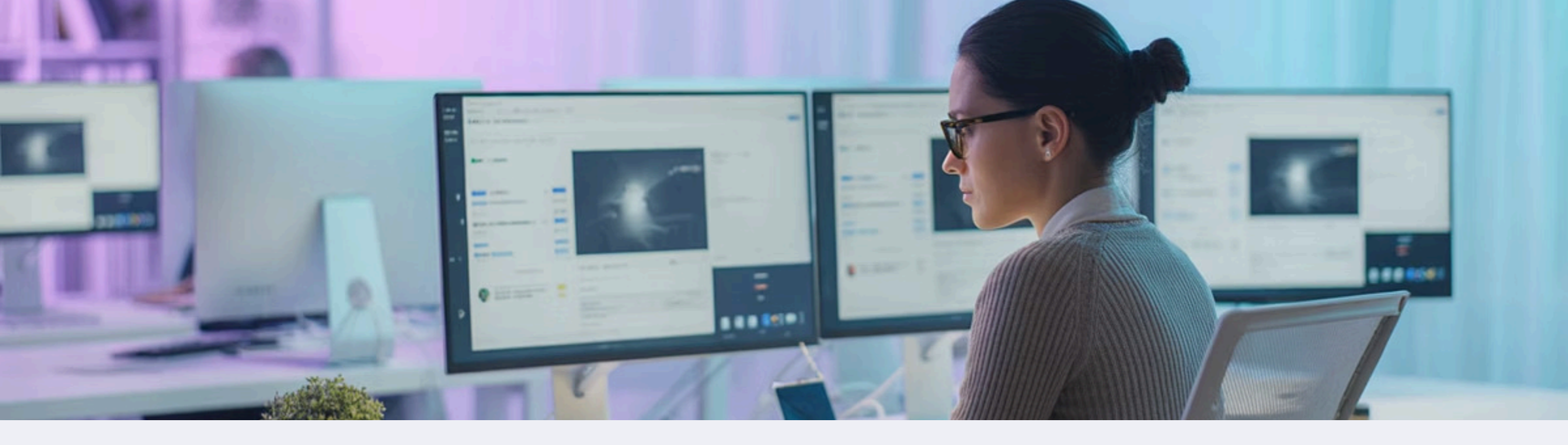

### Meldpunt Kinderporno: Bestrijding van Illegale Content

#### **Melding ontvangen**

Burgers en organisaties kunnen verdachte content melden via hun beveiligde meldplatform, waarna deze direct wordt opgevangen door hun getraind team.

#### Analyse en verificatie

Specialisten beoordelen of het materiaal daadwerkelijk illegaal is volgens de Nederlandse wetgeving en internationaal erkende richtlijnen.

#### **Actie ondernemen**

Bij bevestiging van illegale inhoud werken ze samen met hostingproviders, autoriteiten en internationale partners om de content zo snel mogelijk te verwijderen.

Het Meldpunt Kinderporno is één van de kerninitiatieven in de strijd voor een schoner internet. Jaarlijks verwerken ze duizenden meldingen en dragen ze bij aan het verwijderen van schadelijk materiaal van het internet, waardoor ze direct bijdragen aan het verminderen van slachtofferschap.

### Helpwanted: Ondersteuning voor Slachtoffers

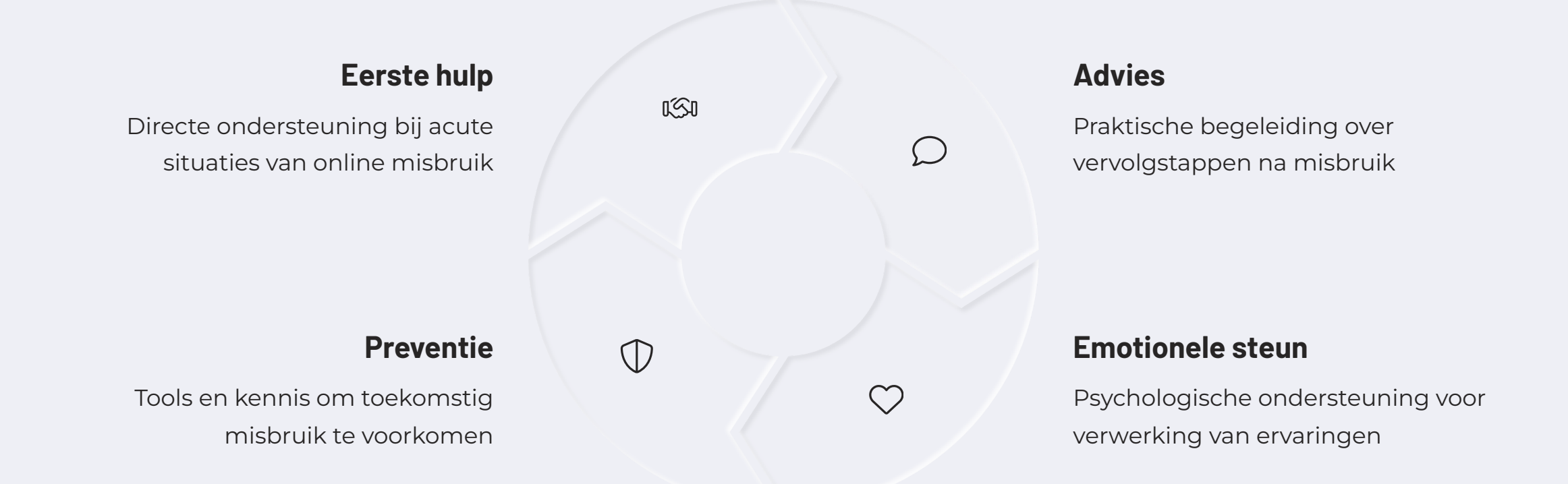

Helpwanted biedt laagdrempelige hulp aan jongeren die te maken hebben gehad met online seksueel misbruik. De gespecialiseerde hulpverleners begrijpen de impact van digitaal grensoverschrijdend gedrag en bieden zowel praktische als emotionele ondersteuning.

Via een chatdienst, telefoonnummer en e-mail zijn ze direct bereikbaar voor iedereen die hulp nodig heeft. Ze werken samen met scholen en jeugdorganisaties om preventie en bewustwording te vergroten.

### **Stop It Now: Preventieve Aanpak**

#### Voor wie is Stop It Now?

Stop It Now richt zich op personen die worstelen met seksuele gevoelens richting minderjarigen of die zich zorgen maken over hun online gedrag. Ook familieleden en professionals kunnen hier terecht voor advies.

De dienst is volledig anoniem en zonder veroordeling, met als doel het voorkomen van grensoverschrijdend gedrag voordat het plaatsvindt.

#### Onze werkwijze

- Anonieme telefonische hulplijn
- Professionele therapeutische ondersteuning
- Doorverwijzing naar gespecialiseerde zorg
- Preventieve tools en zelfhulpmaterialen
- Bewustwordingscampagnes

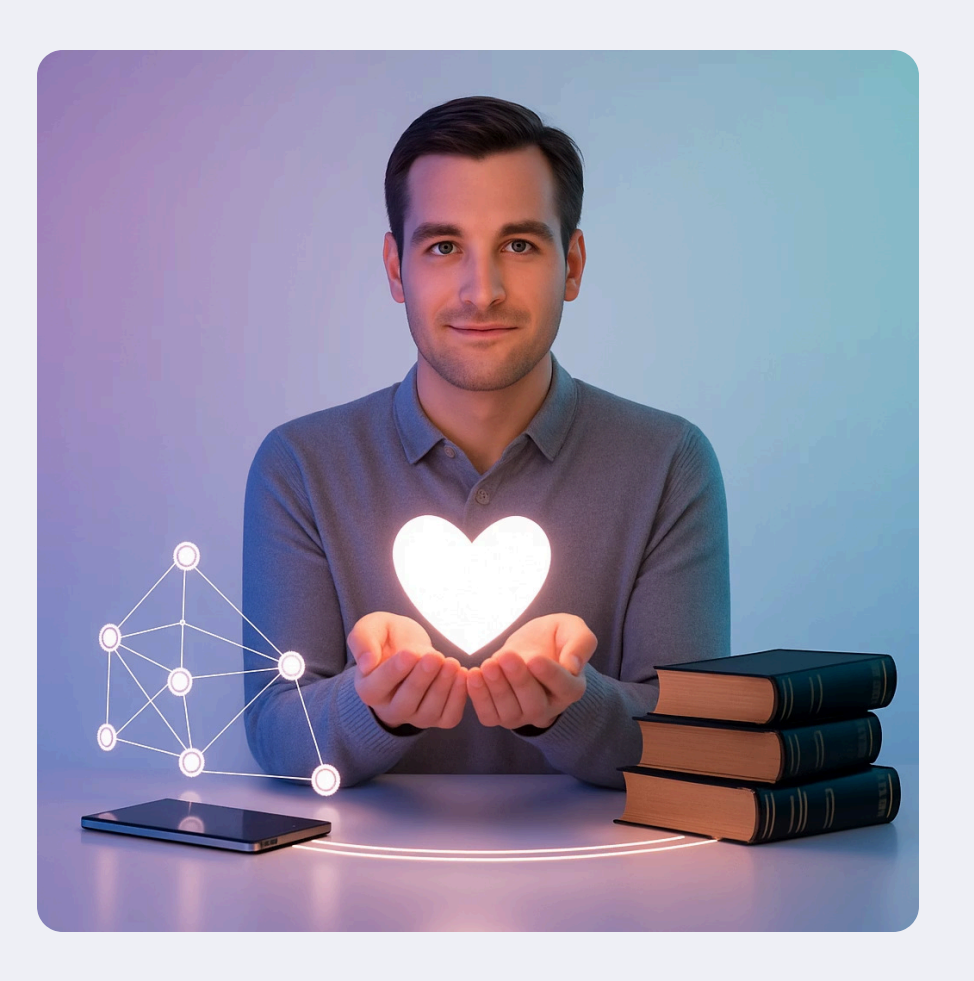

Stop It Now vormt een essentieel onderdeel van de preventieve strategie. Door proactief hulp te bieden aan mensen die risico lopen op het vertonen van grensoverschrijdend gedrag, kunnen ze potentieel misbruik in een vroeg stadium voorkomen en daarmee toekomstige slachtoffers beschermen.

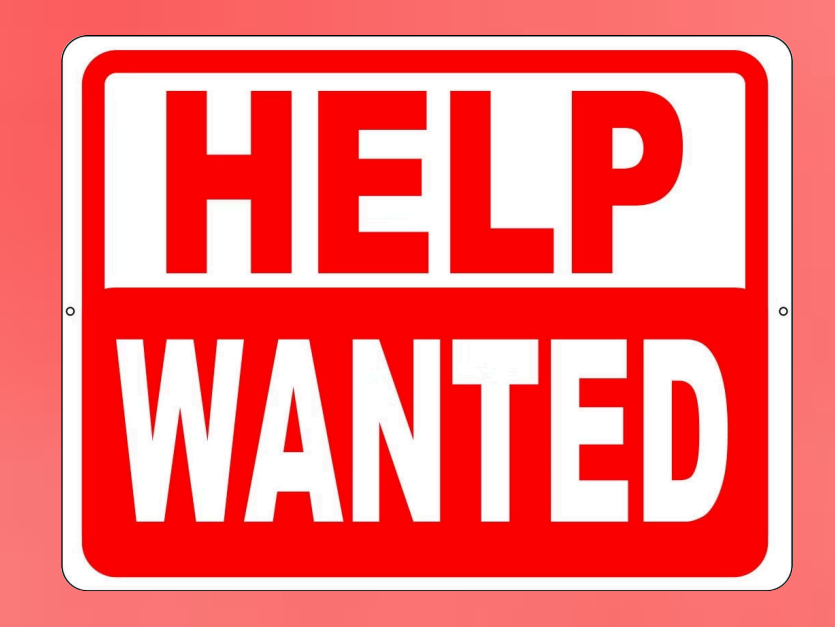

### **Impact in Cijfers**

12K+

#### Verwerkte meldingen

Jaarlijks behandelde meldingen van verdachte content

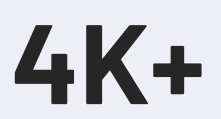

Hulpvragen

Geholpen slachtoffers via Helpwanted

85%

#### Verwijderingsratio

Van gemelde illegale content offline gehaald

De cijfers spreken voor zich: Offlimits maakt een tastbaar verschil in de strijd tegen online grensoverschrijdend gedrag. Achter elk getal schuilt een persoonlijk verhaal - van een kind dat beschermd wordt tegen misbruik, een jongere die hulp krijgt na een nare ervaring, of iemand die ondersteuning ontvangt om problematisch gedrag te voorkomen.

Door een integrale aanpak dragen ze niet alleen bij aan het verwijderen van schadelijke content, maar ook aan het voorkomen van nieuw misbruik en het ondersteunen van hen die hiermee geconfronteerd worden.

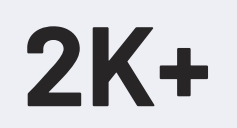

#### Preventieve gesprekken

Via Stop It Now hulplijn

### Samen Werken aan een Veiliger Internet

Meld ongewenste

content

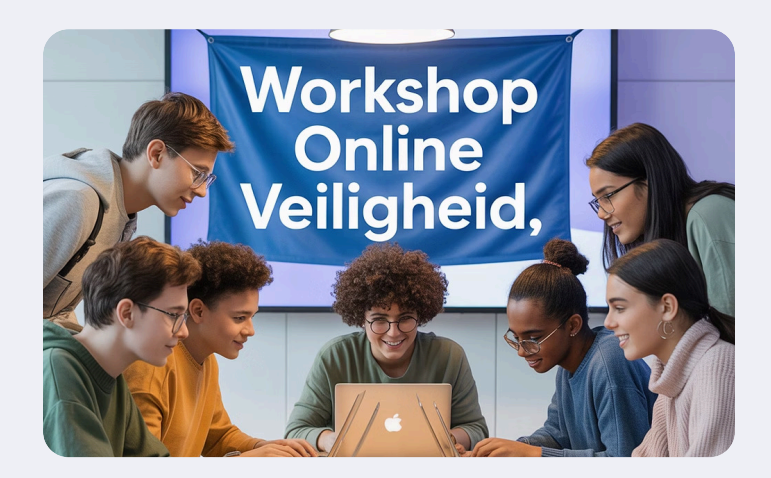

#### **Bewustwording**

Educatie over online risico's en het vergroten van kennis bij alle leeftijdsgroepen over veilig internetgebruik.

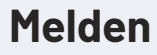

Laagdrempelig systeem voor meldingen van ongewenste content, toegankelijk voor iedereen die online onveilige situaties tegenkomt.

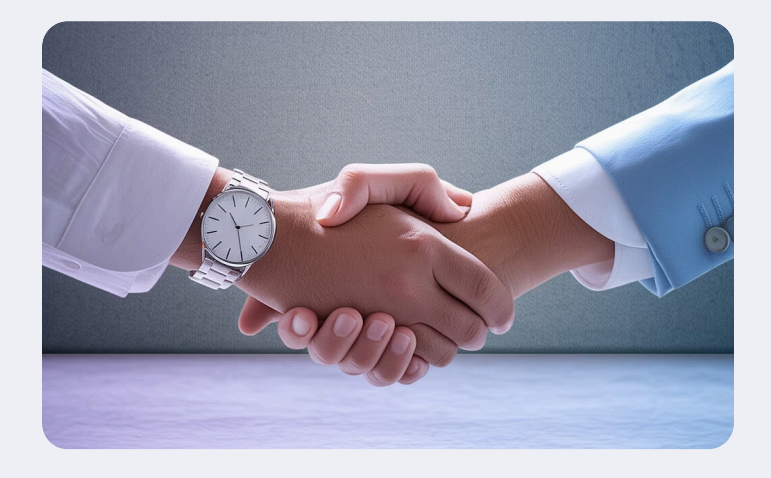

#### Samenwerking

Partnerschap met diverse organisaties zoals scholen, bedrijven en overheidsinstanties om gezamenlijk online veiligheid te verbeteren.

Offlimits gelooft in de kracht van samenwerking. Ze nodigen burgers, bedrijven, scholen en overheidsinstanties uit om samen te bouwen aan een internet dat veilig is voor iedereen. Door het vergroten van bewustwording, het faciliteren van meldingen en het stimuleren van samenwerkingsverbanden versterken ze het fundament van online veiligheid.

### BEELDMATERIAAL VAN Seksueel Kindermisbruik?

Zie je op internet beeldmateriaal van seksueel misbruik van minderjarigen? Meld dit dan anoniem bij het Meldpunt Kinderporno. Het Meldpunt controleert of het beeldmateriaal strafbaar is en onderneemt wanneer nodig actie om het materiaal te laten verwijderen. Zo dragen we bij aan een veiliger internet.

NAAR MELDPUNT KINDERPORNO

### ONLINE Grensoverschrijdend Gedrag?

Heb je te maken met sextortion en weet je niet wat je moet doen? Is je account gehackt? Staan jouw beelden online of word je online lastiggevallen? Of heb je op een andere manier te maken met online grensoverschrijdend gedrag? Helpwanted biedt praktische hulp en geeft persoonlijk advies.

NAAR HELPWANTED

### SEKSUEEL GEDRAG Richting Minderjarigen?

Kijk je naar beeldmateriaal van seksueel misbruik van minderjarigen? Heb je een kind misbruikt of ben je bang dat je dat gaat doen? Of maak je je zorgen om iemand uit jouw omgeving? Stop it Now biedt hulp en wil seksueel kindermisbruik voorkomen.

NAAR STOPITNOW

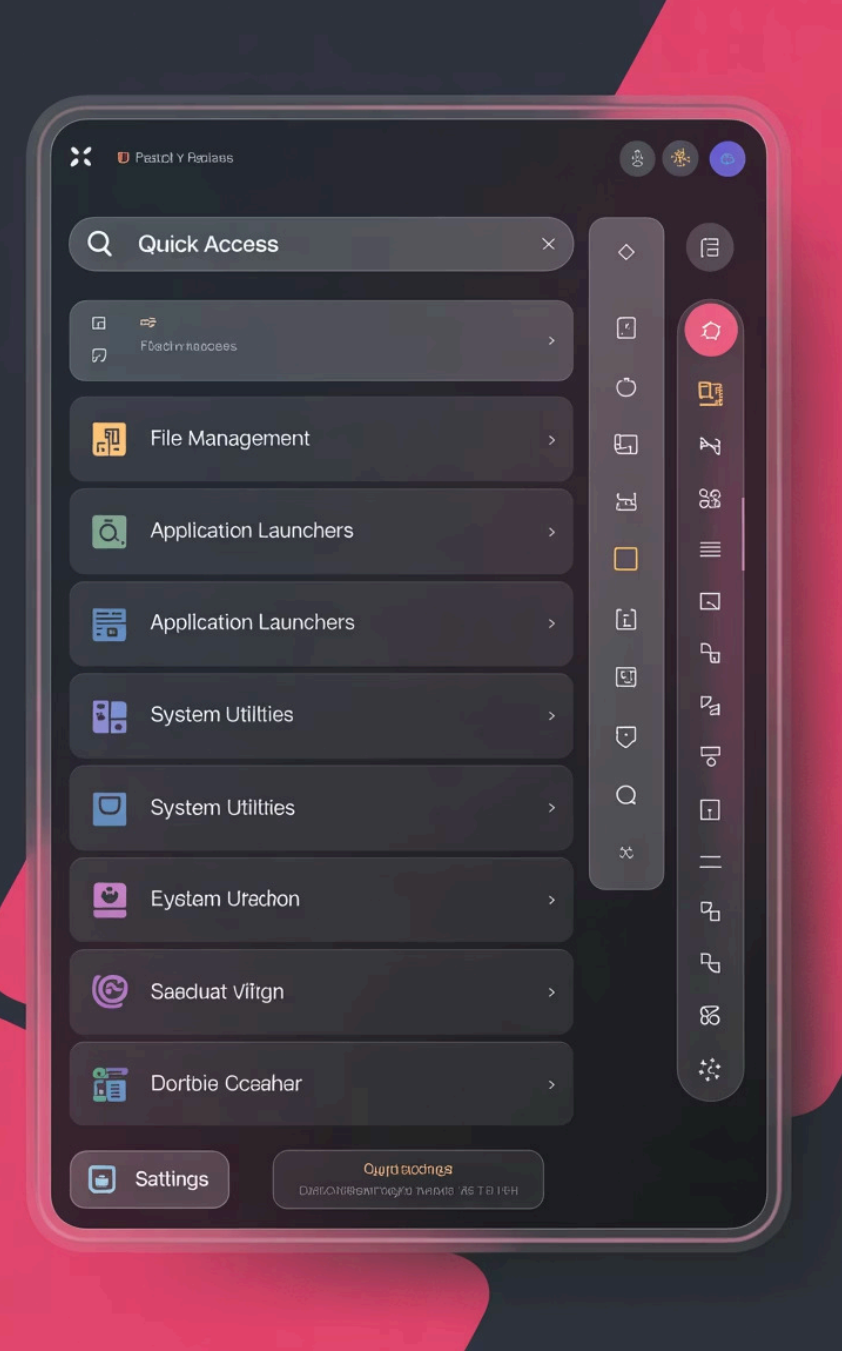

# Windows Command Palette: De Nieuwe Launcher

De opvolger van PowerToys Run is in mei 2025 gelanceerd. Deze tool biedt snelle toegang tot commando's, apps en ontwikkeltools.

Command Palette is gericht op productiviteitsverbetering voor power users. Het is volledig geïntegreerd in de PowerToys suite van Microsoft.

VEILIGDIGITAAL.COM

### Wat is Command Palette?

Command Palette is een alles-in-één zoekinterface voor Windows. Het werkt vergelijkbaar met macOS Spotlight of Alfred.

De launcher is speciaal geoptimaliseerd voor snelle toegang. Gebruikers kunnen commando's direct uitvoeren vanaf één centrale plek.

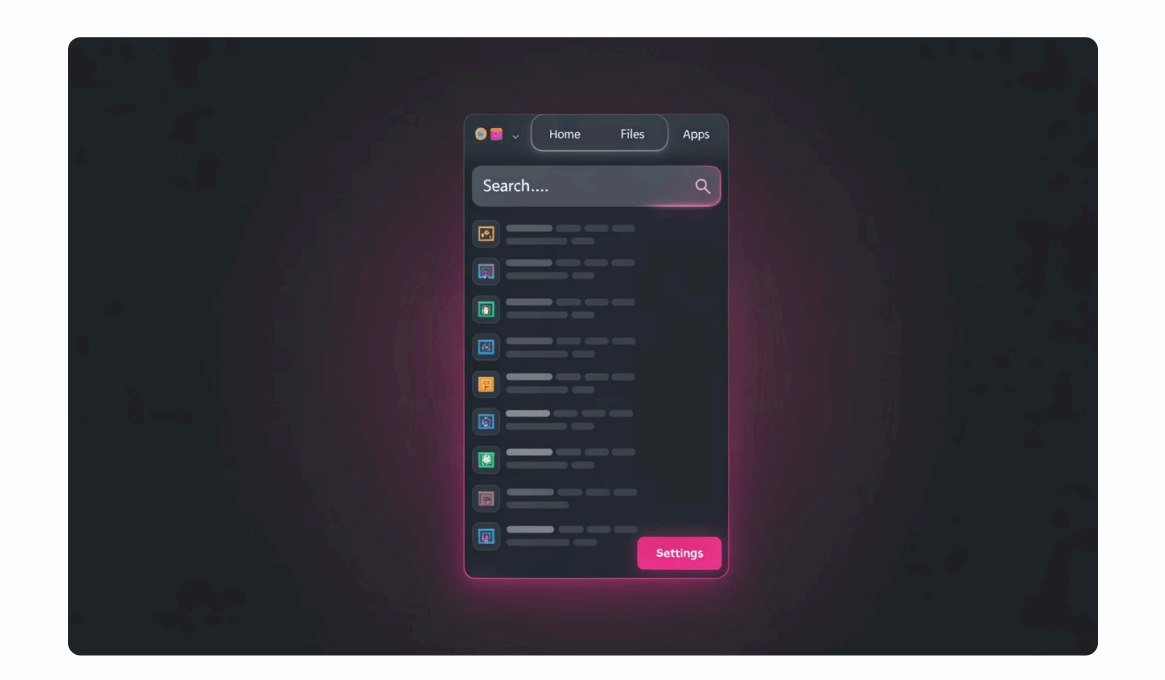

De eerste versie werd gelanceerd in april 2025. In mei 2025 volgde al een update met extra functies.

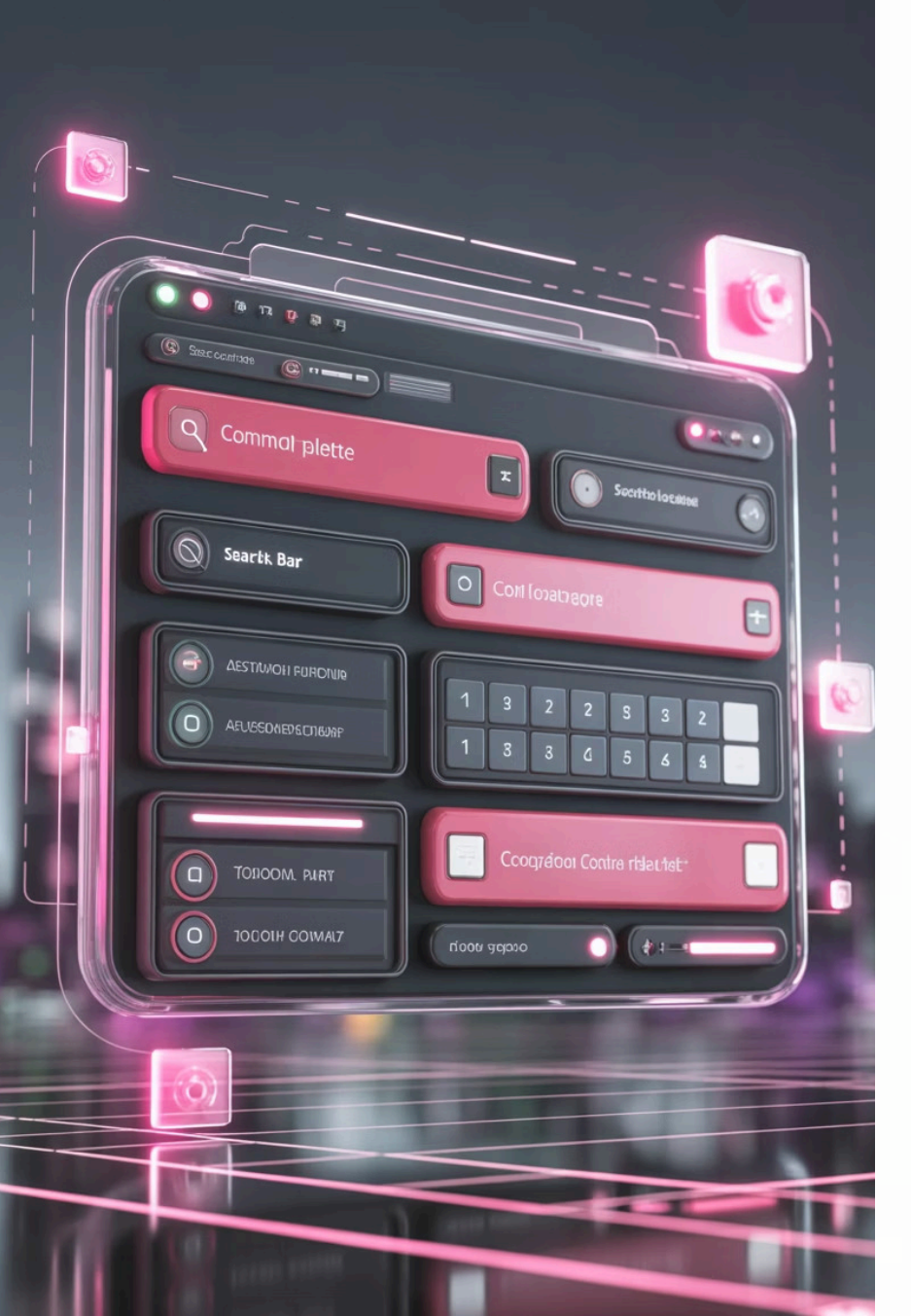

### Kernfuncties

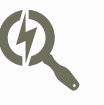

### Zoekfunctie

### Zoek razendsnel naar apps, mappen en bestanden op je systeem.

••••

### Berekeningen

Voer eenvoudige berekeningen direct uit in de zoekbalk.

### Commando's

</>

Voer commando's uit met '>' prefix voor directe acties.

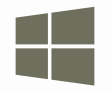

### Vensterbeheer

Schakel moeiteloos tussen open vensters (voorheen Window Walker).

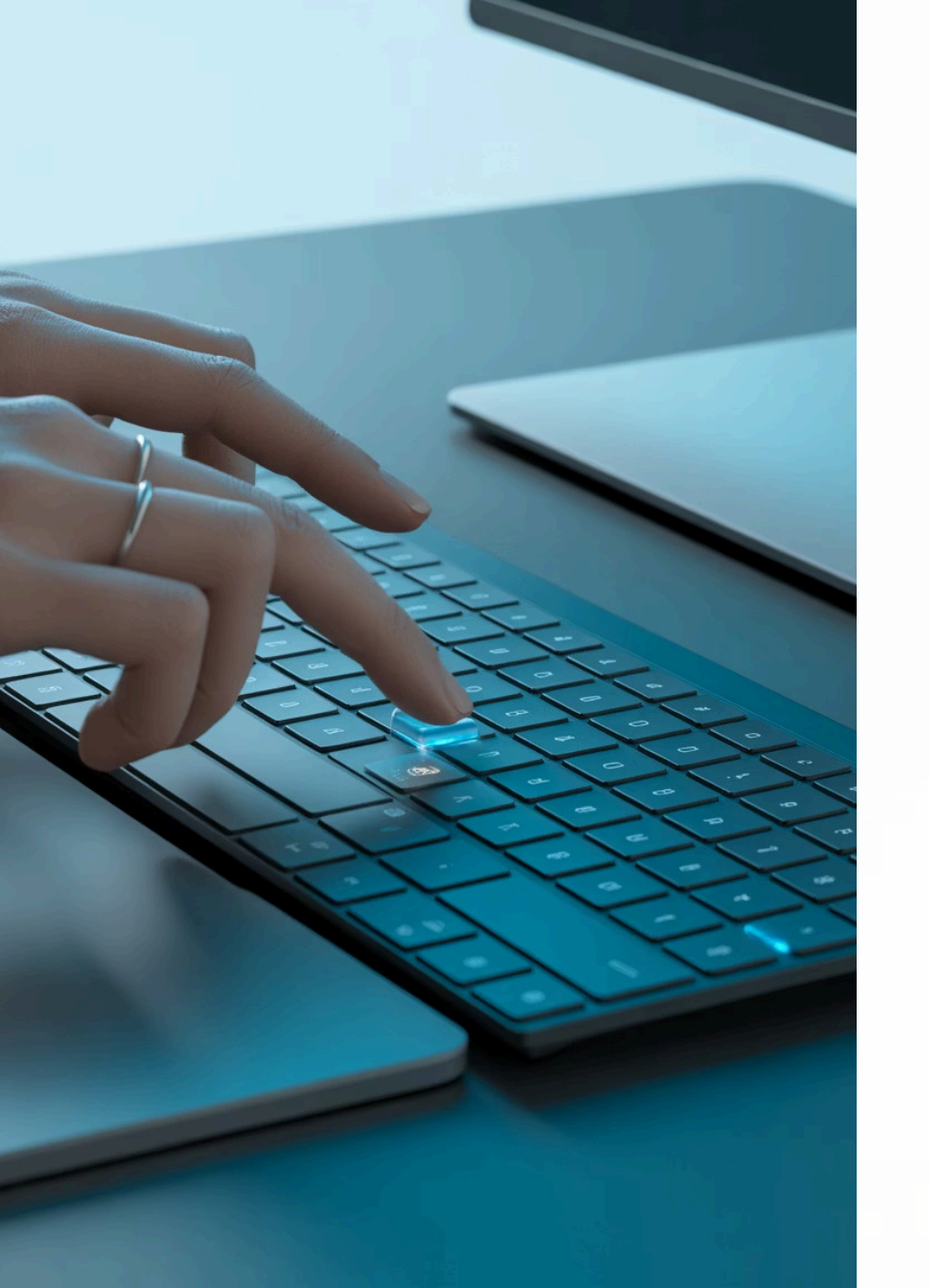

# Hoe Activeer Je Command Palette?

Installeer PowerToys

Download en installeer Microsoft PowerToys (gratis beschikbaar).

Activeer Command Palette

Zorg dat de functie is ingeschakeld in PowerToys-instellingen.

Gebruik de sneltoets

Druk op Win + Alt + Space om Command Palette te openen.

### Praktische Voorbeelden

### Commando's

Typ "> cmd" om Command Prompt direct te starten.

Gebruik "> Shell:startup" voor toegang tot de Windows opstartmap.

### Bestandstoegang

Typ simpelweg bestandsnamen voor directe toegang tot documenten.

Open mappen en navigeer door je bestanden zonder verkenner.

### Berekeningen & Web

Voer wiskundige berekeningen direct in de zoekbalk uit.

Start webzoekopdrachten of open specifieke URL's met één commando.

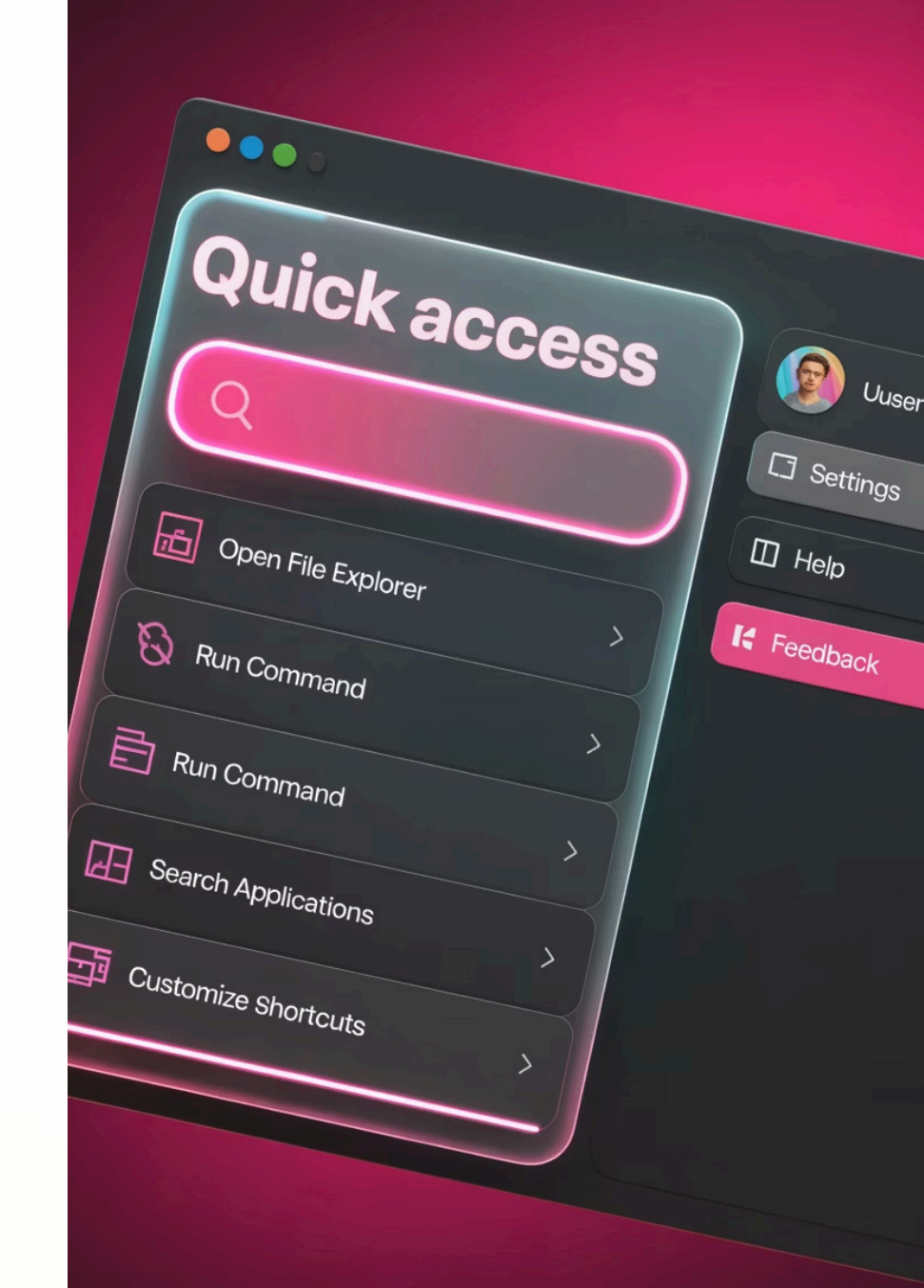

### Aanpassingsmogelijkheden

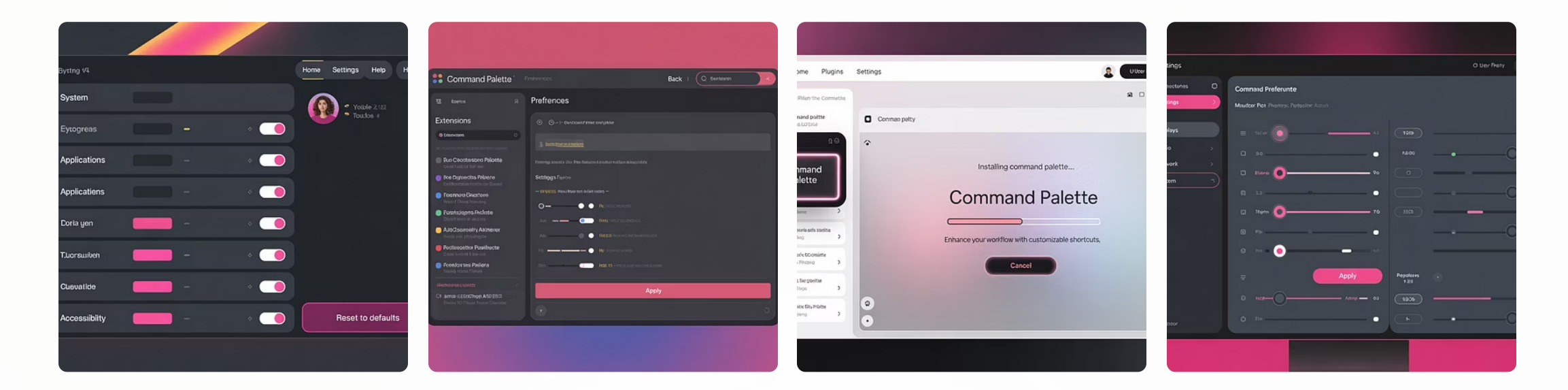

Command Palette biedt uitgebreide aanpassingsmogelijkheden. De sneltoets is volledig configureerbaar via instellingen.

Het platform is uitbreidbaar met extensies voor extra commando's. Je kunt monitor-voorkeuren en gedrag volledig afstemmen op je werkstijl.

### Bedenkingen & Aandachtspunten

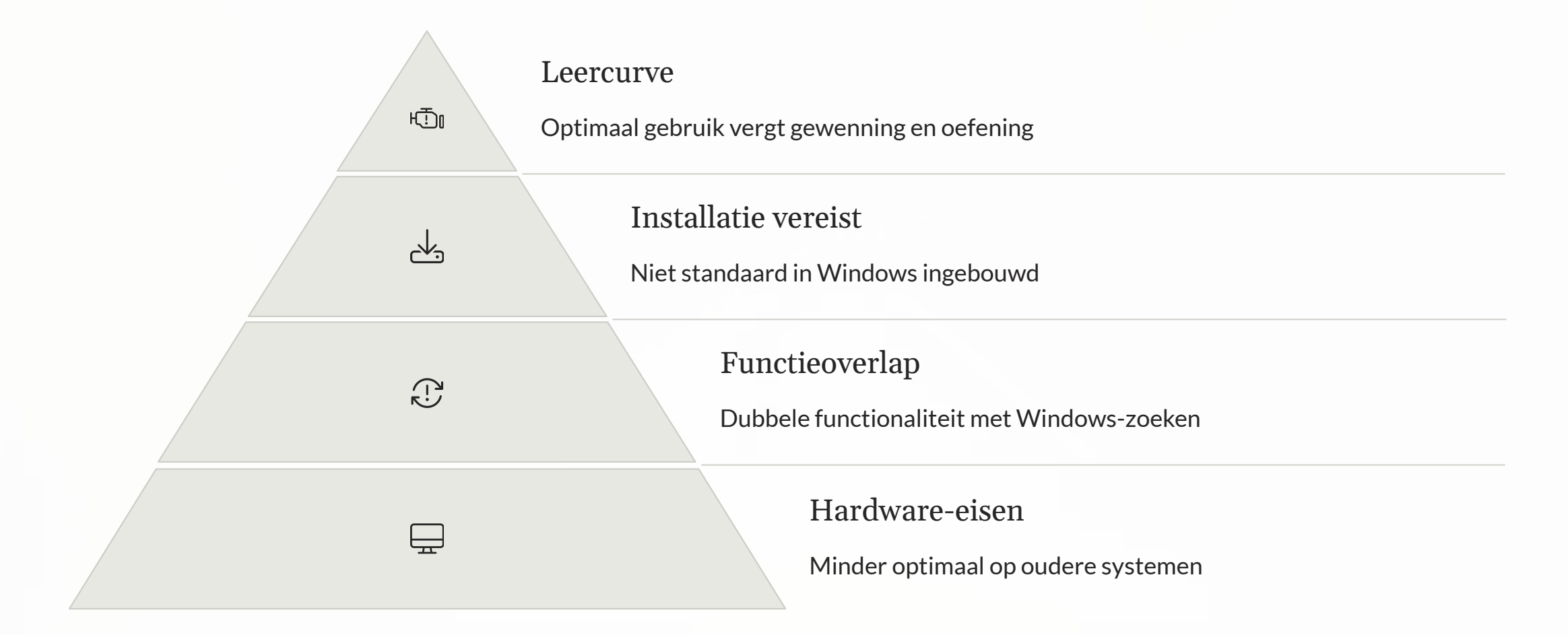

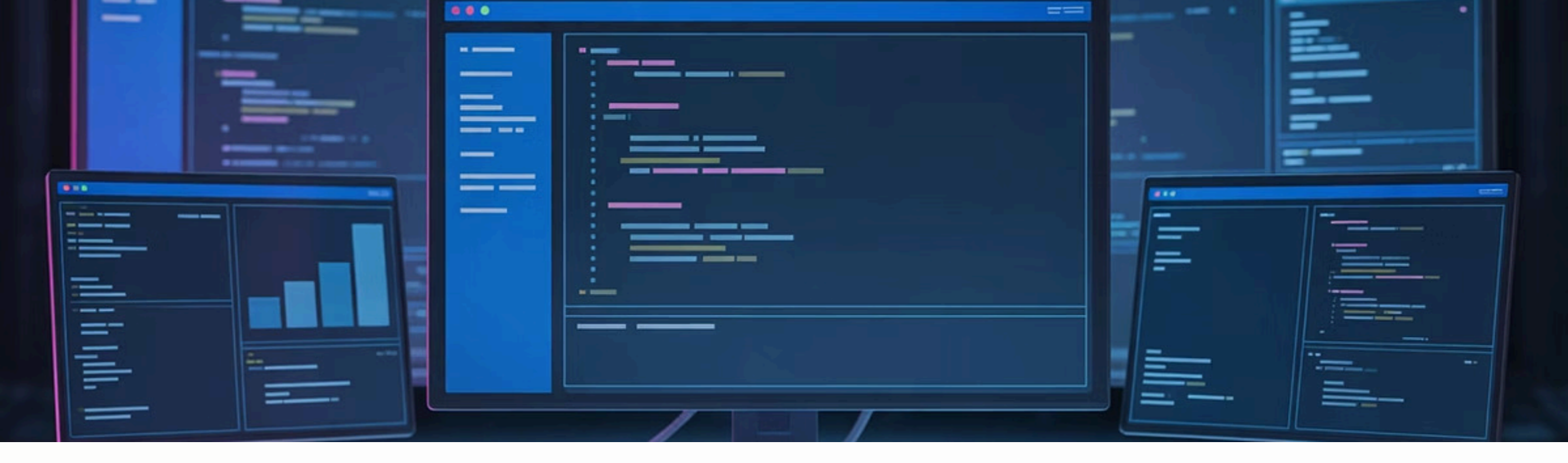

### Conclusie & Toekomst

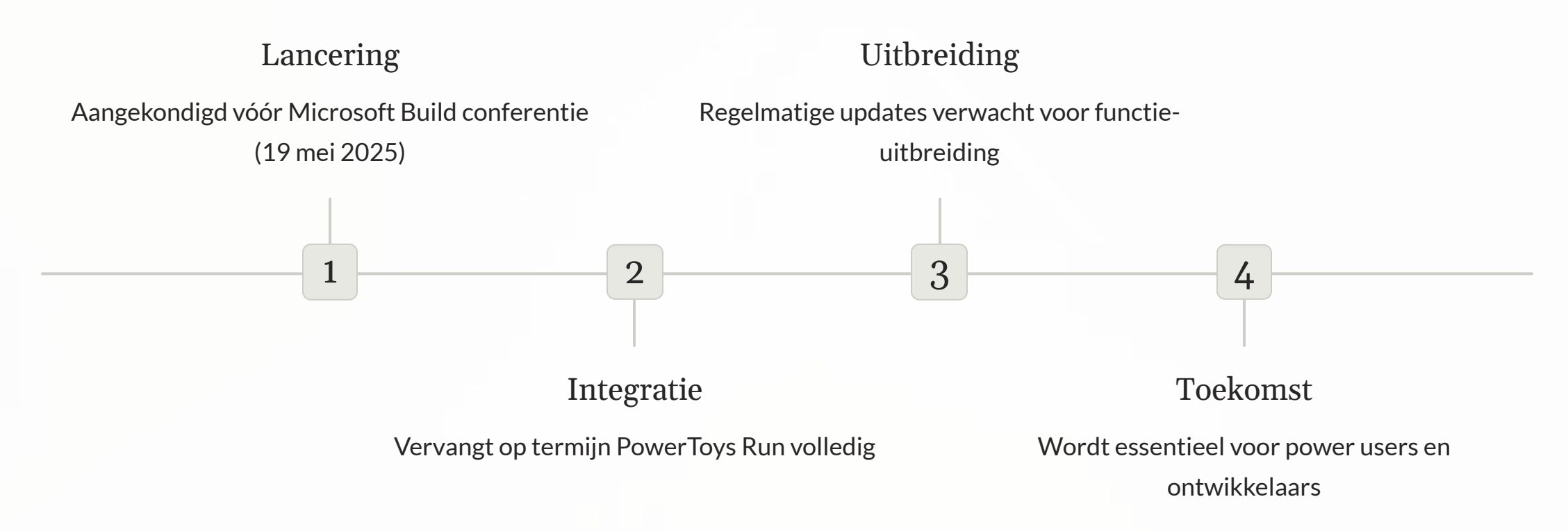